# 可编程交流/直流电源 AC/DC

ASR-2000 系列

使用手册

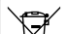

ISO-9001 CERTIFIED MANUFACTURER

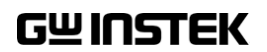

本手册所含资料受到版权保护,固纬电子实业股份有限公司保留 所有权利。未经固纬电子实业股份有限公司预先授权,不得将手 册内任何章节影印、复制或翻译成其它语言。

本手册所含资料在印制之前已经过校正,但因固纬电子实业股份 有限公司不断改善产品,所以保留未来修改产品规格、特性以及 保养维修程序的权利,不必事前通知。

目录

| <del>安</del> 全须知   |                                        | 6       |
|--------------------|----------------------------------------|---------|
| • • • • • •        |                                        |         |
| 入门指南               |                                        | 9       |
|                    | ASR-2000 系列概述                          | 10      |
|                    | 外观                                     | 15      |
|                    | 操作原理                                   | 24      |
| 操作                 |                                        |         |
| <b>MIF</b>         |                                        |         |
|                    | 以且<br>                                 | 34      |
|                    | 未中树<br>甘土堤佐                            | ·····55 |
|                    | 奉平探作                                   |         |
|                    | 局级设直                                   |         |
| <mark>外</mark> 部控制 |                                        | 106     |
|                    | 使用外部控制 I/O                             | 107     |
|                    | 使用外部信号输入功能                             | 108     |
|                    | 编译任意波形输入                               | 111     |
| 甘柏                 |                                        | 116     |
|                    | Tineak hold                            | 117     |
|                    |                                        | 110     |
|                    | 平和                                     | 120     |
|                    | / //・・・・・・・・・・・・・・・・・・・・・・・・・・・・・・・・・・ | 120     |
|                    | 年写前<br>运用社 供                           |         |
|                    | 処在作伝                                   | 122     |
|                    | ₩ <sup>平</sup> 快八                      | 124     |
|                    | 输出继电器                                  | 125     |
|                    | THD 格式                                 | 126     |
|                    | 外部控制 I/O                               | 127     |

| 测试模式功能 |                           | 129 |
|--------|---------------------------|-----|
|        | 序列模式                      |     |
|        | 模拟模式                      | 144 |
| 通信接口   |                           | 157 |
|        | 接口配置                      | 158 |
| FAQ    |                           | 178 |
| 附录     |                           | 179 |
|        | 固件更新                      |     |
|        | 出厂默认设置                    | 181 |
|        | 错误信息 & 信息                 | 186 |
|        | 规格                        | 191 |
|        | 命名顺序信息                    |     |
|        | ASR-2000 尺寸               | 200 |
|        | Declaration of Conformity | 204 |
|        | 维护&定期检查                   | 205 |
| INDEX  |                           | 207 |

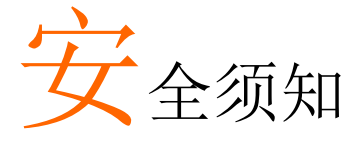

本章包含您在操作和存放过程中必须遵守的重要安 全须知。在进行任何操作之前,请阅读以下内容以 保证您的安全并保证设备处于最佳运行状态。

#### 安全符号

本手册或设备上可能会出现以下安全符号。

| / 警告        | 警告:产品在特定情况下或实际应用中可能对人身<br>造成伤害或危及生命。      |
|-------------|-------------------------------------------|
| <u>/</u> 注意 | 注意:产品在特定情况下或实际应用中可能对 ASR-2000 或对其它财产造成损坏。 |
| <u>À</u>    | 高压危险                                      |
| <u>(</u> !) | 请参考使用手册                                   |
|             | 保护导体端子                                    |
| H           | 接地端子                                      |
| X           | 勿将电子设备当作未分类的城市垃圾处置。请单独<br>收集处置或联系设备供应商。   |

#### 安全指南

| 一般指南 |
|------|
|------|

<u>/</u>注意

- 勿将重物置于 ASR-2000 上
- 避免重撞或粗暴搬运以免损坏 ASR-2000.
- 避免向 ASR-2000 设备释放静电
- 请使用匹配的连接线,切不可裸线连接端子
- 请勿阻挡冷却风扇的通风
- 若非专业技术人员,请勿擅自拆装 ASR-2000
- 如果设备未按指定方式使用,,设备提供的保护可 能会受损。

(测量等级)EN61010-1:2010 规定了如下测量等级,ASR-2000 适用等级Ⅰ:

- 测量等级 IV: 测量低电压设备电源
- 测量等级 III: 测量建筑设备
- 测量等级 II: 测量直接连接到低电压设备的电路
- 测量等级 0: 测量不直接连接到输电干线的电路

- AC 输入电压范围: 100~240 Vac
- 频率: 47~63 Hz
- 请将交流电源插座的保护接地端子接地,以避免 电击危险
- 仪器中的电源开关不能作为断开装置。
- 电源线组用作断开装置,并保持可操作状态。
- 勿将设备放置在难以操作隔离装置的位置。
- 不得使用额定值不正确的电源线。电源线不应比符合 IEC 60227标准 H05VV-F 的轻型聚氯乙烯护套软线轻,额定电流至少为 3G 0.75 mm<sup>2</sup>(额定电流小于等于 10 A)或 3G 1.0 mm<sup>2</sup>(额定电流大于等于 10 A 小于等于 16 A)或更大,并且必须使用长度不超过 2 m 的软线。

#### G≝INSTEK

| 清洁 ASR-2000 | ٠ | 清洁前先切断电源 |
|-------------|---|----------|
| 伯伯 ASK-2000 | • | 用伯肋兀切凹电你 |

- 以中性洗涤剂和清水沾湿软布擦拭。不要直接将 任何液体喷洒到仪器上
- 不要使用含苯、甲苯、二甲苯和丙酮等烈性物质 的化学药品或清洁剂
- 运行环境 地点:室内、避免阳光直射、无灰尘、无导电污染(见下注)
  - 相对湿度: 20%~80% (无结露)
  - 高度: < 2000m
  - 温度: 0°C~ 40°C

(污染等级) EN 61010-1: 2010 规定了如下污染程度。ASR-2000 适用 2 级:

污染指"可能引起绝缘强度或表面电阻率降低的外界物质,固体、液体或气体(电离气体)"。

- 1级污染: 无污染或仅存在干燥的非导电污染, 污染无影响。
- 2级污染: 通常只存在非导电污染,偶尔存在由凝结物引起的短暂导电。
- 3级污染:存在导电污染或由于凝结原因使干燥的非导电性 污染变成导电性污染。此种情况下,设备通常处于避免阳光 直射和全风压条件下,但温度和湿度未受控制。
- 贮存环境 地点: 室内
  - 温度: -10℃至70℃
  - 相对湿度: ≤90%, 无结露

处置

勿将电子设备当作未分类的城市垃圾处置。请单独 收集处置或联系设备供应商。请务必确保丢弃的电 子废弃物得到妥善回收,以减少对环境的影响。

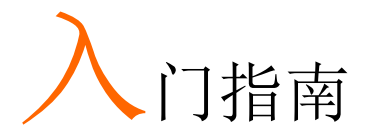

本章对电源进行了简要概述,包括电源的主要特征及前/后面板的情况。

ASR-2000

ASR-2000R

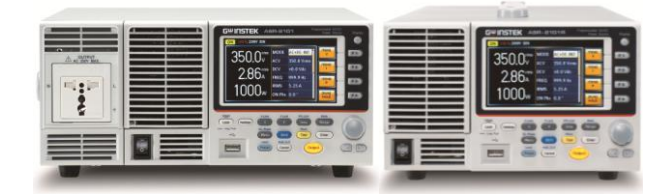

| ASR-2000     | 系列概述          | 10 |
|--------------|---------------|----|
|              | 系列组成          |    |
|              | 操作区域          |    |
|              | 主要特征          |    |
|              | 配件            |    |
| 外观           |               |    |
|              | 前面板           |    |
|              | 后面板           |    |
|              | 状态栏图标         |    |
| 操作原理.        |               |    |
| 1)(() ×() ±. | ASR-2000 系统描述 | 24 |
|              | 术语            |    |
|              | 警报            |    |
|              | <br>注意事项      |    |
|              | 接地            |    |

# ASR-2000 系列概述

#### 系列组成

ASR-2000 系列由 4 个机型组成 ASR-2050, ASR-2100, ASR-2050R 和 ASR-2100R, 仅在容量和前面板输出上有所不同。注意,在整个使用 手册中,术语"ASR-2000"均指所有机型,另有说明的除外。

| 机种        | 额定功率    | 最大输出电流    | 最大输出电压             |
|-----------|---------|-----------|--------------------|
| ASR-2050  | 500 VA  | 5 / 2.5 A | 350 Vrms / 500 Vdc |
| ASR-2100  | 1000 VA | 10 / 5 A  | 350 Vrms / 500 Vdc |
| ASR-2050R | 500 VA  | 5 / 2.5 A | 350 Vrms / 500 Vdc |
| ASR-2100R | 1000 VA | 10 / 5 A  | 350 Vrms / 500 Vdc |

#### 操作区域

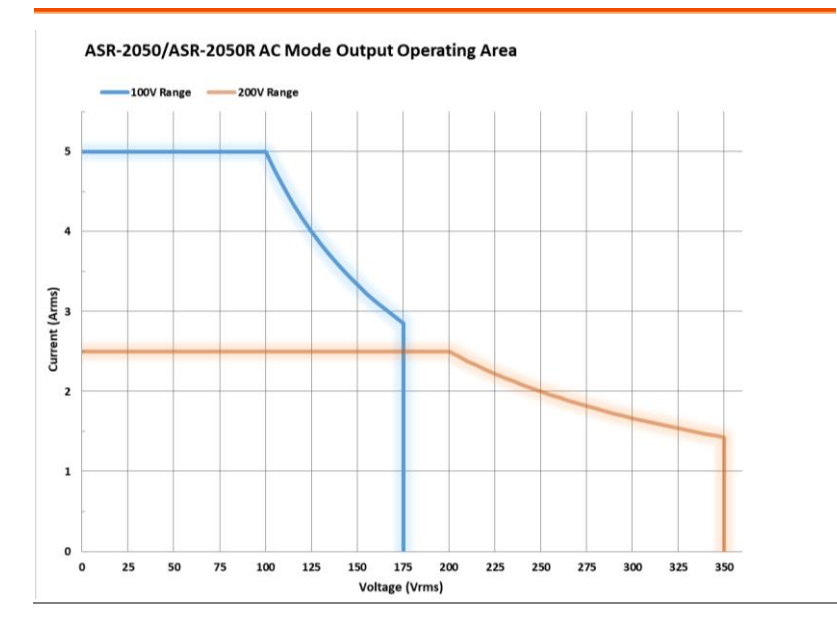

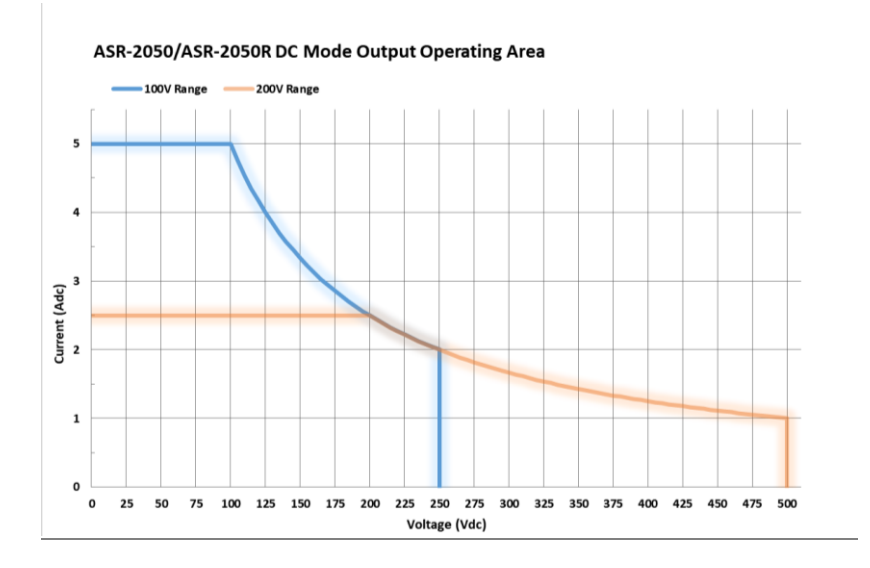

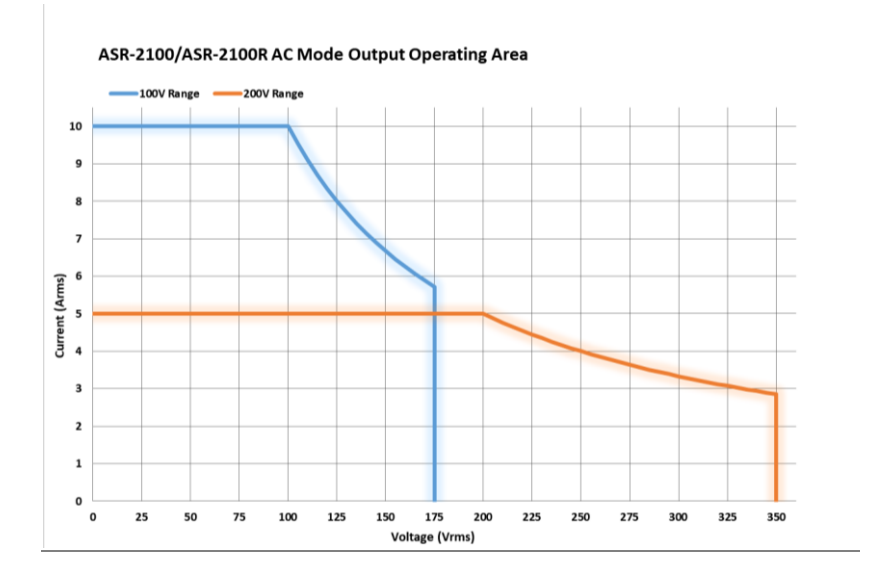

# G≝INSTEK

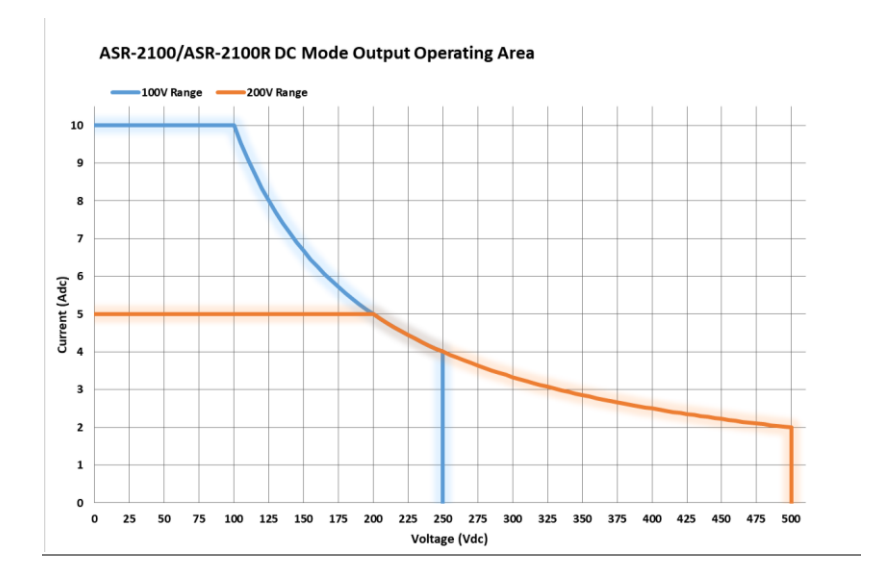

#### 主要特征

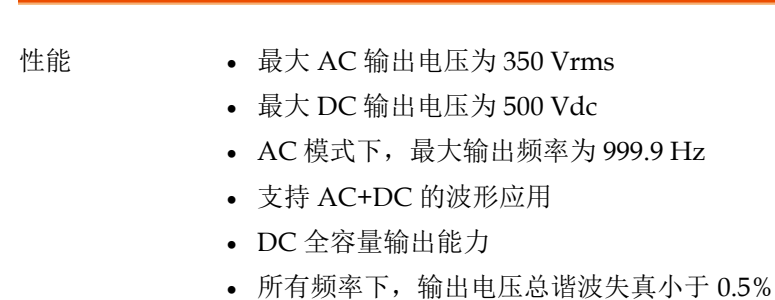

• 峰值因数高达4倍

• 包括正弦波、方波、三角波、任意波和直流输出 特征 波形 • 可调电压、频率和限流器 • 谐波电压和电流分析能力 • 卓越且功能丰富的测量能力 • 序列和模拟功能 • 外部输入放大 • 交流线路同步输出 • 预设记忆功能 • USB 存储器支持 • 远程感应 • OCP, OPP 和 OTP 保护功能 接口 • 内置 LAN, USB host 和 USB 设备接口 • 外部控制 I/O

- 外部信号输入
- 选配 RS232 和 GPIB 接口

配件

在使用 ASR-2000 电源装置之前,请检查包装内容,确保包括所有标准配件。

| 标准配件 | 料号                | 描述              |
|------|-------------------|-----------------|
|      | CD ROM            | 使用手册,编程手册       |
|      | 82GW1SAFE0M*1     | 安全指南            |
|      | Region dependent  | 电源线             |
|      | 63SC-XF101601 x 1 | 电源端子盖           |
|      | 63SC-XF101701 x 1 | 远程感应端子盖         |
|      | GTL-123           | 测试线:1x 红色,1x 黑色 |

# **G***<b>EINSTEK*

|      | GTL-246    | USB CABLE (USB 2.0 Type A-<br>Type B Cable, Approx. 1.2M) |
|------|------------|-----------------------------------------------------------|
| 出厂选配 | 料号         | 描述                                                        |
|      | Optional 1 | RS232 + GPIB 接口                                           |
|      | Optional 2 | 欧洲输出插座                                                    |
| 选配配件 | 料号         | 描述                                                        |
|      | GET-003    | 通用扩展接线盒<br>(仅 ASR-2000R)                                  |
|      | GET-004    | EURO extended terminal<br>box 欧式扩展接线盒 (仅<br>ASR-2000R)    |
|      | GRA-439-E  | 机架安装适配器(EIA)                                              |
|      | GRA-439-J  | 机架安装适配器(JIS)                                              |
|      | GTL-232    | RS232C cable,约 2M                                         |
|      | GTL-258    | 约 2M 长的 GPIB 电缆,包<br>括 25 针 Micro-D 连接器                   |
|      | ASR-001    | 进气过滤器                                                     |
| 下载   | 名称         | 描述                                                        |
|      | gw_asr.inf | USB 驱动                                                    |

外观

前面板

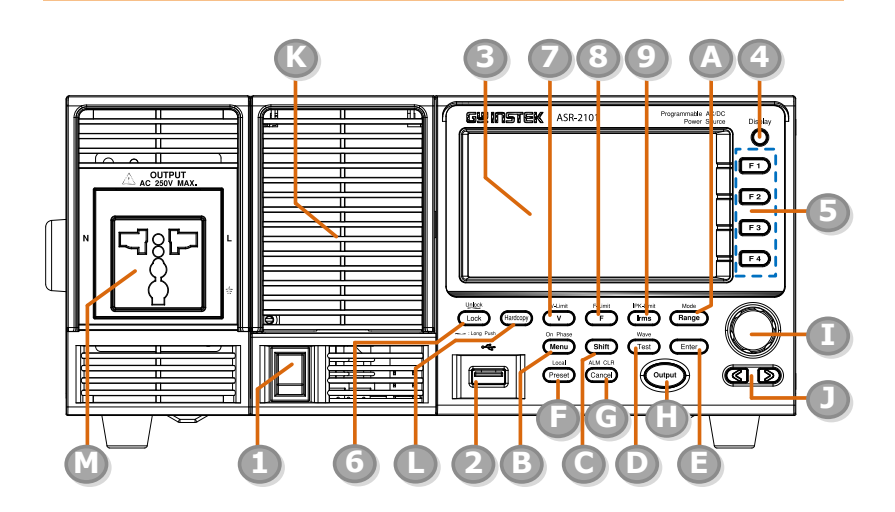

| 项目索引 | 描述                |
|------|-------------------|
| 1    | 电源开关按钮            |
| 2    | USB 接口连接器(A Type) |
| 3    | LCD               |
| 4    | 显示模式选择键           |
| 5    | 功能键 (蓝色区域)        |
| 6    | 锁定/解锁按钮           |
| 7    | V/V-Limit 按钮      |
| 8    | F/F-Limit 按钮      |
| 9    | Irms/IPK-Limit 按钮 |
| А    | 档位键/输出模式键         |

- B 菜单键/On phase 键
- C 转换键
- D 测试键/输出波形键
- E 确认键
- F 预设键/本地模式键
- G 取消键/ALM CLR 键
- H 输出键
- | 滚动轮
- J 方向键
- K 进气口
- L Hardcopy键
- M 输出插座(仅 ASR-2100/2050)

| 项目          | 描述             |                                                               |
|-------------|----------------|---------------------------------------------------------------|
| 电源开关        |                | 上电                                                            |
| USB A 接口    | *              | USB 接口可用于数据传输和升级软件。<br>此外,它还可用于屏幕截图 hardcopy<br>与 hardcopy 键。 |
| LCD 显示屏     |                | 显示设置和测量值或菜单系统。                                                |
| 显示模式选<br>择键 | Display        | 在标准模式,简单模式和谐波分析模式<br>之间选择。                                    |
| 功能键         | F1 F2<br>F3 F4 | 对应选择屏幕右侧所示功能                                                  |
| 锁定/解锁<br>键  | Lock           | 用于锁定或解锁前面板键除输出键以<br>外。按下即锁定,长按解锁。                             |
| Shift 键     | Shift          | 打开 shift 状态, 启用快捷操作。允许连续快捷操作的 shift 状态将一直保持, 直到再次按下 shift 键。  |
|             | <u>注</u> 注意    | 执行快捷操作时,请按 shift 键,然后按<br>另一个快捷功能键。不要同时按 shift 键<br>和快捷功能键。   |
| v           | V-Limit<br>V   | 用于设置输出电压                                                      |
| V-Limit     | (hift) + $(v)$ | 用于设置输出电压限值                                                    |

# **G**<sup>w</sup>**INSTEK**

| F                  | F-Limit           | 用于设置输出频率 (DC mode N/A)                                                                                |
|--------------------|-------------------|----------------------------------------------------------------------------------------------------|
| F-Limit            | Shift + F-Limit   | 用于设置输出频率限值(DC mode N/A)                                                                               |
| Irms               | IPK-Limit         | 用于设置最大输出电流                                                                                            |
| IPK-Limit          | Shift + IPK-Limit | 用于设置峰值输出电流限值                                                                                          |
| Range Key          | Range             | 在 100V, 200V 和 AUTO 档位之间切换                                                                            |
| Output<br>Mode     | Shift + Range     | 在 AC+DC-INT, AC-INT, DC-INT, AC+DC-<br>EXT, AC-EXT, AC+DC-ADD, AC-ADD,<br>AC+DC-Sync 和 AC-Sync 模式之间选择 |
| Menu Key           | On Phase          | 进入主菜单或者退回到某种显示模式                                                                                      |
| On Phase           | Shift + Menu      | 设置输出电压的接通相位                                                                                           |
| Test Key           | Test              | 进入序列和模拟控制模式                                                                                           |
| Output<br>Waveform | Shift + Test      | 在正弦、正方形、三角形和 ARB 1~16<br>波形之间进行选择(不适用于 DC-INT,<br>AC+DC-EXT 和 AC-EXT)                                 |
| Enter Key          | Enter             | 确认选择和设置                                                                                               |
| Preset Key         | Preset            | 进入预设模式                                                                                                |
| Local Mode         | Shift + Preset    | 从远程模式切换回本地模式                                                                                          |
| Cancel Key         | ALM CLR           | 用于取消功能设置菜单或对话框。                                                                                       |

| ALM CLR          | Shift + Cancel | 清除警报                                                |
|------------------|----------------|-----------------------------------------------------|
| Hardcopy<br>Key  | Hardcopy       | 按键截图。操作前,请确保 U 盘插入正确。                               |
| Output Key       | Output         | 打开或关闭输出。                                            |
| Scroll<br>Wheel  |                | 用于导航菜单项或递增/递减值。                                     |
| Arrow Keys       |                | 方向键用于选择正在编辑的值的数字幂                                   |
| Air Inlet        |                | 用于冷却 ASR-2000 系列内部的进气口                              |
| Output<br>Socket |                | 前面板输出电压插座,根据不同地区分为通用型和欧式两种。(仅适用于 ASR-<br>2100/2050) |

## 后面板

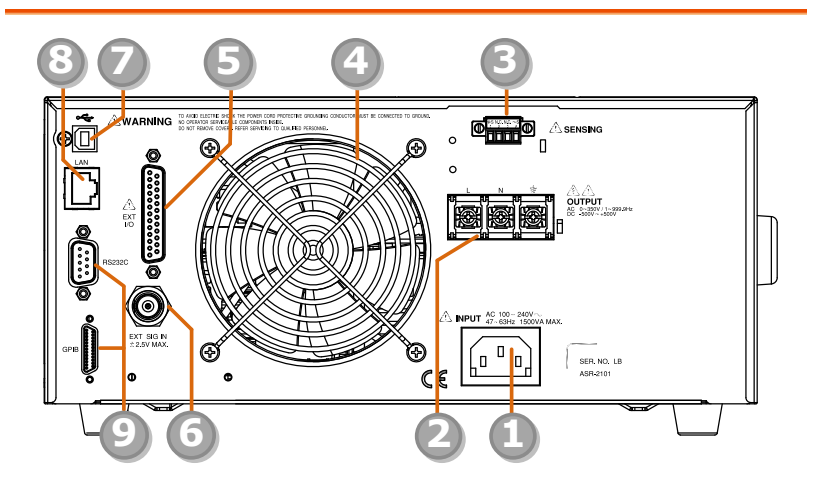

| 项目 | 描述                    |
|----|-----------------------|
| 1  | 线路输入                  |
| 2  | 输出端子                  |
| 3  | 远程感应输入端               |
| 4  | 排气扇                   |
| 5  | 外部 I/O 连接器            |
| 6  | 外部信号输入/外部同步信号输入       |
| 7  | USB 接口连接器 (B Type)    |
| 8  | 以太网 (LAN) 连接器         |
| 9  | 选配1接口(RS232C&GPIB连接器) |

| 项目                                       | 描述                                      |                                                                  |
|------------------------------------------|-----------------------------------------|------------------------------------------------------------------|
| Line Input                               |                                         | AC inlet                                                         |
| Output<br>Terminal                       |                                         | 输出电压端 (M3 screw type, 10 ~ 18<br>AWG)                            |
| Remote<br>Sensing<br>Input<br>Terminal   |                                         | 负载线电压降补偿。只有+S和-S可<br>用于补偿。N.C.端子不适用。详情请<br>参阅第 99页。              |
| Exhaust<br>Fan                           |                                         | 排气扇用于排出装置中的热量。请确<br>保任何物体与风扇之间至少有 20 cm<br>的距离。                  |
| External<br>Control I/O<br>Connector     | 000000000000000000000000000000000000000 | 利用逻辑信号对 ASR-2000 进行外部<br>控制,并监测序列功能状态                            |
| External<br>Signal<br>Input<br>Connector |                                         | 将输出频率与该外部输入信号同步,<br>以同步或将放大的外部信号与该外部<br>输入信号输出,以进行 EXT 和<br>ADD。 |

# **GWINSTEK**

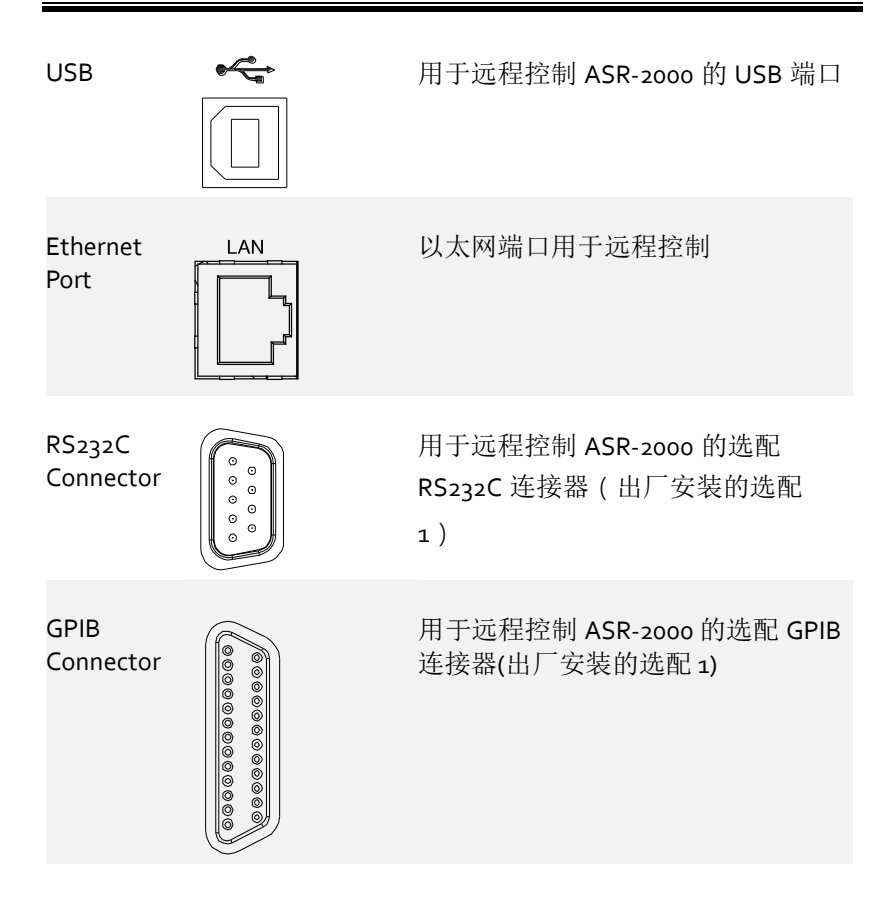

状态栏图标

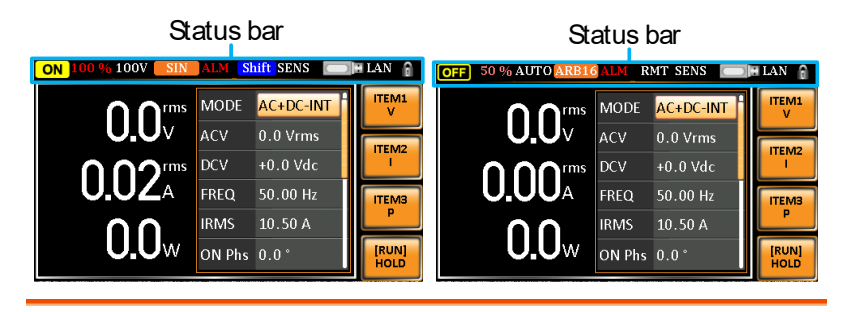

OFF ON 表示输出是 ON 还是 OFF。 100% 表示输出功率所占的百分比。 **100V** 表示输出档位是100V、200V还是自动。 SIN 表示输出波形是正弦波、方波、三角波还是 ARB 1-16. **ALM** 当其中一个保护功能跳闸时,报警图标将出现在状 态栏上。 Shift 表示按下了 shift 键,可对每个键执行快捷操作。 RMT 表示 ASR-2000 处于远程模式。 SENS 表示远程检测功能已激活。 表示在前面板主机端口中检测到 USB 闪存驱动 器。 LAN 表示 LAN 接口已激活。 表示前面板锁已激活。

#### G≝INSTEK

## 操作原理

本章介绍了操作的基本原理、保护方式和使用前必须考虑的重要因素。

#### ASR-2000 系统描述

系统块由下述部分组成。

| • | 输入 EMI 滤波<br>器和 PFC 电路 | 一个两级 π 滤波器和一个将交流电源转换为直<br>流电源的无源 PFC 电路。                           |
|---|------------------------|--------------------------------------------------------------------|
| • | 辅助电源                   | 它将交流电源线输入转换为+24Vdc 电源,用于 PWM IC、风扇等设备。                             |
| • | 隔离型 DC -DC<br>转换器      | 隔离型 DC-DC 转换器能够将高直流电平转换<br>为低直流电平,不仅为逆变器提供了稳定的直<br>流电源,而且有效地分离了主次。 |
| • | 输出功率级(逆<br>变器)         | 两个逆变器功率级并联或串联,除了提供交流<br>和直流输出外,还提供正弦波、方波和三角波<br>输出波形。              |
| • | 数字处理器和闭<br>环控制电路       | 由 C2000 DSP 器件和执行逆变动作的闭环控制<br>电路、输出测量及所有相关保护功能组成。                  |
| • | 通信接口和数据<br>传输          | DSP、FPGA 和 LCD 控制器共同负责接口通<br>信、数据传输、LED 面板控制和远程控制。                 |
|   |                        | 这制按键动作 <b>并与</b> 为之信号处理哭进行粉捉住                                      |

键盘和显示器 控制按键动作并与数子信号处埋器进行数据传输的 CPLD。

术语

|                | Ratea Max.current =Output voltage    |
|----------------|--------------------------------------|
|                | Rate power capacity(VA,W)            |
|                | 等式:                                  |
|                | 注意 DC模式下的最大容量和电流等于 AC+DC和AC模式。       |
|                |                                      |
|                | 仕 且 流 侯 式 Γ, 200 V                   |
|                |                                      |
|                | 在直流模式下,100 V 档位下输出电压为100             |
|                | 在 AC+DC 模式下,输出频率为1至 999.9 Hz。        |
|                | 在交流模式下,输出频率为 40 至 999.9 Hz。          |
|                | 在 200 V 档位下,输出电压为 200 V。             |
|                | 在100V档位下,输出电压为100V。                  |
| 额定最大电流         | 当存在下列情况时,将连续提供输出电流的最大值(rms值):        |
|                | 在直流模式下,200 V 档位下输出电压为200 至<br>500 V。 |
|                | 在直流模式下,100 V 档位下输出电压为100 至<br>250 V。 |
|                | 在 AC+DC 模式下, 输出频率为1至 999.9 Hz。       |
|                | 在交流模式下,输出频率为40至999.9 Hz。             |
|                | 在 200 V 档位下, 输出电压为 200 至 350 V。      |
|                | 在 100 V 档位下,输出电压为 100 至 175 V。       |
| 额定输出最大功<br>率容量 | 当存在下列情况时,将连续提供输出功率容量的<br>最大值:        |

 最大峰值电流(仅<br/>AC-INT 模式)
 当存在以下情况时,输出电流的最大值(峰值)<br/>将连续提供给电容器输入型整流负载:

 100 V 档位下,输出电压为 100 至 175 V<br/>200V 档位下,输出电压为 200 至 350 V<br/>在交流模式下,输出频率为 40 至 999.9 Hz,在<br/>AC+DC 模式下,输出频率为 1 至 999.9 Hz。

 注
 额定最大电流(rms value) x 4 等于最<br/>大峰值电流

 化
 Resistive Load

 ●
 ●

 ●
 ●

 ●
 ●

 ●
 ●

 ●
 ●

 ●
 ●

 ●
 ●

 ●
 ●

 ●
 ●

 ●
 ●

 ●
 ●

 ●
 ●

 ●
 ●

 ●
 ●

 ●
 ●

 ●
 ●

 ●
 ●

 ●
 ●

 ●
 ●

 ●
 ●

 ●
 ●

 ●
 ●

 ●
 ●

 ●
 ●

 ●
 ●

 ●
 ●

 ●
 ●

 ●
 ●

 ●
 ●

 ●
 ●

功率因数(PF)

功率因数表示有功功率与视在功率的比值,表示 由交流电流和交流电压之间的相位差引起的效率 内的退化程度。

等式:

# $Power factor = \frac{Active Power}{Apparent Power}$

波峰系数(CF)

峰值因子代表与波形峰值(峰值)相关的均方根 值的比率。

等式:

# $Crest factor = \frac{Peak \ value}{RMS \ value}$

注 峰值因子为正弦波的 1.41。

浪涌电流容量 表示在短时间内能够提供给负载的电流超过额定 值和持续时间。

输出功率比 表示额定最大输出功率为100%时的输出功率百 分比。

#### 警报

ASR-2000 系列具有许多保护功能。当其中一个保护警报触发时,显示屏上的 ALM 图标将点亮,显示屏上将显示已触发的警报类型。当警报被触发时,输出将自动关闭。有关如何清除警报或设置保护模式的详细信息,请参阅第188页。

| 异常输出    | 当检测到输出过电压或过电流时,此警报激活并<br>立即禁用输出。                              |
|---------|---------------------------------------------------------------|
| 异常电源块   | 当检测到内部电源异常时,此警报激活并立即禁<br>用输出。请注意,如果发生错误,除关机操作<br>外,所有操作都将被禁用。 |
| 内部控制异常  | 当检测到内部控制异常时,此警报激活并立即禁<br>用输出。请注意,如果发生错误,除关机操作<br>外,所有操作都将被禁用。 |
| V-Limit | 电压限制保护防止高压损坏 DUT。此警报可由<br>用户设置。                               |
| F-Limit | 频率限制保护防止高频损坏 DUT。此警报可由<br>用户设置。                               |
| ОСР     | 过电流保护防止大电流损坏 DUT。此警报可由<br>用户设置。                               |
| ОТР     | 功率级板过温保护。OTP 是一种硬件保护功能。<br>只有当机组冷却后,才能清除过热保护警报。               |
| 远程感应错误  | 感应警报。此警报将检测传感线是否连接到错误<br>的极性。                                 |

- ACFail 交流故障。当检测到低交流输入时,此警报功能 被激活。
- FAN Fail 风扇故障。当风扇转速降至异常低水平时,此警 报功能激活。

注意事项

使用电源时应考虑以下情况。

浪涌电流当电源开关第一次接通时,会产生一个浪涌电流。确保首次打开电源时有足够的可用电源,尤其是在同时打开多个机器时。

电容性负载 当电源连接到电容性负载(如电容)时,负载是 连续充电的,电压变化越大,电流增长越大。此 外,过冲可能会在电流输出中产生,因此由于电 源的过电流保护,导致输出关闭。

> 建议降低电源输出的设定电压,使电容性负载的 电压每单位时间降低一次。此外,为了防止电流 回流到电源的输出端,还需要一个 block 二极 管。请参阅下图,其中 block 二极管与电容性负 载串联,以有效防止电流回流到电源。

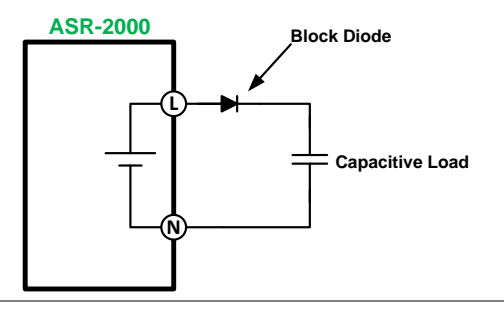

电感性负载

当电源连接到电感性负载,例如电感,当输出电 流意外关闭时产生反电动势,需要一个回流二极 管来吸收反电动势,这可能会对电源造成不可逆 的损坏。参考下图,回流二极管与电感负载并 联,有效吸收可能的反电动势。

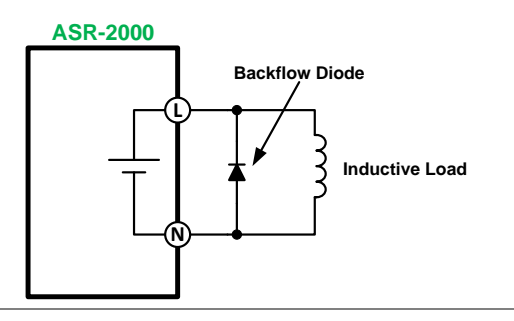

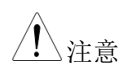

确保所连接的二极管在负载(电容或电感)和 ASR-2000 系列电源之间符合以下规范。

- ✓ 最大反向电压: 6ooV 或更高
- ✓ 最大正向电流: 100V 档位, 15A 或以上, 200V 档位, 7.5A 或以上

接地

ASR-2000 系列的输出端子与保护接地端子隔离。当连接到保护接地 或浮空时,必须考虑负载、负载电缆和其他连接设备的绝缘能力。

接地中性输出 基本上, ASR-2000 系列允许中性输出接地回路, 如果不按照当地电气安全规范的接地程序进行, 可能会发生触电事故。在某些情况下, 接地和零线之间特别需要 oV 电压, 这可以大大缓和接地回路, 从而使敏感设备免受接地回路的影响, 并降低接地噪声。

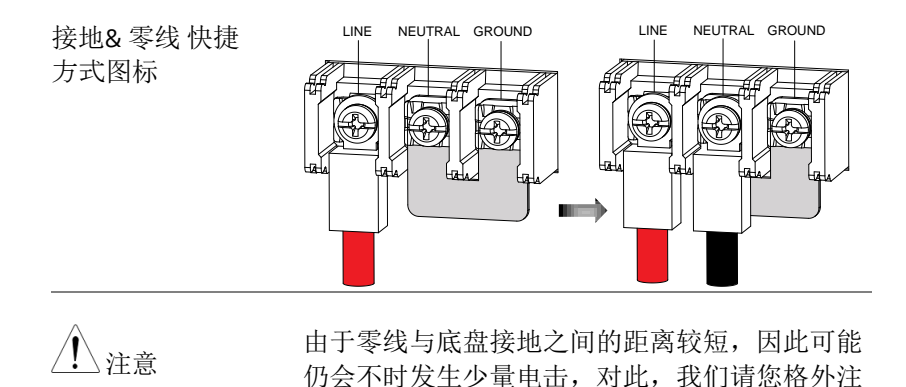

意。

31

# 操作

| 设置    |                                               | 34        |
|-------|-----------------------------------------------|-----------|
|       | 上电                                            |           |
|       | 如何使用仪器                                        |           |
|       | 输出端子                                          |           |
|       | 安装 GET-003/GET-004 电源插座系列(仅 ASR-2000          | )R)41     |
|       | 使用机架安装套件                                      |           |
|       | 重置为出厂默认设置                                     |           |
|       | 查看固件版本和序列号                                    | 47        |
|       | LCD 配置                                        |           |
|       | USB 驱动安装                                      |           |
|       | 过滤器安装                                         | 51        |
|       | 线规的注意事项                                       | 53        |
| 菜单树   |                                               | .55       |
|       | 主页                                            |           |
|       | 功能键                                           |           |
|       | AC+DC-INT, AC+DC-EXT, AC-EXT, AC+             | DC-       |
|       | ADD, AC-ADD                                   | 57        |
|       | AC-INT                                        |           |
|       | AC+DC Sync. AC Sync.                          |           |
|       | 初日 DC-Sync, AC-Sync                           |           |
| 甘木堝化  | 太平                                            |           |
| 至平保日. | <sup>洗</sup> 招於山持-+                           | 01        |
|       | 远伴制出快八                                        |           |
|       | 近洋电压池回                                        |           |
|       | 近洋制山砍水                                        | 04        |
|       | 以且 <u></u> 须平限可                               |           |
|       | 以且删山 <u><u></u> 则半<sup>(1)</sup>百万</u>        |           |
|       | 以且咩但电视似啊                                      | / /<br>00 |
|       | 及且間山屯加屯」                                      |           |
|       | 及且 <sub>彻</sub> 山 Off Phase<br>设置输出 Off Dhase |           |
|       | 以且間山 UII Filase<br>切払見示超式                     |           |
|       | 则天业小沃八                                        |           |

|      | 使用测量功能      |    |
|------|-------------|----|
|      | 切换测量格式      | 93 |
|      | 面板锁定        |    |
|      | 警报清除        |    |
|      | 开启/关闭输出     |    |
| 高级设置 |             | 98 |
|      | 使用远程补偿功能    |    |
|      | 本地补偿        |    |
|      | 远程补偿        |    |
|      | 预设          |    |
|      | 将预设保存到本地存储器 |    |
|      | 将预设加载至本地存储  |    |
|      | 管理预设设置      |    |

# 设置

#### 上电

步骤

 将电源线连接到后面板插 座上。

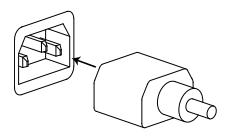

2. 按下 POWER 键。在设置加载这一模式屏幕继续之前,启动屏幕将会短暂出现。

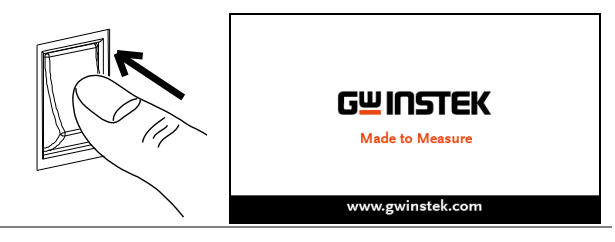

<u>∕</u>注意

电源需要 15 秒钟的时间实现完全启动和关机。

不得快速地打开或关闭电源。

| 如 | 何/ | 伸 | 用   | 紁   | 器  |
|---|----|---|-----|-----|----|
|   |    |   | / 1 | 1/~ | нн |

| 背景    | ASR-2000 交流电源通常使用旋钮、方向键和回<br>车键来编辑数值或选择菜单选项。                   |
|-------|----------------------------------------------------------------|
|       | 使用前面板上的菜单键和功能键执行菜单导航。                                          |
|       | 以下部分将详细解释其中的一些概念。                                              |
| 选择菜单项 | <ol> <li>转动旋钮选择菜单和列表中的参数。选定的参数将以橙色标示。旋钮也用于递增/递减设置值。</li> </ol> |
|       | 2. 按回车键编辑参数或进入所选菜 Enter 单。                                     |
| 示例    | 以下是按下菜单键时出现的菜单列表示例。                                            |

#### Selected parameter

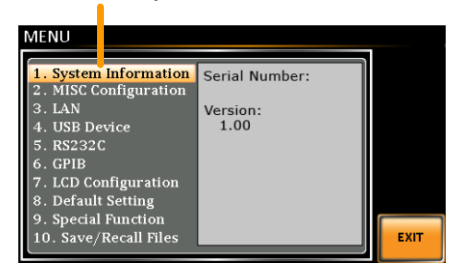

使用方向键和旋 钮编辑参数值 使用方向键选择数字幂,然后使用旋钮编辑该幂 的值。

- 使用方向键将光标移动到所需值的 位数。
- 根据所选数字的分辨率转动旋钮编 辑值。

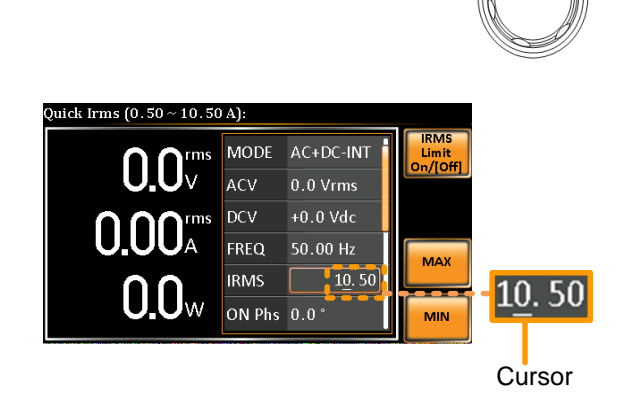

- 3. 对所有相关数字重复上述步骤。
- 4. 按回车键确认编辑。

Enter

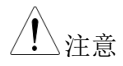

默认情况下,光标从值的最低位数开始。

使用功能键 功能键是快速设置键,其功能取决于当前菜单或 操作。

- 1. 直接在左侧按下与设置相对应的功能键。
- 2. 立即执行设置或参数。
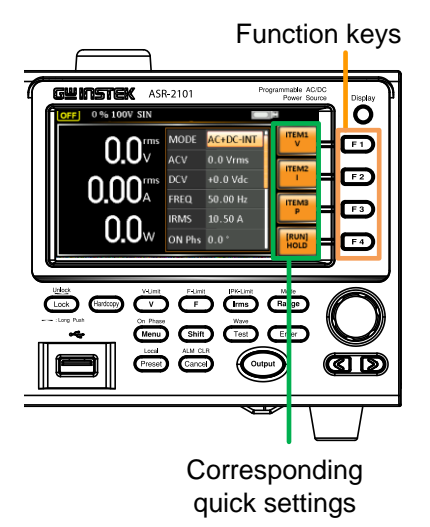

3. 对所有相关数字重复上述步骤。

| 输出端子                                            |                                                 |                               |
|-------------------------------------------------|-------------------------------------------------|-------------------------------|
| 背景                                              | 输出端子可以从前面板<br>定为:5A/2.5A(AS<br>10A/5A(ASR-2100) | (或从后面板输出。输出限<br>R-2050),      |
| 支持插头                                            | 多区域端子插座                                         |                               |
|                                                 | 支持标准                                            |                               |
|                                                 | IEC, 北美、日本                                      |                               |
|                                                 | EURO CEE 型通用插头                                  |                               |
| 1 警告                                            | 高压危险。确保在操作<br>的电源已经处于禁用状<br>会造成电击危险。            | 三电源输出端子之前, 仪器<br>式态。不遵守这一原则可能 |
| 注意                                              | 对于前面板输出,最大流为 10 A。                              | 、输出电压为 250 VAC,电              |
| 前面板输出连接                                         | <ol> <li>前面板拥有多区域电源插座,取决于插座的类型</li> </ol>       |                               |
|                                                 | 2. 将插头从 DUT 插入到                                 | 川插座中                          |
| (ASR-2000 或<br>ASR-2000R w/t<br>GET Series Box) |                                                 |                               |
|                                                 | 。<br>EURO CEE 插头                                | IEC 北美、日本                     |
| ▲ 警告                                            | 电压危险。 从前面板指<br>输出已关闭。                           | <b>插座拔下插头之前,确保</b>            |

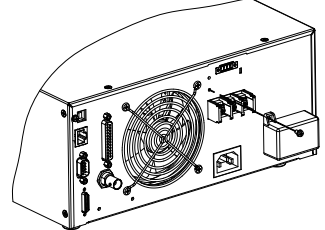

- 3. 将输出交流电源线连接到交流输出端子上。
  - Red  $\rightarrow$  Line (L)
  - Black  $\rightarrow$  Neutral (N)
  - Green → GND (≟)

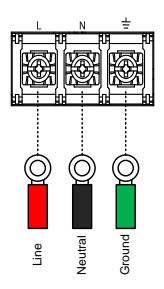

4. 如下图所示,将保护盖盖在输出端子上。

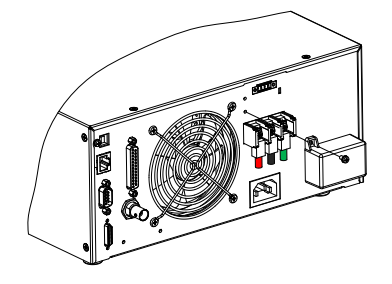

5. 紧固保护盖螺钉

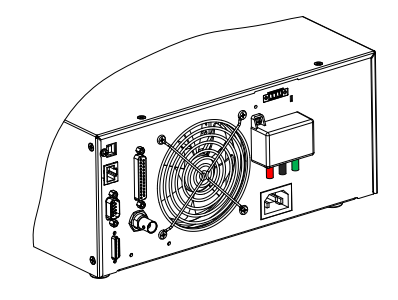

6. 打开电源。交流电源可为 DUT 供电。

<u>∕</u>! 注意 接地的中性输出:

ASR-2000允许零线输出接地。本质上是适合医疗行业所要求的与地之间的地线为oV。 并且有可能减轻接地环路,这对于减少地面噪声和隔离敏感设备免受接地环路的影响是理想的。

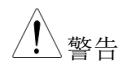

由于零线是以底盘接地为参考的,所以请小心触 电。

安装 GET-003/GET-004 电源插座系列(仅 ASR-2000R)

 背景
 选配的电源插座系列,适用于 ASR-2050R 和

 ASR-2100R。

选配模块 GET-oo3 通用电源插座

GET-004 欧洲电源插座

/!\警告 高压危险。安装 GET-003/004 之前,确保禁用仪器电源。否则可能导致触电。

安装 1. 关闭电源开关,然后拔下 电源线。

> 首先检查嵌入 GET-003/004 系列内侧的 2 个挂钩。

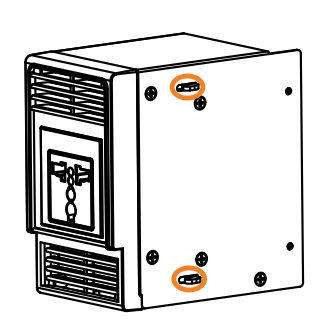

3. 将 GET-003/004 的 2 个挂钩对准 ASR-2000R 装置侧面的 2 个矩形槽,水平滑动 GET-003/004。

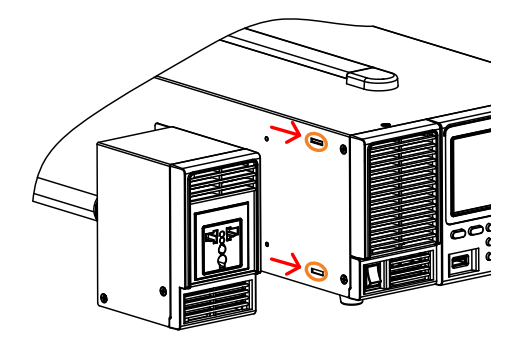

4. 轻轻地将 GET-003/004 滑动到位,直到点击使 其与 ASR-2000R 平齐。

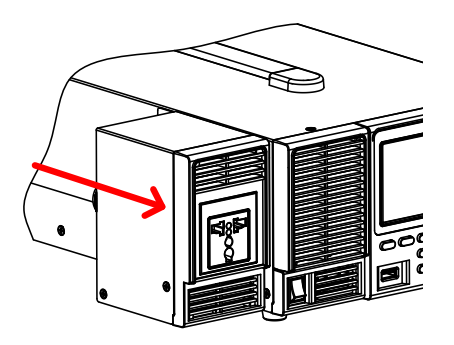

 徒手轻松紧固 GET-003/004 后侧的 2 个 螺钉。

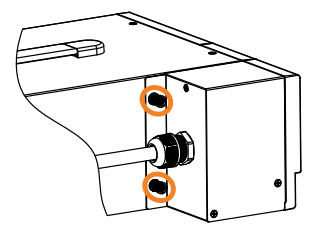

- 6. 将 GET-003/004 的输出交流电源线连接到交流 输出端子。
  - 红色 → 火线 (L)
  - 黑色 → 零线(N)
  - 绿色 → 接地 (날)

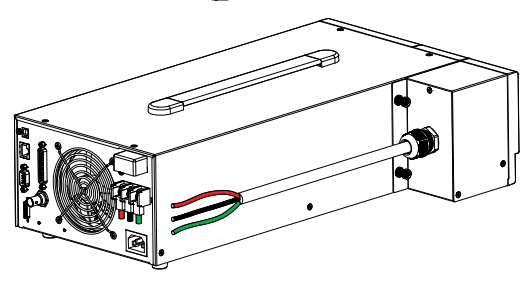

 将保护盖盖回输出端子,然后用装置紧固保护 盖螺钉。

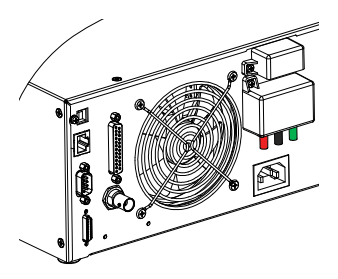

8. GET-003/GET-004 与 ASR-2000R 组装良好。

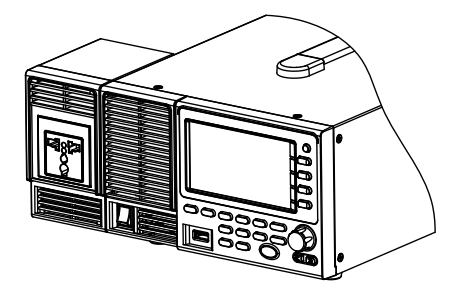

使用机架安装套件

| 背景 | ASR-2000 和 ASR<br>装套件。                      | -2000R分别有以下选配机架安                                             |
|----|---------------------------------------------|--------------------------------------------------------------|
|    | 型号                                          | 机架安装套件料号                                                     |
|    | ASR-2000                                    | CD 4 420 E                                                   |
|    | ASR-2000R                                   | GKA-439-Е                                                    |
|    | ASR-2000                                    | CR 4 / 130 I                                                 |
|    | ASR-2000R                                   | GIA-439-J                                                    |
|    | GRA-439-E 设计月<br>而 GRA-439-J 设计<br>架。有关机架安装 | 目于安装 3U 高度的 EIA 机架,<br>├用于安装 3U 高度的 JIS 机<br>⑸的更多详细信息, 请咨询当地 |

经销商。

#### GRA-439-E 系列

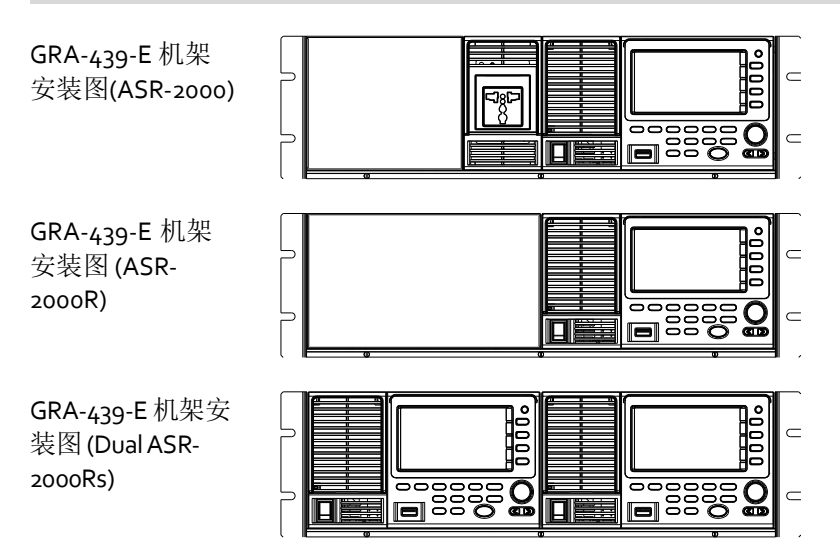

#### GRA-439-J 系列

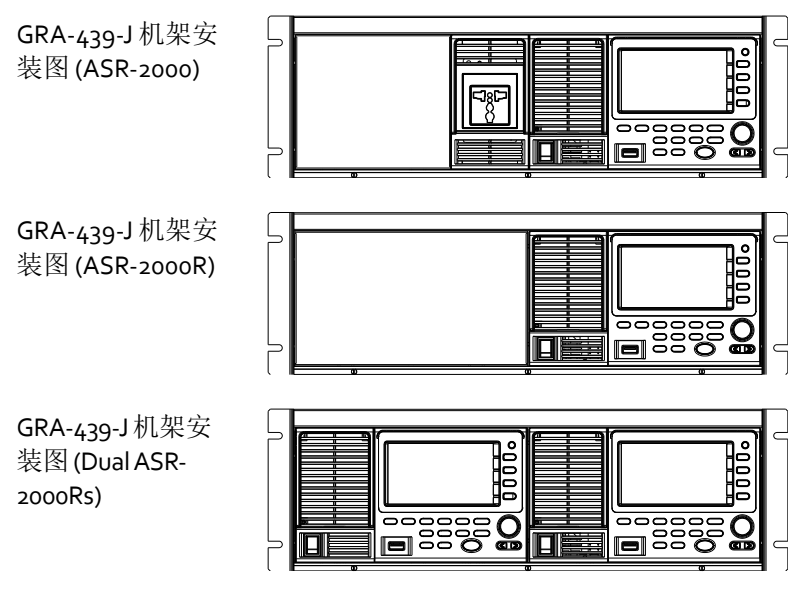

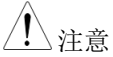

使用机架安装时,确保提供足够的通风。确保为 进气口留出间隙。否则可能导致仪器过热。

重置为出厂默认设置

| 背景 | 可以从菜单键设置还原默认设置。有关默<br>设置,请参见第183页。 | 试出厂        |
|----|------------------------------------|------------|
| 步骤 | 1. 按下 Menu 键。显示器出现菜单设 Mer 置。       | nase<br>Ju |

- 2. 使用旋钮转到项目 8,默认设置.
- 3. 按 2 次 Enter 将设备恢复到默认设置。

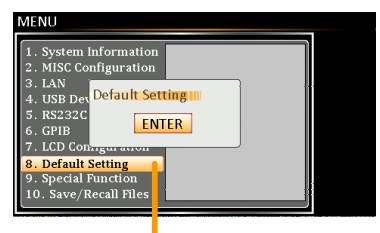

Default settings

#### 查看固件版本和序列号

| 背景 | 菜单>系统信息设置显示序列号和固件版本。              |
|----|-----------------------------------|
| 步骤 | 1. 按下 Menu 键。显示屏出现菜单设 On Phase 置。 |
|    | 2. The 系统信息现在应列在显示屏上的项目1"系统信息"中   |
| 退出 | 3. 按下 <i>Exit[F4]</i> 退出菜单设置。     |
|    | System Information                |

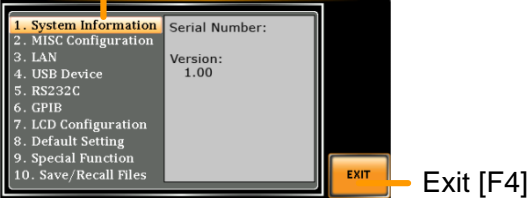

LCD 配置

| 背景   | LCD 配置设置 LCD 显示器的亮度、对比度和饱<br>和度。           |
|------|--------------------------------------------|
| 步骤   | 1. 按下 <i>Menu</i> 键。显示器出现菜单设 On Phase 置。   |
|      | 2. 使用旋钮转到第7项,LCD 配置,按回车键。                  |
|      | 3. 设置亮度、对比度和饱和度。                           |
|      | Contrast(%) $1 \sim 100\%$ (Default=50%)   |
|      | Brightness(%) 1 ~ 100% (Default=50%)       |
|      | Saturation(%) $1 \sim 100\%$ (Default=50%) |
| 退出   | 4. 按下 <i>Exit[F4]</i> 退出 LCD 配置设<br>置。     |
| 默认设置 | 5. 按下 Default[F3] 将 LCD 设为 50%.            |

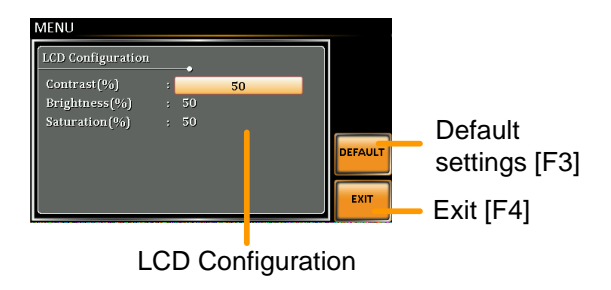

| USB 驱动安装    |                                                                              |  |  |
|-------------|------------------------------------------------------------------------------|--|--|
| 背景          | 如果 USB 类 B 接口用于远程控制,则需要安装<br>USB 驱动程序。                                       |  |  |
| <u>/</u> 注意 | USB 驱动程序 gw_asr.inf 可以从 GW Instek 网站下载。                                      |  |  |
|             | 有关 USB 接口的信息,请参阅第 162 页。                                                     |  |  |
| 步骤          | 1. 使用 USB Type A to B 电缆将 ASR-2000 上的<br>后面板 USB-B 端口连接至 PC。                 |  |  |
|             | 2. Windows 设备管理器。                                                            |  |  |
|             | Windows 7:<br>Start > Control Panel > Hardware and Sound<br>> Device Manager |  |  |
| <u>/</u> 注意 | 适用于 Windows 7 和 Windows 10.                                                  |  |  |
|             | 3. ASR-2000 位于硬件中的其他设备下。右键单击 ASR-2XXX 并选择更新驱动程序软件。                           |  |  |
|             | Monitors     Metwork adapters     Other devices                              |  |  |
|             | ASK-200     Update Driver Software                                           |  |  |
|             | Ports (COM Disable                                                           |  |  |
|             | Processors     Uninstall     Smart card r                                    |  |  |
|             | Sound, video Scan for hardware changes                                       |  |  |
|             |                                                                              |  |  |

硬件向导中选择"浏览我的计算机驱动程序软件"。

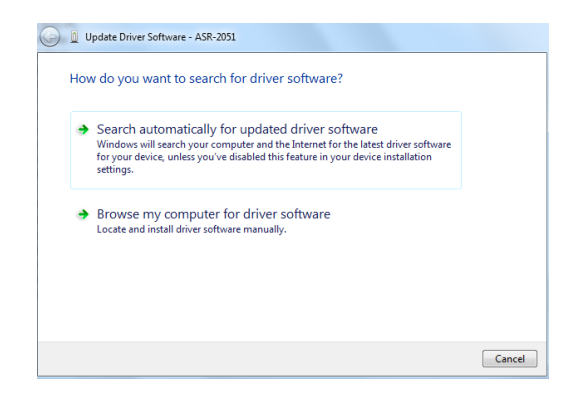

5. 将文件路径设置为 USB 驱动程序的位置,单击 "下一步"并完成驱动程序安装。

| C Update Driver Software - ASR-2051                                                                                                    |
|----------------------------------------------------------------------------------------------------|
| Browse for driver software on your computer                                                                                                    |
| Search for driver software in this location:                                                                                                    |
| Drakecultures                                                                                                    |
| Let me pick from a list of device drivers on my computer<br>This list will show installed driver software compatible with the device, and all driver<br>software in the same category as the device. |
| Next Cancel                                                                                                    |

6. 如果驱动程序安装成功, ASR-2000 将位于 Windows 设备管理器中硬件的端口节点中。

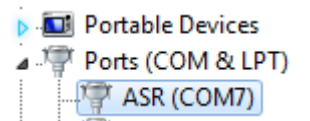

过滤器安装

步骤

| 背景 | ASR-2000 有一个过滤器(GW Instek 料号, |
|----|-------------------------------|
|    | ASR-001),在操作前必须首先插入控制面板下。     |

1. 如下图所示,松开嵌入进风口下方的螺钉。

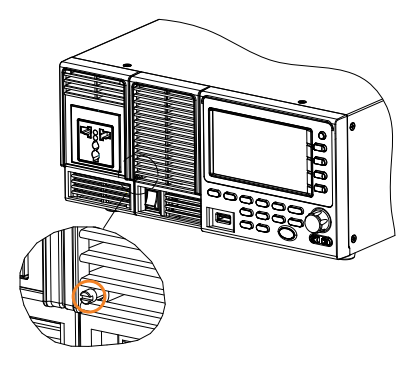

 从底部向外拉动进风口框架,使其与机组分 离。

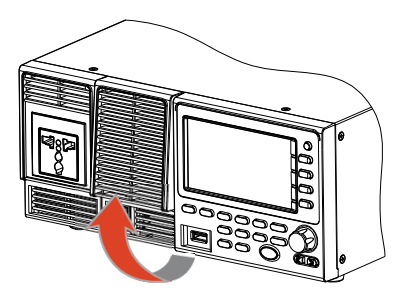

3. 拆下进气口框架, 然后将其放在一边。

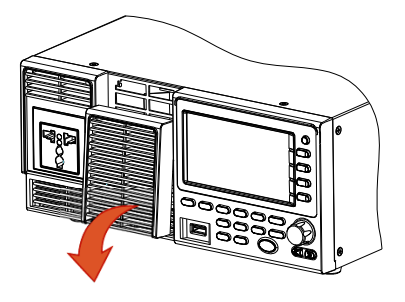

 空气滤清器位于进风口框 架后侧。只需冲洗或根据 实际情况更换新的过滤 器。

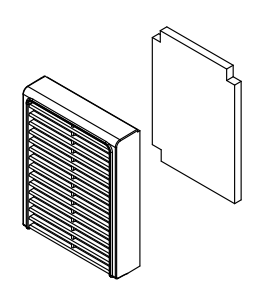

- 5. 相反地重复上述步骤,将带有新过滤器的进气 口重新安装回机组。
- 6. 设备通电

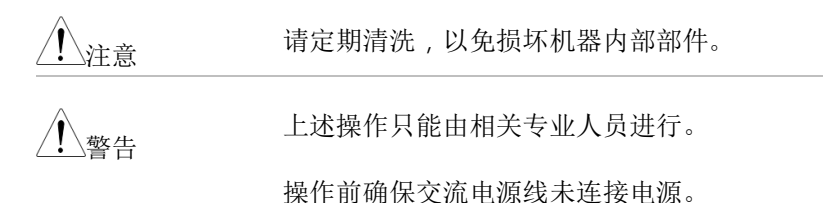

线规的注意事项

| 背景    | 在将输出端<br>规。                           | 子连接到负载之 | 前,应考虑电缆的线 |
|-------|---------------------------------------|---------|-----------|
|       | 负载电缆的电流容量是足够的。 电缆<br>须大于等于仪器的最大电流额定输出 |         |           |
| 推荐的线规 | 线规                                    | 标称截面    | 最大电流      |
|       | 20                                    | 0.5     | 9         |
|       | 18                                    | 0.75    | 11        |
|       | 18                                    | 1       | 13        |
|       | 16                                    | 1.5     | 18        |
|       | 14                                    | 2.5     | 24        |
|       | 12                                    | 4       | 34        |
|       | 10                                    | 6       | 45        |
|       | 8                                     | 10      | 64        |
|       | 6                                     | 16      | 88        |
|       | 4                                     | 25      | 120       |
|       | 2                                     | 32      | 145       |
|       | 1                                     | 50      | 190       |
|       | 00                                    | 70      | 240       |
|       | 000                                   | 95      | 290       |
|       | 0000                                  | 120     | 340       |

最高温升只能比环境温度高出 6o 度。环境温度 必须小于 3o 度。

为了使噪声拾取或辐射最小化,负载线和远程传 感线应该是尽可能短的双绞线。在高噪声环境 下,感测引线的屏蔽是必要的。在使用屏蔽的地 方,通过后面板接地螺钉将屏蔽层连接到机箱。 即使噪声不是问题,负载和远端传感线应该是双 绞线,以减少耦合,这可能会影响电源的稳定 性。感应线应与电源线分开。

菜单树

常规 使用菜单树作为电源设备功能和属性的方便参考。 ASR-2050/ASR-2050R/ASR-2100/ASR-2100R 菜单系统 采用层次树结构。每一个层次级别都有不同的颜 色,可以通过下图中的顺序进行导航。

如:将接口设置为关闭蜂鸣器;

- **1** 按下 Menu 键。
- 2导航到 MISC 配置选项。
- 3 进入蜂鸣器选项

4 选择 OFF.

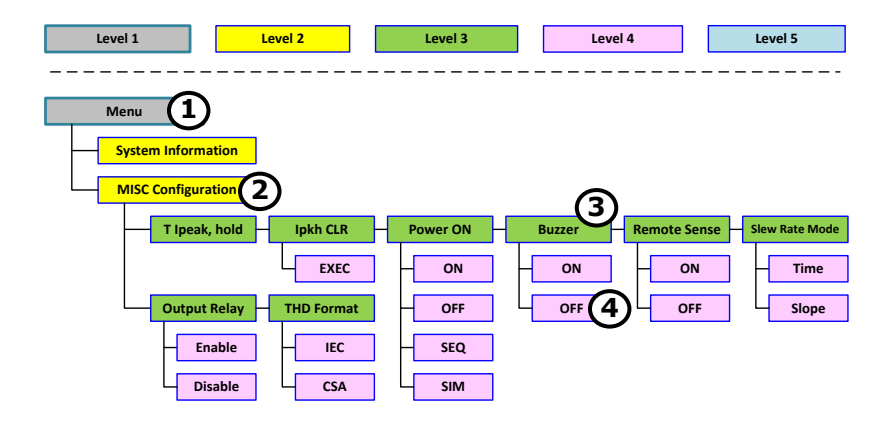

主页

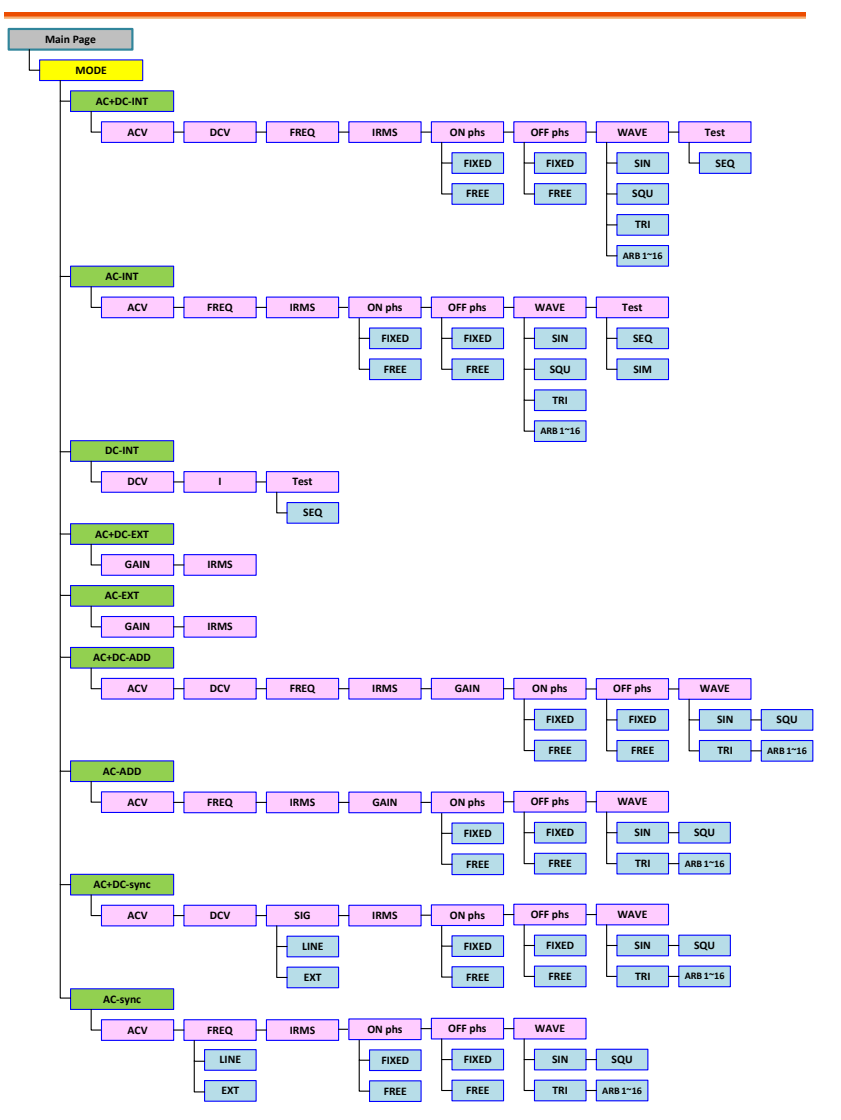

### 功能键

AC+DC-INT, AC+DC-EXT, AC-EXT, AC+DC-ADD, AC-ADD

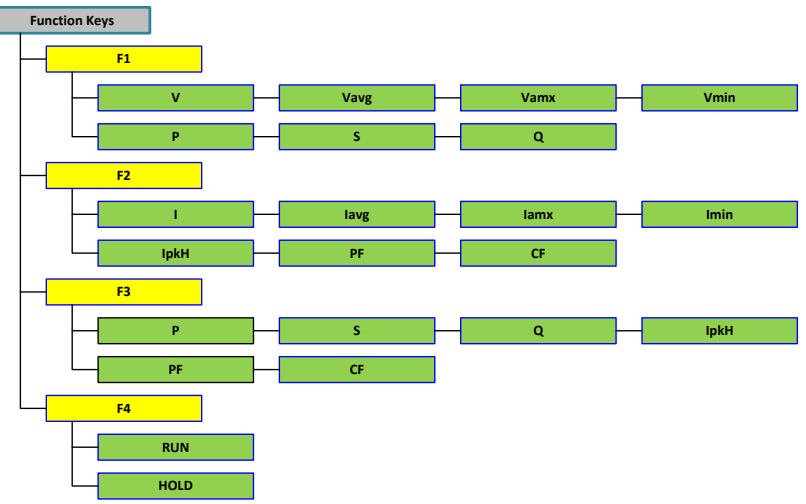

AC-INT

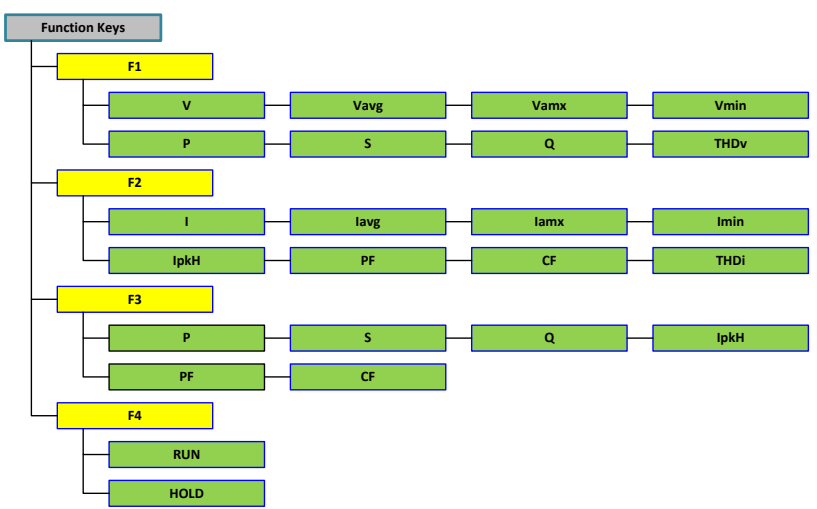

57

#### DC-INT

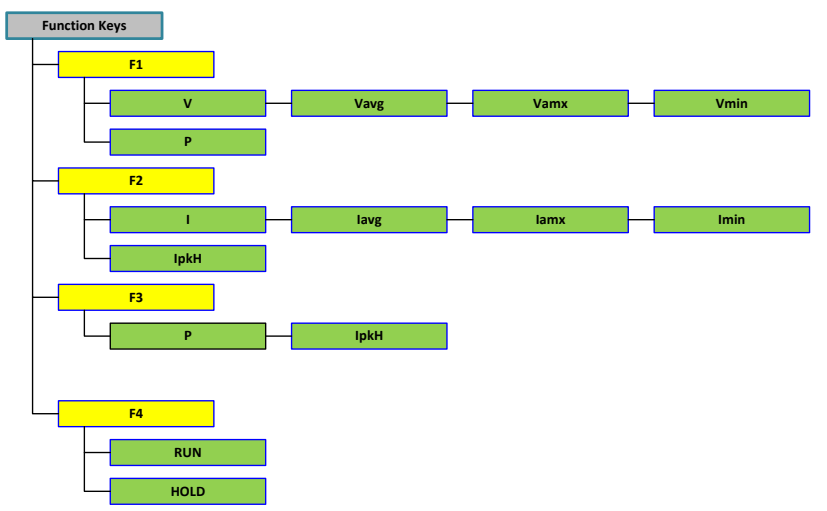

#### AC+DC-Sync, AC-Sync

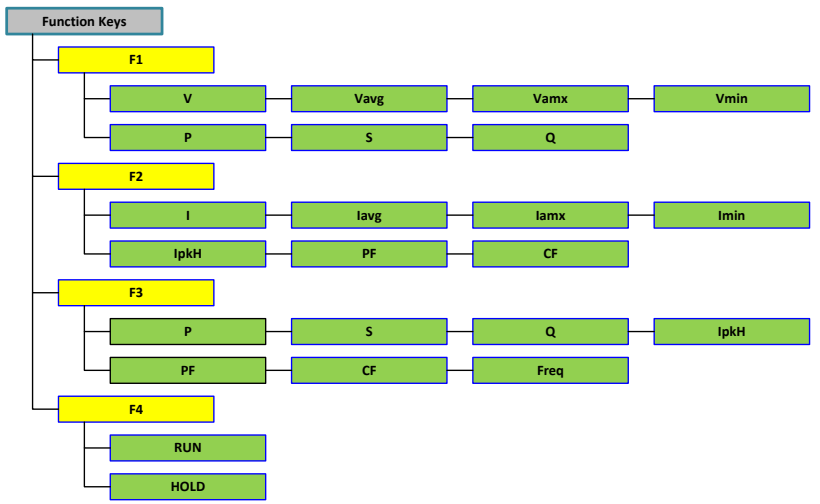

菜单

## **GWINSTEK**

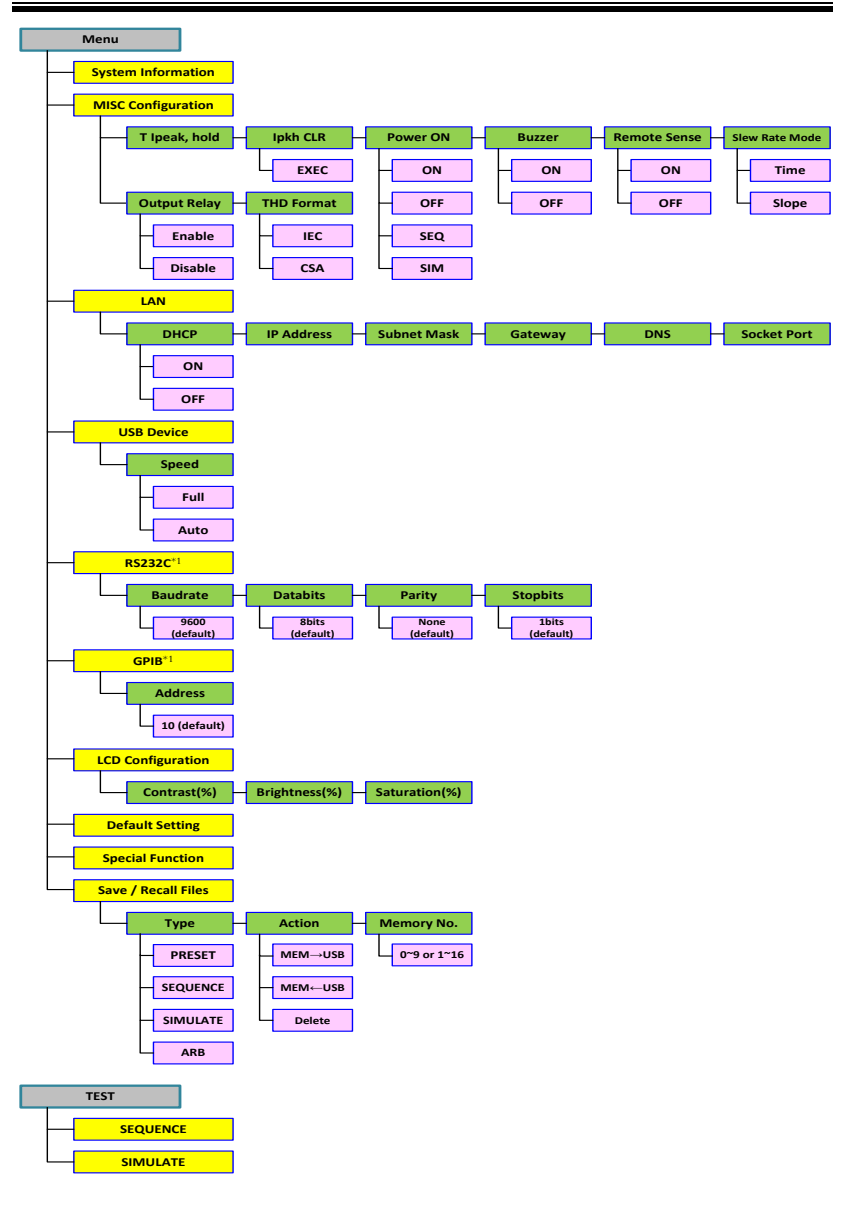

\*1: 仅适用于 "Optional 1"

## 基本操作

本节描述了操作电源所需要的基本操作。

- 选择输出模式→见62页
- 选择电压范围→见63页
- 选择输出波形→见64页
- 设置输出电压限制→见 66 页
- 设置输出 AC/DC 电压& 增益 →见 69 页
- 设置频率限制→见72页
- 设置输出频率&信号→见75页
- 设置峰值电流限制→见77页
- 设置输出电平电平→见 80 页
- 设置输出 On Phase→见 83 页
- 设置输出 Off Phase→见 85 页
- 切换显示模式→见 87 页
- 使用测量功能→见 90 页
- 切换测量格式→见 93 页
- 面板锁→见95页
- 警报清除→见96页
- 打开/关闭输出→见97页

在操作电源之前,请参阅第9页的入门章节。

#### 选择输出模式

| 背景 | 1<br>7 | ASR-2000 有多达 9 种输出模式,使用户能够针对<br>不同的场景有多个应用程序。              |              |
|----|--------|------------------------------------------------------------|--------------|
| 步骤 | 1.     | 按 Shift + Range 进入模式选择菜 Shift + Range 进入模式选择菜 + Mode Range |              |
|    |        | 或者,也可以使用旋钮和回车键进入模式菜单。                                      |              |
|    | 2.     | 用旋钮选择输                                                     | 出模式          |
|    |        | 模式                                                         | 描述           |
|    |        | AC+DC-INT                                                  | AC & DC 内部输出 |
|    |        | AC-INT                                                     | AC 内部输出      |
|    |        | DC-INT                                                     | DC 内部输出      |
|    |        | AC+DC-EXT                                                  | AC & DC 外部输出 |
|    |        | AC-EXT                                                     | AC 外部输出      |
|    |        | AC+DC-ADD                                                  | AC & DC 额外输出 |
|    |        | AC-ADD                                                     | AC 额外输出      |
|    |        | AC+DC-Sync                                                 | AC & DC 同步输出 |
|    |        | AC-Sync                                                    | AC 同步输出      |
|    | 3.     | 按下 Enter 确认                                                | 人模式选择。       |

例

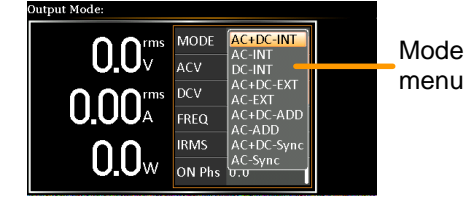

洗择由压范围

| ~~ 11 |                           |                             |       |
|-------|---------------------------|-----------------------------|-------|
| 背景    | 范围设置确<br>对应于常见            | 角定一般的出口电压范围。<br>1的电源输出电压标准。 | 可用的范围 |
| 步骤    | 1. 按下 Range 进入范围菜单。 Range |                             |       |
|       | 2. 使用 F1~F4 键设置电压范围       |                             |       |
|       |                           | F1: AUTO                    |       |
|       | Soft-keys                 | F3: 200V                    |       |
|       |                           | F4: 100V                    |       |
|       |                           |                             |       |

3. 按下 Enter 确认范围设置。

例

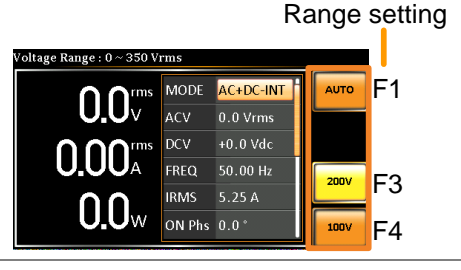

▲ 注意
▲ 注意
用户设定的输出电压值可分为两种手动设定,二 者都与电压档位有密切关系,电压档位包括高档 位(200V,自动)和低档位(100V)。例如,在 200V 档位内设置 5 个 Vrms,在 100V 档位内设 置 3 个 Vrms 时,电压档位从 200V 切换到 100V 后,Vrms 设置将从 5 个 Vrms 直接更改为 3 个 Vrms。
此外,如果在输出打开时电压档位改变,输出将 自动关闭。 选择输出波形

| 背景 | ASR-2000 能够输出。<br>意波,同时与外部信 | 正弦波、正波、三角波和任<br>言号相连。          |  |
|----|-----------------------------|--------------------------------|--|
| 步骤 | 1. 按下 Shift + Test 进        | 按下 Shift + Test 进入波形菜单 Shift + |  |
|    | 或者,也可以使用<br>入 Wave 菜单。      | 旋钮和回车键进<br>Enter               |  |
|    | 2. 用旋钮选择波形                  |                                |  |
|    | 模式                          | 描述                             |  |
|    | SIN                         | 正弦波                            |  |
|    | SQU                         | 方波                             |  |
|    | TRI                         | 三角波                            |  |
|    | ARB 1 ~ 16                  | 任意波 1~16                       |  |
|    | 3. 按 Enter 确认波形认            | <b>殳置</b> 。                    |  |

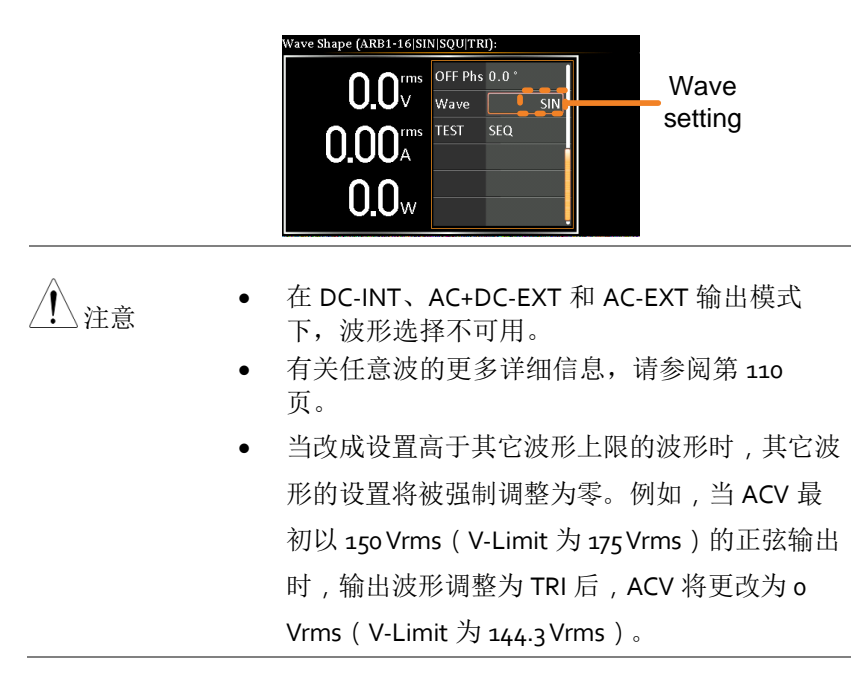

#### 设置输出电压限制

| 背景 | 设置电压限制允许将输出电压设置为电压限制范<br>围内的任何级别。                  |
|----|----------------------------------------------------|
| 步骤 | 1. 按下 <i>Shift</i> + V 进入电压限制菜 Shift<br>单。<br>+ ♥  |
|    | 2. 当处于 AC+DC-INT, DC-INT, AC+DC-ADD or AC+DC-模式时。  |
|    | 使用旋钮在 VPK+(上)和 VPK-(下)设置之<br>间切换,然后按回车键进入参数。进入步骤 3 |

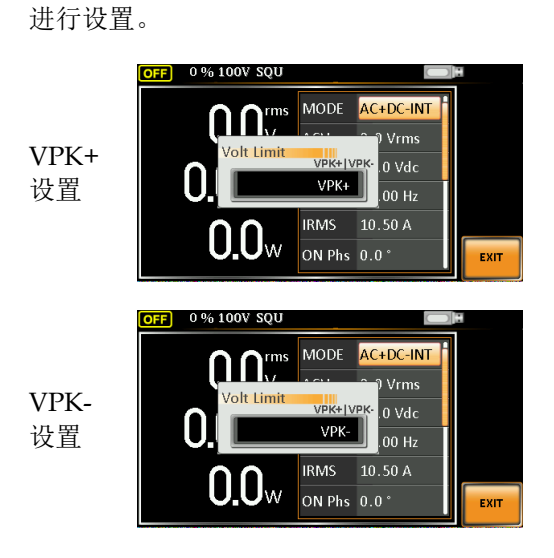

在 AC-INT, AC-ADD or AC-同步模式下。

使用旋钮直接设置 Vrms 限制值,或使用 F3(最大)和 F4(最小)将限制设置为最大值或最小值。

| AC-INT, AC-ADD, AC-Sync |           |                                                                                                    |  |
|-------------------------|-----------|----------------------------------------------------------------------------------------------------|--|
| Vrms                    | Range     | 10% ~ 100% full range<br>voltage                                                                                     |  |
|                         | Soft-keys | MAX, MIN                                                                                                    |  |
| Vrms<br>Sett in<br>g    |           | DV SQU<br>Trims MODE AC-INT<br>17.5 ° 175.0 Vrms<br>17.5 ° 175.0 Vrms<br>17.5 ° 0 Hz<br>00 Hz<br>00 Hz<br>MAX<br>MIN |  |

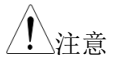

用户定义的 Vrms 限值一般适用于同一电压范围 内的 AC-INT、AC-ADD、AC-Sync 三种模式,分 为 2 档,高电平包括 AUTO 和 200V,低电平包 括 100V。

3. 使用旋钮或F3(MAX)和F4(MIN)设置电压 限制(VPK+&VPK-),分别将电压限制设置为 最大值和最小值。

| AC+DC-INT, DC-INT,<br>AC+DC-ADD, AC+DC-Sync |           |                                      |  |
|---------------------------------------------|-----------|--------------------------------------|--|
| VPK+                                        | Range     | 4% ~ 100% full range peak<br>voltage |  |
|                                             | Soft-keys | MAX, MIN                             |  |
| VPK-                                        | Range     | 4% ~ 100% full range peak<br>voltage |  |
|                                             | Soft-keys | MAX, MIN                             |  |

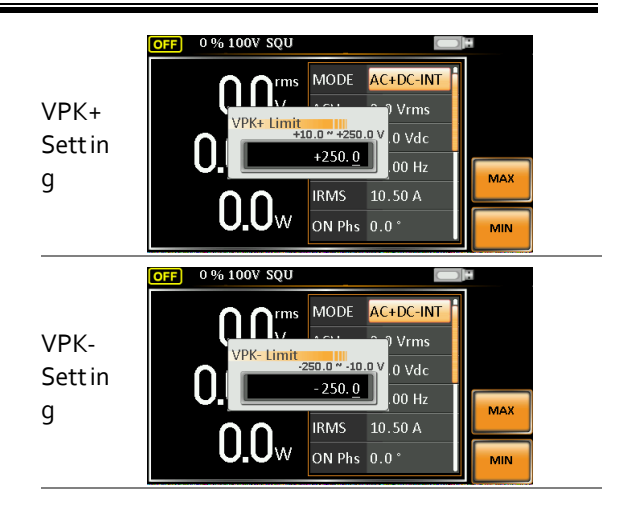

1/注意

用户定义的 VPK+和 VPK-限值一般适用于同一电 压范围内的 AC+DC-INT、DC-INT、AC+DC-ADD 和 AC+DC 同步模式,分为两档,高电平包括自 动和 200V,低电平包括 100V。

#### 4. 按下 Enter 确认电压限制设置。

<u>∕</u>注意

- 电压限制设置不适用于 AC+DC-EXT 和 AC-EXT 输出模式。
- 共有4组电压设置。
- 在改变电压限制设置之前,如果 ACV rms 或
   ACV+DCV 峰值设置值大于所需电压限制值,
   则电压限制值不能改变。
- 最小电压限值与电压设定值有关。也就是说, 电压设置永远不会超过电压限制。
- 电压限制范围将根据输出电压设置限制在一定的最小值内。

#### 设置输出交流/直流电压&增益

| 背景 | AC<br>电》<br>制。 | Ⅳ、DCV和增益设置输出电压电平。在设置<br>原电压电平之前,请先设置电压范围和电压限 |
|----|----------------|----------------------------------------------|
| 步骤 | 1. 按           | 下 V 键。可以选择 ACV 参数。                           |
|    | 此<br>择         | 外,还可以使用旋钮和回车键选<br>ACV参数。                     |
|    |                | 处于 AC+DC-INT, AC+DC-ADD 或 AC+DC-同步<br>模式下。   |
|    | DCV            | 进一步使用旋钮导航到 DCV 参数,然后按回<br>车键选择 DCV 参数。       |
|    |                | 在 DC-INT 模式下。                                |
|    |                | 直接按 V 键或使用旋钮导航到 DCV 参数,然<br>后按回车键选择 DCV 参数。  |
|    |                | 处于 AC+DC-EXT 或 AC-EXT 模式下。                   |
|    | GAIN           | 直接按 V 键或使用旋钮导航到增益参数,然<br>后按回车键选择增益参数。        |
|    |                | 处于 AC-ADD 模式下。                               |
|    |                | 使用旋钮导航到增益参数,然后按回车键选<br>择增益参数。                |
|    | 2. 使           | 用旋钮或 F1~F4 键设置 ACV/DCV/GAIN                  |
|    | А              | C+DC-INT, AC-INT, DC-INT                     |

| 范围                  | 0 volts ~ full range                                                                              |  |
|---------------------|---------------------------------------------------------------------------------------------------|--|
| 按键                  | DEF1, DEF2, MAX, MIN                                                                              |  |
| AC+DC-EXT, AC-EXT   |                                                                                                   |  |
| 范围                  | 0 times ~ full range                                                                              |  |
| 按键                  | DEF1, DEF2, MAX, MIN                                                                              |  |
| AC+DC-ADD, AC-ADD   |                                                                                                   |  |
| 范围                  | 0 volts ~ full range                                                                              |  |
| 按键                  | DEF1, DEF2, MAX, MIN                                                                              |  |
| 范围                  | 0 times ~ full range                                                                              |  |
| 按键                  | DEF1, DEF2, MAX, MIN                                                                              |  |
| AC+DC-Sync, AC-Sync |                                                                                                   |  |
| 范围                  | 0 volts ~ full range                                                                              |  |
| 按键                  | DEF1, DEF2, MAX, MIN                                                                              |  |
|                     | 范围<br>按键<br>C-EXT, AC-<br>范围<br>按键<br>C-ADD, AC<br>范围<br>按键<br>范围<br>按键<br>C-Sync, AC<br>范围<br>按键 |  |

3. 按回车确认电压或增益设置。

定义设置

DEF1 和 DEF2 设置是用户定义的设置。默认情况下,它们分别设置为 0.0 和 100.0 伏(100 伏范围)、200.0 伏(200 伏和自动范围),增益分别为100 和 200 倍。MAX 和 MIN 键分别将电压或增益参数设置为最大值或最小值。

- 重复上述步骤 1~2,用旋钮设置交直流电压和 增益值。
- 5. 按住 DEF1 或 DEF2 键,直到显示"Saved to DEF1/2"(保存到 DEF1/2),这表示电压和增 益设置分别保存到 DEF1 或 DEF2。

## GWINSTEK

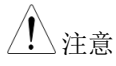

- 若将电压设置在电压限制/范围之外将导致屏 幕上显示电压设置错误。
- 每个输出模式和档位下的 ACV、DCV 和 • GAIN 设置分别有各自的 DEF1 和 DEF2 保存 值。

F1

F2

F3

F4

MIN

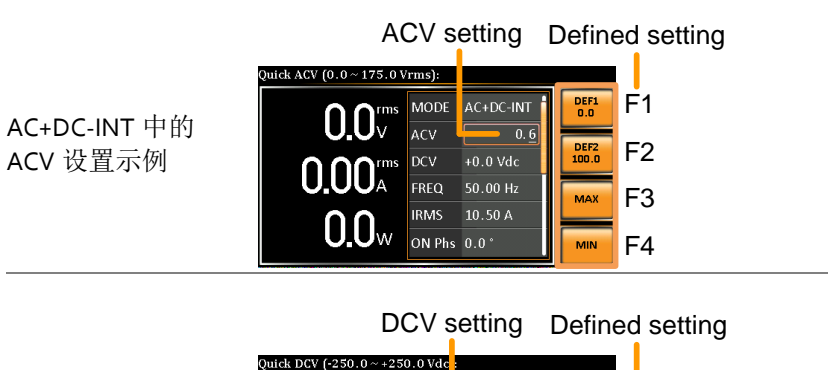

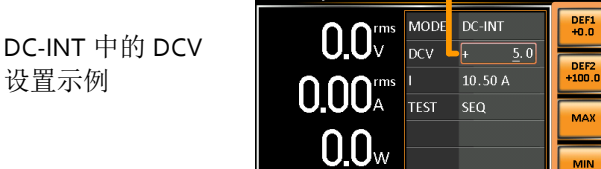

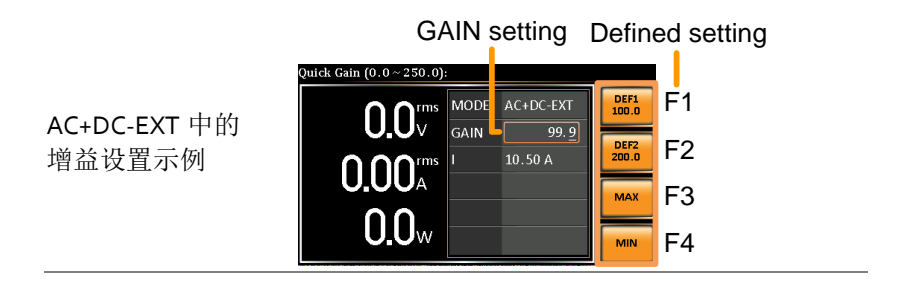

设置频率限制

| 背景 | 设置频率限制允许将频率输出设置为限<br>的任何级别。 | !制范围内   |
|----|-----------------------------|---------|
| 步骤 | 1. 按下 Shift + F 进入频率限制菜单。   | Shift   |
|    | +                           | F-Limit |

2. 使用旋钮在 Freq Hi(上)和 Freq Lo(下)设置之间切换,然后按回车键进入参数。

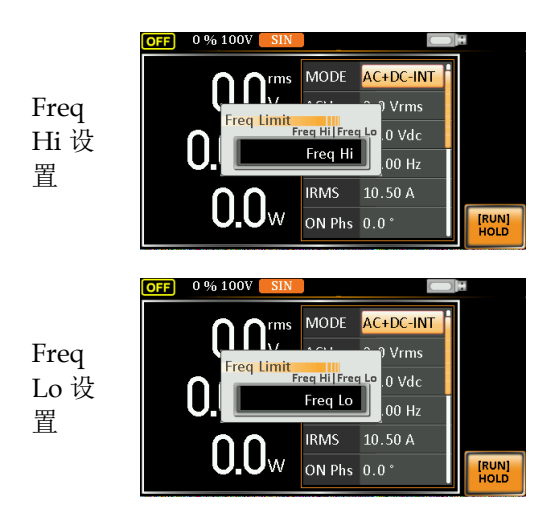

3. 使用旋钮或 F3~F4 设置频率限制。MAX 和 MIN 分别将频率限制设置为最大和最小。

| AC+DC-INT, AC+DC-ADD |    |                 |  |
|----------------------|----|-----------------|--|
| Freq                 | 范围 | 1.00 ~ 999.9 Hz |  |
| Hi<br>Limit         | 按键      | MAX, MIN                                                                                                    |
|---------------------|---------|----------------------------------------------------------------------------------------------------|
| Freq                | 范围      | 1.00 ~ 999.9 Hz                                                                                                    |
| Lo<br>Limit         | 按键      | MAX, MIN                                                                                                    |
| Freq<br>Hi 设<br>置   |         | 96 100V SIN MODE AC+DC-INT<br>Freq Hi Link 9999.9 Vrms<br>3.00 * 999.9 00 Hz<br>0.0 W IRMS 10.50 A<br>ON Phs 0.0 * MIN |
| Freq<br>Lo 设<br>置   |         | 96 100V SIN MODE AC+DC-INT<br>Freq Lo Linit. 00 * 999.9 Ht<br>0 Vdc<br>00 Hz<br>00 ON Phs 0.0 * MAX                    |
| AC-INT              | , AC-AD | D                                                                                                    |
| Freq<br>Hi<br>Limit | 范围      | 40.00 ~ 999.9 Hz                                                                                                    |
|                     | 按键      | MAX, MIN                                                                                                    |
| Freq<br>Lo<br>Limit | 范围      | 40.00 ~ 999.9 Hz                                                                                                    |
|                     | 按键      | MAX, MIN                                                                                                    |
|                     | OFF 0   | % 100V SIN                                                                                                    |

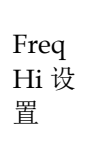

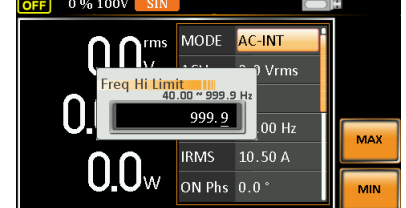

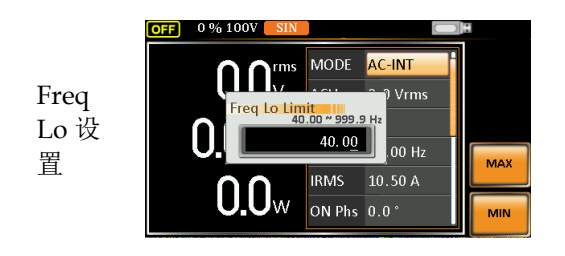

4. 按下 Enter 确认限制设置

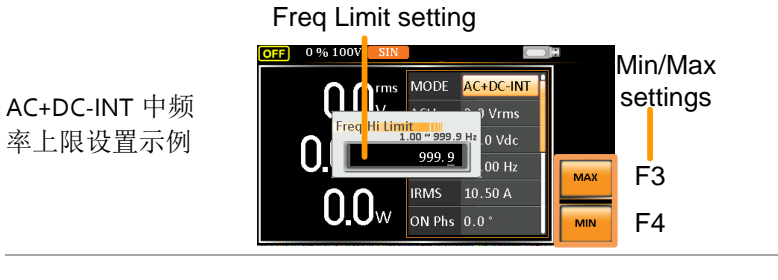

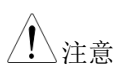

- 频率限制设置在 DC-INT、AC+DC-EXT、AC-EXT、AC+DC 同步和 AC 同步输出模式下不 可用。
- 在更改频率限制设置之前,如果频率设置值 大于所需频率限制值,则频率限制值不能相 应更改。
- 频率限制范围将根据输出频率设置限制在一 定的最小值内。
- 共有 2 组频率限制。

### 设置输出频率&信号

| 背景   | ]  | FREQ和 SIN 设置输出的频率。在设置频率之前,请设置频率限制。 |                    |                                         |  |
|------|----|------------------------------------|--------------------|-----------------------------------------|--|
| 步骤   | 1. | 按F键可根据不同模式访问FREQ Funt<br>或SIG 参数。  |                    |                                         |  |
|      |    | 此外,<br>择 FREQ                      | 还可以使用<br>2 或 SIG 参 | 旋钮和回车键选数。                               |  |
|      | 2. | 使用旋转                               | 丑或 F1~F4           | 设置频率或信号。                                |  |
|      |    | AC+DC-INT, AC+DC-ADD               |                    |                                         |  |
|      |    | FREQ                               | 范围                 | 1.00 ~ 999.9 Hz                         |  |
|      |    |                                    | 按键                 | DEF1, DEF2, MAX, MIN                    |  |
|      |    | AC-INT, AC-ADD                     |                    |                                         |  |
|      |    | FREQ                               | 范围                 | 40.00 ~ 999.9 Hz                        |  |
|      |    |                                    | 按键                 | DEF1, DEF2, MAX, MIN                    |  |
|      |    | AC+DC-Sync, AC-Sync                |                    |                                         |  |
|      |    | SIG                                | Option             | LINE, EXT                               |  |
|      | 3. | 按回车锁                               | 建确认频率              | 或信号设置。                                  |  |
| 定义设置 | 1  | DEF1 和<br>冗下,它                     | DEF2 设置<br>们分别设置   | 是用户定义的设置。默认情<br>置为 50.00 Hz 和 60.00 Hz。 |  |

MAX和MIN 键分别将频率设置为最大值和最小值。

4. 重复上述步骤 1~2,用旋钮设定频率。

5. 按住 DEF1 或 DEF2 键,直到显示"Saved to DEF1/2"(保存到 DEF1/2)。分别将频率设置 保存到 DEF1 或 DEF2。

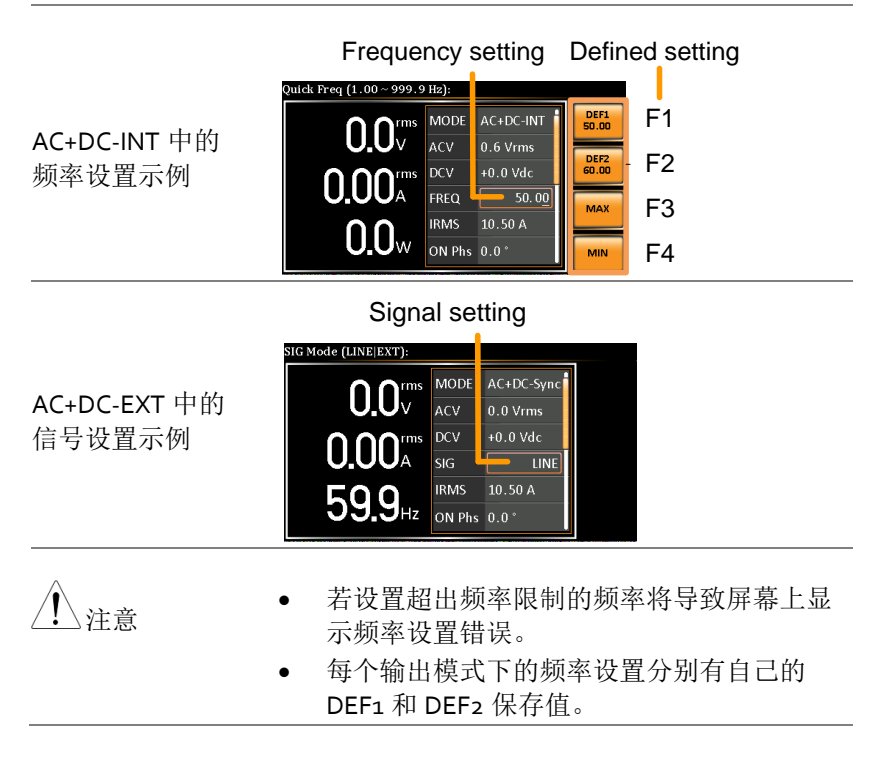

| 设置峰值电流      | 瓦限制                                                                                                    |
|-------------|----------------------------------------------------------------------------------------------------|
| 背景          | 设置峰值电流限制将设置电源可以提供的电流限<br>制。一旦输出电流超过设定值,输出将设置为关<br>闭。                                                                                       |
| <u>注</u> 注意 | 当峰值电流限制跳闸时,将发出警报。按<br>Shift+Cancel 清除 lpk 警报。                                                                                              |
| 步骤          | 1. 按下 <i>Shift</i> + <i>Irms</i> 进入 IPK Limit Shift<br>菜单。<br>+ I <sup>PK-Limit</sup>                                                      |
|             | 2. 使用旋钮在 IPK+(上)和 IPK-(下)设置之间<br>切换,然后按回车键进入参数。                                                                                            |
|             | IPK+<br>OFF 0 % 100V SQU<br>MODE AC+DC-INT<br>IPK Limit<br>IPK Limit<br>IPK+ IPK, 0 Vdc<br>00 Hz<br>0.0 W<br>IRMS 10.50 A<br>0.0 *<br>EXIT |
|             | IPK-<br>OFF 0 % 100V SQU<br>MODE AC+DC-INT<br>IPK Limit IPK+IIPK 0 Vdc<br>00 Hz<br>0.0 IRMS 10.50 A<br>ON Phs 0.0°                         |

3. 使用旋钮或 F3 (MAX) 和 F4 (MIN) 设置峰值 电流(IPK+&IPK-),分别将电流限制设置为最 大值和最小值。

AC+DC-INT, AC-INT, DC-INT, AC+DC-EXT, AC-EXT, AC+DC-ADD, AC-ADD, AC+DC-Sync, AC-Sync

| IPK+ | 范围 | 10.5 ~ 105% of rate peak<br>current   |
|------|----|---------------------------------------|
|      | 按键 | IPK Limit On/Off, MAX,<br>MIN         |
| IPK- | 范围 | -105 ~ -10.5% of rate peak<br>current |
|      | 按键 | IPK Limit On/Off, MAX,<br>MIN         |

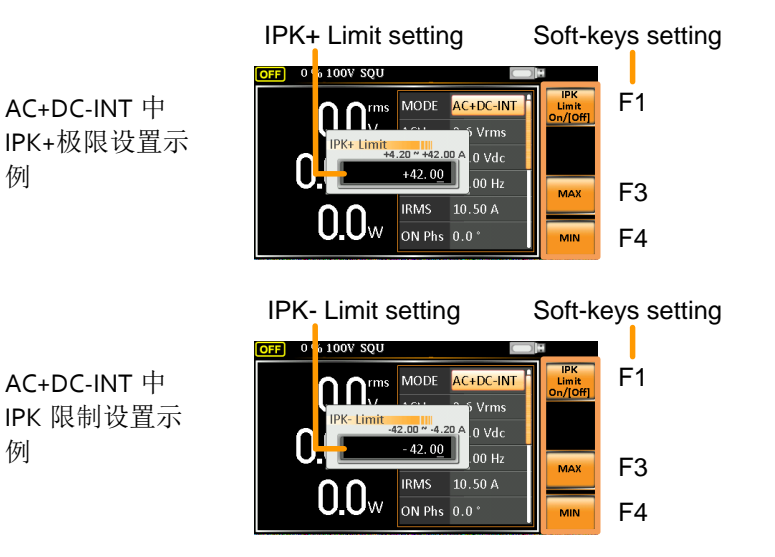

IPK Limit On/Off 理论上讲,当达到预定值时,是函数将 IPK 限制 (+&-)保持在一定范围内。但是,如果关闭此功 能,当达到 IPK+或 IPK-限制时,输出将立即被禁 用。

例

例

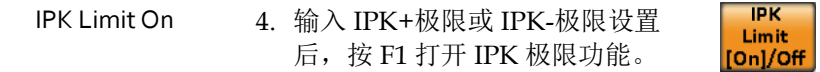

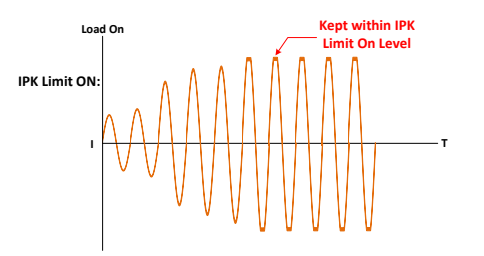

IPK Limit Off

5. 输入 IPK+极限或 IPK-极限设置 后,按 F1 关闭 IPK 极限功能。

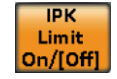

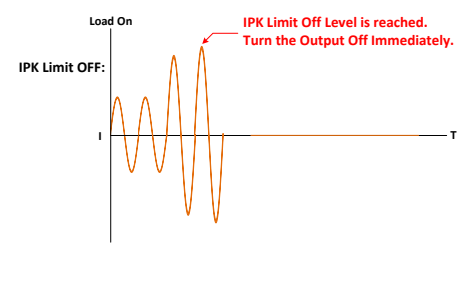

6. 按回车键确认峰值电流设置。

## 设置输出电流电平

| 背景                        | ]  | IRMS和I设置输出的电流。设置RMS或AVG<br>电流将设置电源可提供的电流限制。一旦输出电<br>流超过设定值,输出将设置为关闭。                                                                                                    |
|---------------------------|----|----------------------------------------------------------------------------------------------------|
| 步骤                        | 1. | 根据不同的模式,按 <i>Irms</i> 进入 Irms或I菜单。                                                                                                    |
|                           |    | 此外,还可以使用旋钮和回车键选择 IRMS或 I参数。                                                                                                    |
|                           | 2. | 用旋钮或 F3~F4 设置 IRMS/I 电平。MAX 和<br>MIN 分别将 IRMS 或 I 级别设置为最大和最<br>小。                                                                                                    |
|                           |    | AC+DC-INT, AC-INT, DC-INT, AC+DC-EXT,<br>AC-EXT, AC+DC-ADD, AC-ADD, AC+DC-<br>Sync, AC-Sync                                                                                                    |
|                           |    | 范围 5%~105% of rate current                                                                                                    |
|                           |    | IRMS/<br>I 按键 IRMS Limit On/Off, MAX,<br>MIN                                                                                                    |
|                           |    | IRMS setting Soft-keys setting                                                                                                    |
| AC+DC-INT 中的<br>IRMS 设置示例 |    | O.OV         AC+DC-INT         Image: Construction of the state of the state of t |

**IRMS & I Limit** 

On/Off

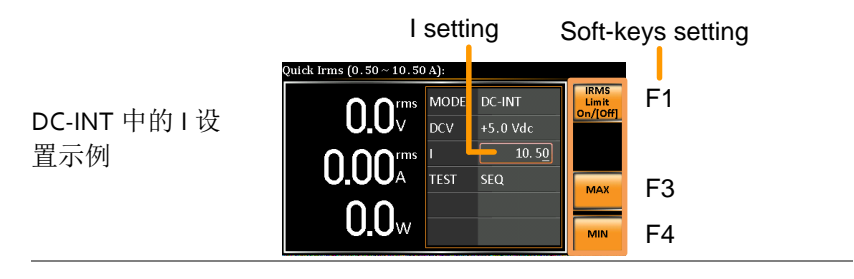

与先前的 IPK 极限函数的概念几乎相同, IRMS/I 极限 函数在达到预定值时将 IRMS/I 值保持在一定的极限 内。但是,由于均方根计算,该装置在开始调整过 程之前需要大约 200 ms 的检测时间,以便能够很好 地维持 IRMS/I 限制。另一方面,如果该功能被关 闭,当达到 IRMS/I 限制关闭水平时,输出将立即被 禁用。

IRMS & I Limit On 3. 输入 IRMS 或 I 设置后,按 F1 打开 IRMS 限制功能。

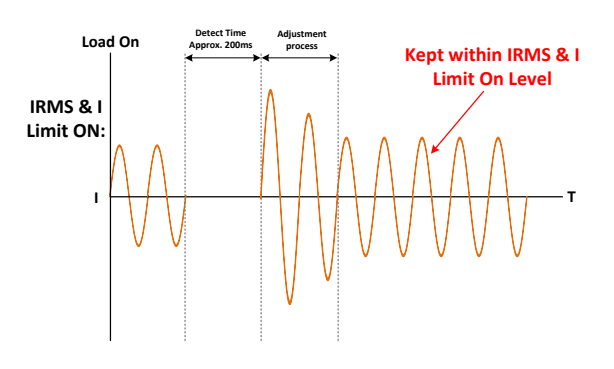

IRMS Limit

IRMS & I Limit Off 4. 输入 IRMS 或 I 设置后,按 F1 关闭 IRMS 限制功能。 On/[Off]

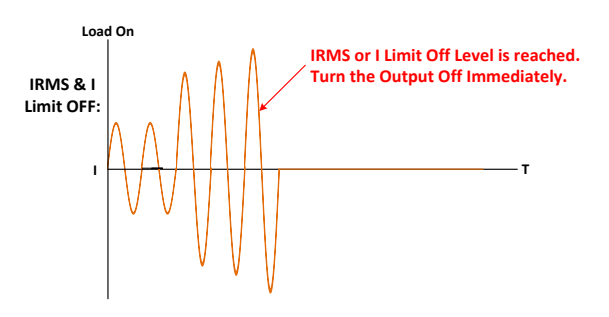

5. 按 Enter 确认 IRMS/I 设置。

| 设置输出 On | Phase                                                              |
|---------|--------------------------------------------------------------------|
| 背景      | 开启相位设置电压输出的起始相位。                                                   |
| 步骤      | 1. 按 <i>Shift</i> + <i>Menu</i> 使 ON Phs 参数可 Shift<br>选。<br>+ Menu |
|         | 此外,还可以使用旋钮和回车键选择 ON Phs 参数。                                        |
|         | 2. 使用旋钮或使用 F3(最大)和 F4(最小)设置<br>ON Phs,分别将开启相位设置为最大值和最小<br>值。       |
|         | AC+DC-INT, AC-INT, AC+DC-ADD,<br>AC-ADD, AC+DC-Sync, AC-Sync       |
|         |                                                                    |
|         | Phs 按键 FIXED/FREE, MAX, MIN                                        |
|         | 3. 按下 Enter 确认 On Phase 设置。                                        |

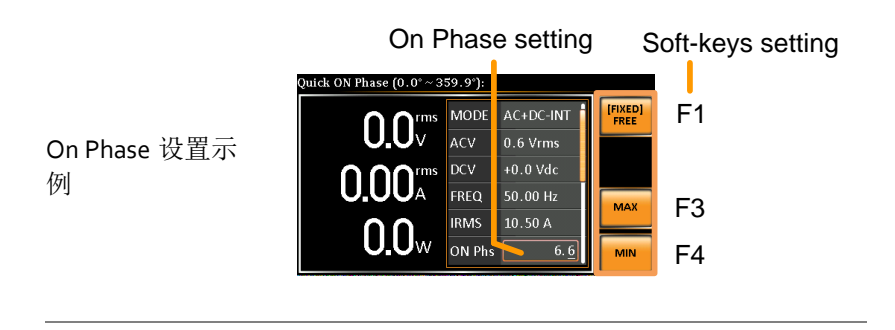

FIXED & FREE 模 按 F1 在固定模式(表示用户定义的相位阶数)或 自由模式(表示机器本身决定的相位阶数)之间 式 切换。选择 FREE 时, F3-MAX 和 F4-MIN 键都将 灰显,表示用户不可用。

On Phase setting

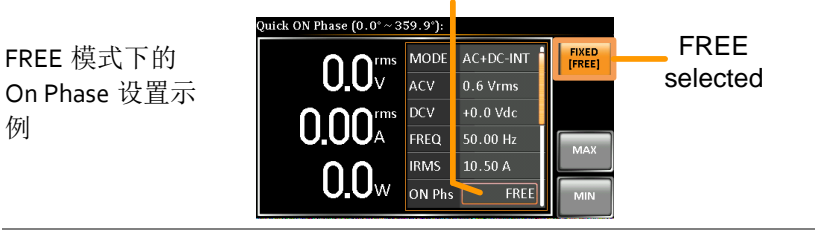

例

| 设置输出( | Off Phase                                     |                                                                                       |                                                                                 |
|-------|-----------------------------------------------|---------------------------------------------------------------------------------------|---------------------------------------------------------------------------------|
| 背景    | off p                                         | hase 设置电。                                                                             | 压输出的结束相位。                                                                       |
| 步骤    | <ol> <li>使用数。</li> <li>2.使用<br/>OF</li> </ol> | 使用旋钮和回车键选择 OFF Phs 参数。<br>使用旋钮或 F3 (MAX)和 F4 (MIN)设置<br>OFF Phs,分别将 OFF Phase 设置为最大值和 |                                                                                 |
|       | 最小<br>AC<br>AC<br>OF<br>Phe                   | N值。<br>C+DC-INT, A<br>C-ADD, AC+<br>F 范围<br>5 按键                                      | AC-INT, AC+DC-ADD,<br>DC-Sync, AC-Sync<br>0.0° ~ 359.9°<br>FIXED/FREE, MAX, MIN |
|       | 3. 按                                          | ト Enter 痈认                                                                            | Off Phase 设置。                                                                   |

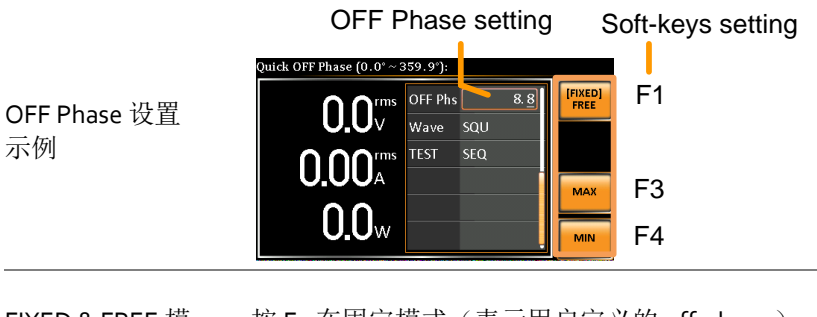

 FIXED & FREE 模
 按 F1 在固定模式(表示用户定义的 off-phase )

 式
 或自由模式(表示 off-phase 由设备本身决定)之

 间切换。选择 FREE 时, F3-MAX 和 F4-MIN 都将

 灰显,表示用户不可用。

**OFF** Phase setting

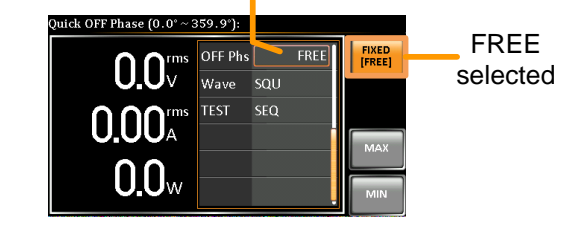

FREE 模式下的 OFF Phase 设置 示例

切换显示模式

ASR-2000 电源有三种显示模式。标准显示模式在中间显示电源设置, 在右侧显示相对应的3个可配置测量,左侧显示实时测量部分。简单 显示模式显示 ASR-2000上可用的所有测量项目,可随时切换3种测 量格式。谐波显示模式为用户显示谐波电压和谐波电流的相关测量值。

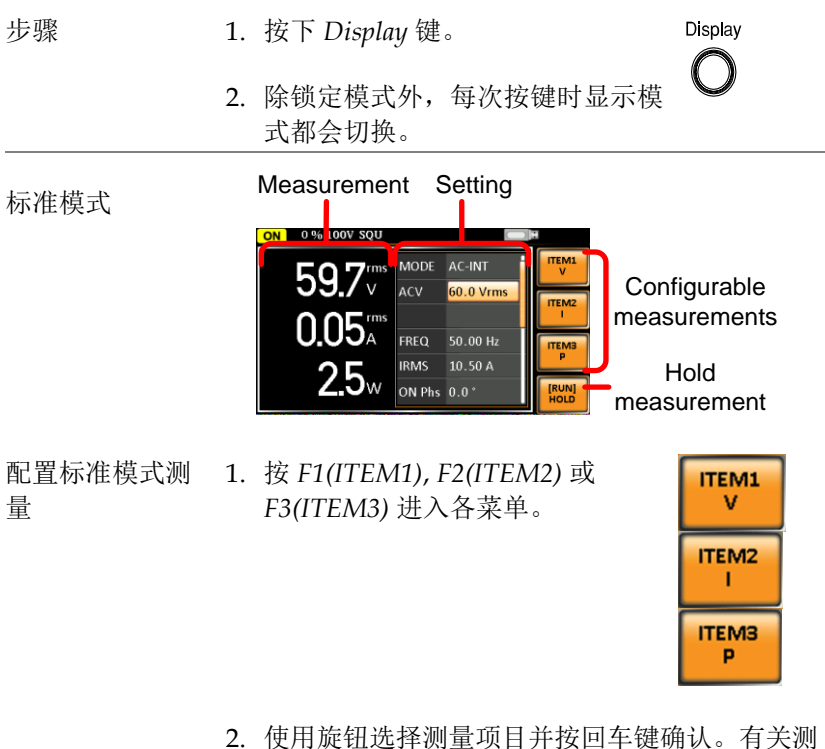

使用旋钮选择测重坝日开投回车键确认。有天测 量参数的更多详细信息,请参阅第 89 页。

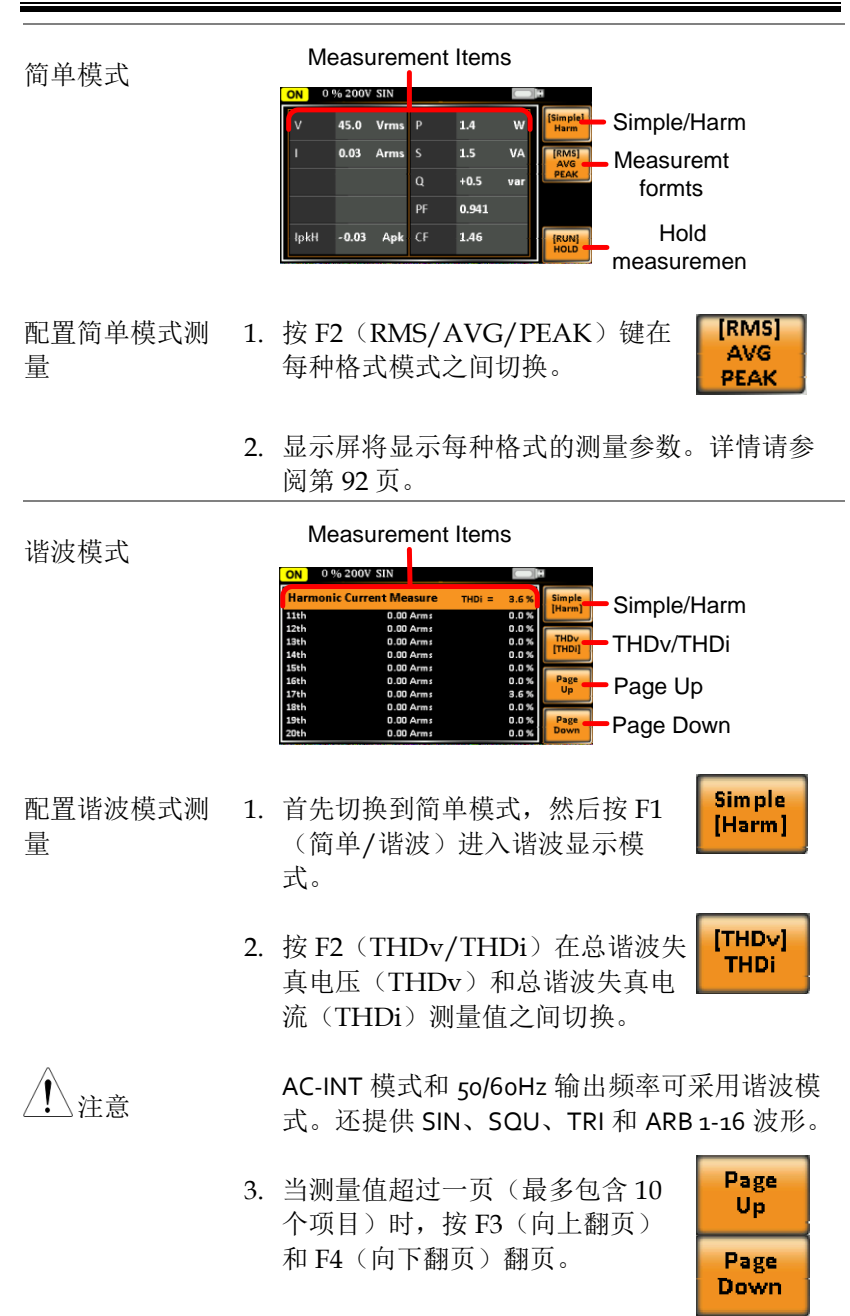

| 保持测量 | 按 F4 可打开或关闭保持。此功能<br>将在显示屏上"保留"当前测量值,<br>这意味着在释放此功能之前,不会<br>更新测量值。 |
|------|--------------------------------------------------------------------|
|      | 保持测量仅适用于标准和简单显示模式。                                                 |

## **G**<sup>w</sup>INSTEK

使用测量功能

在标准显示模式的最右侧的3个可配置测量值(以不同单位表示实时 测量值)可由用户在功率输出过程中随时切换,从而提供瞬时分析。

步骤

- 按下 Display key 切换至标准显示 模式。
- 2. 按下 F1(ITEM1), F2(ITEM2) 或 F3(ITEM3) 进入各菜单。

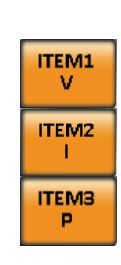

Display

3. 使用旋钮选择测量项目并按回车键确认。

| ITEM 1 |                              |  |  |  |
|--------|------------------------------|--|--|--|
| V      | 均方根电压                        |  |  |  |
| Vavg   | 平均电压                         |  |  |  |
| Vmax   | 正峰值电压                        |  |  |  |
| Vmin   | 负峰值电压                        |  |  |  |
| Р      | 有功功率                         |  |  |  |
| S      | 视在功率<br>(n/a in DC-INT mode) |  |  |  |
| Q      | 无功功率<br>(n/a in DC-INT mode) |  |  |  |
| THDv   | 总谐波失真电压<br>(仅适用于 AC-INT 模式)  |  |  |  |

| AC+DC-<br>Sync 的<br>ITEM1 示例 |        | OFF 0 % 100V SQU<br>OCU V 0.0 V Vinis<br>O.OO A<br>59.9 Hz on Phs 0.0 °<br>ITEM<br>Vinis<br>ITEM<br>Vinis<br>ITEM<br>Vinis<br>ITEM<br>Vinis<br>ITEM<br>Vinis<br>ITEM<br>Vinis<br>ITEM<br>Vinis<br>ITEM<br>Vinis<br>ITEM<br>Vinis<br>ITEM<br>Options                                                                                                    |
|------------------------------|--------|----------------------------------------------------------------------------------------------------|
|                              | ITEM 2 |                                                                                                    |
|                              | Ι      | 均方根电流                                                                                                    |
|                              | Iavg   | 平均电流                                                                                                    |
|                              | Imax   | 正峰值电流                                                                                                    |
|                              | Imin   | 负峰值电流                                                                                                    |
|                              | IpkH   | 峰值电流保持                                                                                                    |
|                              | PF     | 功率因数<br>(n/a in DC-INT mode)                                                                                                    |
|                              | CF     | 波峰系数<br>(n/a in DC-INT mode)                                                                                                    |
|                              | THDi   | 总谐波失真电流<br>(仅适用于 AC-INT 模式)                                                                                                    |
| AC+DC-<br>Sync 的<br>ITEM2 示例 |        | OFF         0 % 100V SQU         IFF         IFF         IFF         IFF         IFF         IFF         ITEM2         Options         ITEM2         Options         ITEM2         Options         Options         ITEM2         Options         Options         ITEM2         Options         Options         ITEM2         Options         Options         ITEM2         Options         Options         Option         Option         Option |
|                              | ITEM 3 |                                                                                                    |
|                              | Р      | 有功功率                                                                                                    |
| S                            |        | 视在功率<br>(n/a in DC-INT mode)                                                                                                    |
|                              | Q      | 无功功率<br>(n/a in DC-INT mode)                                                                                                    |
| IpkH                         |        | 峰值电流保持                                                                                                    |

|      | PF      | 功率因数                              |
|------|---------|-----------------------------------|
|      |         | (n/a in DC-INT mode)              |
|      | CE      | 波峰系数                              |
|      |         | (n/a in DC-INT mode)              |
|      | Freq    | 频率                                |
|      | -       | (仅在 AC+DC-Sync 和 AC-Sync 模式       |
|      |         | 适用)                               |
|      | AC+DC-  |                                   |
|      | Sync 的  |                                   |
|      | HEM3 示例 |                                   |
|      |         | 59.9Hz IRMS 10.50 CF Freq Options |
|      |         |                                   |
|      | 每个输出    | 模式都有不同的测量功能显示。有关详                 |
| _•注意 | 细选项,    | 请参阅上表。                            |

### 切换测量格式

在简单的显示模式下,用户可以在输出功率的过程中随时切换最右侧的 RMS、AVG 和 PEAK 三种测量格式,从而提供多种计算的即时 读数。

| 步骤 | 1. | 按 Display 键<br>式。                             | 切换到简单显示模                                                                                                    | Display                    |
|----|----|-----------------------------------------------|----------------------------------------------------------------------------------------------------|----------------------------|
|    | 2. | 按 F2(RMS<br>种格式模式之                            | /AVG/PEAK)在每<br>之间切换。                                                                                                    | F [RMS]<br>AVG<br>PEAK     |
|    |    | RMS                                           | 均方根值                                                                                                    |                            |
|    |    | AVG                                           | 平均值                                                                                                    |                            |
|    |    | PEAK                                          | 峰值                                                                                                    |                            |
| 示例 |    | DC-INT                                        | 输出模式                                                                                                    |                            |
|    |    | V & I<br>RMS<br>Values<br>Vavg &              | N         0 % 100V DC         I           V         0.6         Vrms         P         0.0         V           I         0.03         Arms         I         I <td>RMS<br/>Display</td> | RMS<br>Display             |
|    |    | lavg Values                                   | lavg -0.01 A                                                                                                    | RANG<br>Display            |
|    |    | Vmax/<br>Vmin<br>&<br>Imax/<br>Imin<br>Values | N         0 % 100V DC         P         0.0         P           Vmax         +0.8         Vpk         P         0.0         P           Vmin         +0.6         Vpk         P         0.0         P           Imax         -0.02         Apk         P         0.0         P           Imin         +0.00         Apk         P         0.06         Apk         P                                                                                                    | RAS PEAK<br>[PEAK] Display |

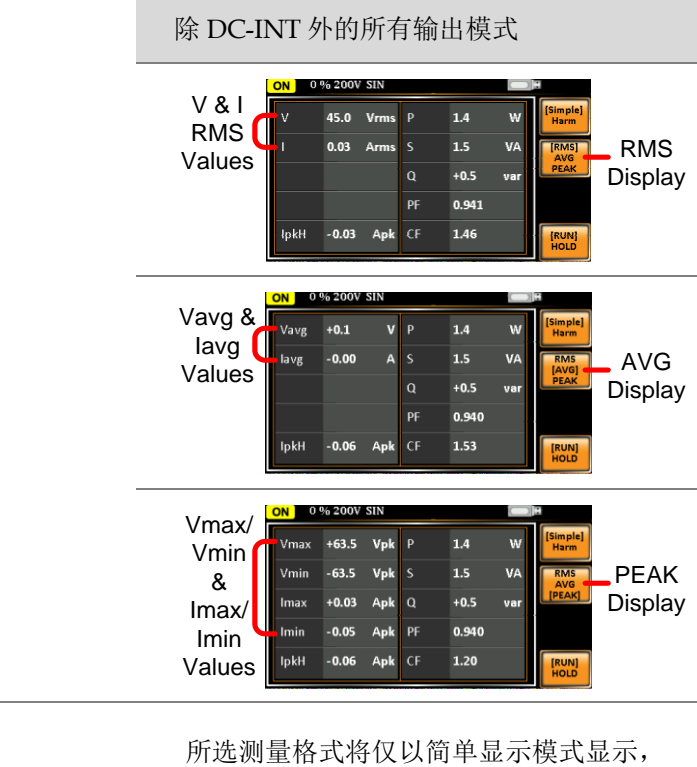

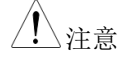

有关详细信息,请参阅第87页。

#### 面板锁定

面板锁定功能可防止意外更改设置。激活后,除锁定/解锁按键和输 出按键(如果激活)外的所有按键和旋钮都将被禁用。

如果通过 USB/LAN/RS-232/GPIB 接口远程控制仪器,则面板锁定 自动启用。有关遥控器的详细信息,请参见第 159 页。

激活面板锁定

按 Lock 激活面板锁定。显示屏上出现"Keys locked"

当面板锁定时,右上角将出现一个 锁定图标。

ł

Unlock

Lock

: Long Push

Unlock

Lock

: Long Push

禁用面板锁定 按住 Lock 约3秒钟可禁用面板锁 定。显示屏上将显示"Keys unlocked",并且锁定图标将消失。

示例

Message Lock icon

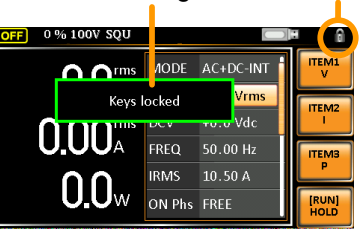

### 警报清除

| 背景 | ALM CLR(警报清除)功能将清除过<br>值电流、过热、交流故障、风扇故障 | t电流、过峰<br>、远程检测 |
|----|-----------------------------------------|-----------------|
|    | 错误等警报。详情请参阅第188页。                       |                 |
| 步骤 | 1. 按 Shift + Cancel 清除警报。               | Shift           |

+ Cancel

示例

ALM indicator

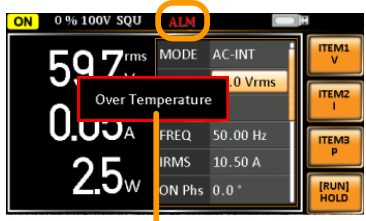

Alarm message

## <u>G<u></u>INSTEK</u>

开启/关闭输出

当输出打开时,DUT 可以连接到后面板输出或前面板输出。

| ⚠️ 警告 | 这两个输出都是电连接的。一次只能将一个 DUT 连接到任何一个输出。不支持同时使用两个输出。同时使用前后输出可能会导致危险的操作条件。有关使用输出端子或插座的详细信息,请参阅第 38 页。 |
|-------|------------------------------------------------------------------------------------------------|
|       |                                                                                                |

| 开启输出 | 按 Output。输出键将以橙色亮起,<br>并在状态栏中显示"打开"以表示输<br>出己打开。 | Output |
|------|--------------------------------------------------|--------|
| 关闭输出 | 按 Output。输出键指示灯将熄灭,<br>状态栏中将显示"关闭"以表示输出<br>已关闭。  | Otput  |

## 高级设置

- 使用远程补偿功能→见 98 页
- 预设→见101页

使用远程补偿功能

ASR-2000 可以使用本地或远程电压补偿进行操作。默认情况下,电 源配置为本地补偿。

| 远程补偿输入连<br>接器概述 | 远程补偿输入接头位于 ASR-2000 的后面板上。 |         |
|-----------------|----------------------------|---------|
|                 | 输出开启时,切勿连接传感电缆。<br>或电源损坏。  | ,可能导致触电 |
|                 | 使用额定电压超过电源隔离电压的            | 的传感电缆。  |
| ▲ 警告            | 在处理远程补偿接头之前,确保4            | 渝出已关闭。  |

#### 本地补偿

- 本地补偿操作 使用本地补偿时,不使用远程补偿输入端。不会 对负载电缆上的任何可能电压降进行补偿。仅当 电压降不起作用时,才建议使用本地补偿。默认 情况下,电源配置为本地补偿。
  - 1. 检查是否禁用了远程补偿设置(见121页).

#### 远程补偿

远程补偿操作 远程补偿用于补偿由于负载电缆固有电阻而在负载电缆上看到的电压降。远程补偿功能可以补偿 最大 5%的输出电压和所有的输出频率。

- 1. 将远程补偿设置为开启(见122页).
- 将远程补偿接线板的中性点端子连接到负载的 中性点端子上。
- 将远程补偿接线板的带电端子连接到负载的带 电端子上。

#### 连接示例

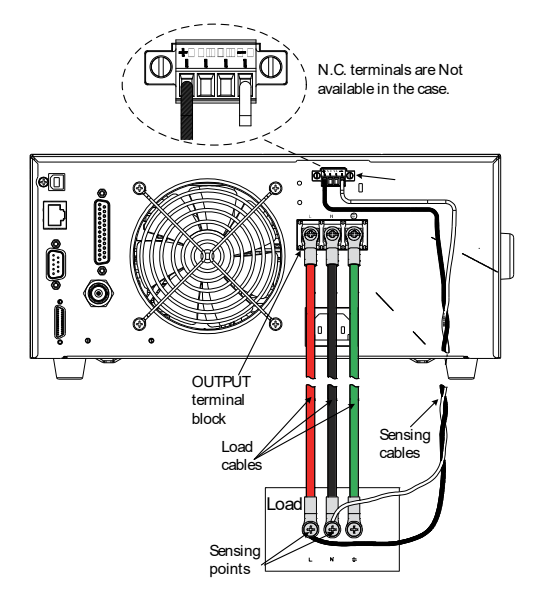

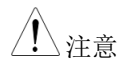

不要将任何电线连接到远程补偿接线板的 N.C 端 子上。  连接好后,将保护盖盖在远程补偿输入端子排 上,拧紧螺钉,如下图所示。

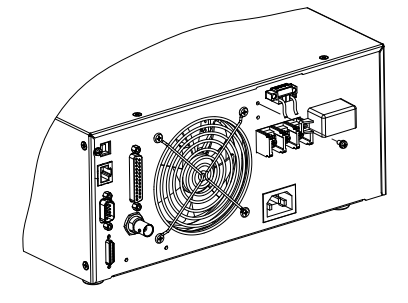

5. 与保护盖一起的远程补偿连接设置良好。

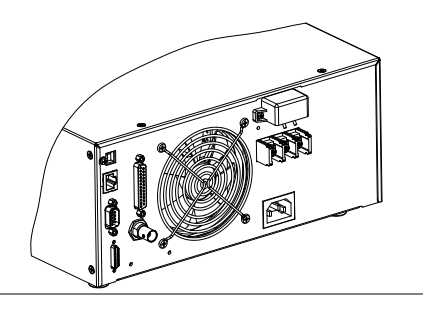

## <u>G<u></u>INSTEK</u>

### 预设

#### 将预设保存到本地存储器

最多可将10组预设保存到内部存储器。

| 步骤         | <ol> <li>按 Preset 键,然后分别按<br/>住 F1~F4,将当前设置保<br/>存到相应的内存编号。</li> <li>F1 F2</li> <li>F3 F4<br/>(hold)</li> </ol>                                                                           |
|------------|----------------------------------------------------------------------------------------------------|
|            | 预设 M0~M3                                                                                                    |
|            | 2. 再次按 Preset 退出预设模式。                                                                                                    |
| 示例         | 例如,按下 Preset 并保持 F1 将当前设置保存到<br>内存插槽 0 (保存到 M0)。                                                                                                    |
| <u> 注意</u> | <ul> <li>共有 10 组内存号码用于预设设置<br/>(M0~M9)。按键中只有 M0~M3 可用,而<br/>M4~M9 可保存在菜单系统下的 Save/Recall<br/>Files 中。详情请参阅第 102 页。</li> <li>激活时,预设键亮起绿色。蜂鸣声响起(蜂<br/>鸣器设置为开启),并在保存设置时显示消<br/>息。</li> </ul> |

## G≝INSTEK

将预设加载至本地存储

10组预设设置中的任何一个都可以从内存中调出。

| 步骤          | <ol> <li>按 Preset, 然后分别单击<br/>F1~F4 以加载相应的内存<br/>号。</li> <li>F1 F2</li> <li>F3 F4</li> </ol>                                                                                                    |  |
|-------------|----------------------------------------------------------------------------------------------------|--|
|             | 预设 M0~M3                                                                                                    |  |
|             | 2. 再按 Preset 退出预设模式。                                                                                                    |  |
| 示例          | 例如,按 Preset +F1 将从内存插槽1(从 M0 调<br>用)调用保存的设置。                                                                                                    |  |
| <u>∕</u> 注意 | <ul> <li>共有 10 组内存号码用于预设设置<br/>(M0~M9)。按键中只有 M0~M3 可用,而<br/>其余组 M4~M9 可在菜单系统下的<br/>Save/Recall Files 中调用。详情请参阅第 102<br/>页。</li> <li>激活时,预设键亮起绿色。蜂鸣声响起(蜂<br/>鸣器设置为打开),在调用设置时显示消<br/>息。</li> </ul> |  |

### <u>G<u></u>INSTEK</u>

管理预设设置

使用菜单系统中的 Save/Recall Files,可以轻松地将预设设置保存到 USB 闪存驱动器或从中调用,也可以从本地内存中删除设置。

当文件保存到 USB 时,它们将以以下格式保存: 文件格式 PresetX.Set, where X is the memory number M0 ~ M9. The files are saved to USB:/gw. 从 USB 调用文件时,必须从相同的内存号调用文 件。例如,文件 Preset0.set 只能调用到内存号 MO。这些文件只能从 USB:/gw 目录中调出。 1. 按下 Menu 键。显示器显示菜单设 On Phase 步骤 Menu 置。 2. 使用旋钮至项目 10, Save/Recall Files 按下 Enter. 3. 使用旋钮转到 Type 设置并按回车键。选择 Preset 并按回车键确认。 4. 进入 Action 设置并选择文件操作, 然后按回车 键。 MEM→USB 将选定的预设内存从本地内存保 存到 USB 闪存驱动器。 MEM ← USB 将预设存储器从 USB 闪存驱动 器加载到选定的本地存储器。 Delete 从本地存储器中删除选定的预设 存储器。 Save 将选定的预设内存保存到本地内 存。

> Recall 从本地存储器中调用选定的预设 存储器。

5. 转到 Memory No.设置,选择要对其执行操作的 预设存储号。按回车键确认。

103

## **G**<sup>w</sup>INSTEK

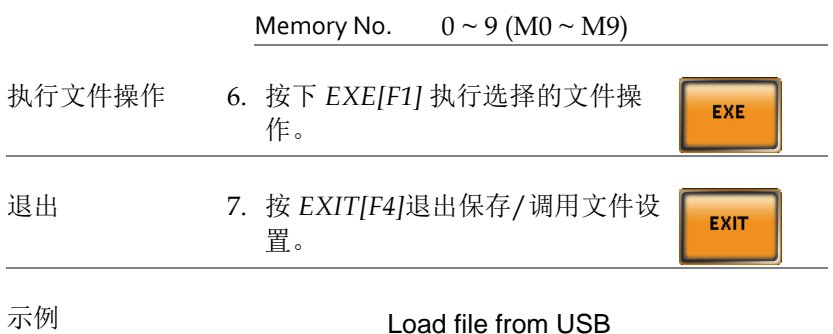

to Local memory

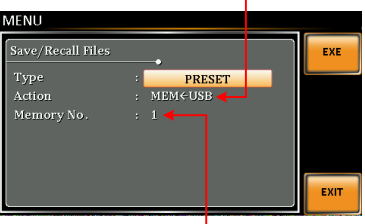

Memory No. 1 selected

所有数据的操作 8. 使用旋钮返回 Type 设置并按回车键。选择所有数据并按回车键确认。

| <ol> <li>转到 Action 设置并选择文件操作,然后按回车<br/>键。</li> </ol> |                                                    |  |  |
|------------------------------------------------------|----------------------------------------------------|--|--|
| MEM→USB                                              | 将所有文件(包括预设、序列、<br>模拟和 ARB)从本地存储器保<br>存到 USB 闪存驱动器。 |  |  |
| MEM←USB                                              | 将所有文件(包括预设、序列、<br>模拟和 ARB)从 USB 闪存驱动<br>器加载到本地存储器。 |  |  |
| Delete                                               | 从本地存储器中删除所有文件,<br>包括预设、序列、模拟和<br>ARB。              |  |  |

示例

All Data option selected

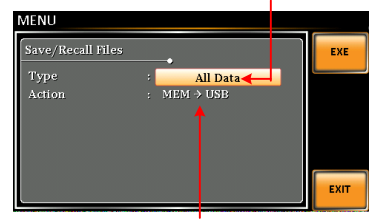

Save all data from Local memory to USB

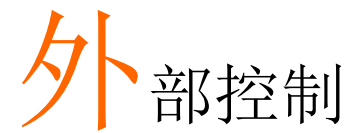

后面板有3个信号输出接头。这些连接器通过使用 外部信号(包括放大的外部电压、放大的外部信号 以及同步频率)从本产品的菜单中用于外部控制。

注意在操作前,必须对外部电路实施绝缘处理。例如,在连接 ASR-2000 的 I/O 信号时,必须事先对带电部件进行双重绝缘处理。

此外,状态输出始终打开。下一章将简要概述这些 连接器。

| 使用       | 外部控    | 刮 I/O                           |                                             |
|----------|--------|---------------------------------|---------------------------------------------|
| 概述       |        | 外部控制 I/O<br>2000 进行外部<br>监测序列功能 | 主要用于利用逻辑信号对 ASR-<br>邓控制。此外,它还可以方便地远程<br>状态。 |
| 规格       |        | 控制输 • 入                         | 高电平:≥+2.2 V                                 |
|          |        | •                               | 低电平:≤+1.0 V                                 |
|          |        | •                               | 无损最大输入: +7 V / -5 V                         |
|          |        | •                               | 输入阻抗:用47kΩ拉高至+5V                            |
|          |        | 状态输 •                           | 输出电平: 0 / +5 V                              |
|          |        | 出 •                             | 输出阻抗: 100 Ω                                 |
| 引脚分霄     | i2     | 查看下表了解                          | 每个管脚的定义。                                    |
| 引脚编<br>号 | I/O    | 功能                              | 备注                                          |
| 1        | Output | 电源开/关状态                         | o: OFF, 1: On                               |
| 2        | Output | 输出开/关状态                         | 0: OFF, 1: On                               |
| 3        | Output |                                 | 0: OFF, 1: On                               |
| 4        | Output | 软件忙碌状态                          | o: Normal, 1: Busy                          |
| 5        | Output | 序列同步输出o                         |                                             |
| 6        | Output | 序列同步输出1                         | _                                           |
| 7        | Output | 未定义输出 o                         |                                             |
| 8        | Output | 未定义输出1                          |                                             |
| 9        | GND    |                                 |                                             |
| 10       | Input  | 未定义输入 o                         |                                             |
| 11       | Input  | 输出关闭                            | Falling edge detection                      |
| 12       | Input  | 输出开启                            | Falling edge detection                      |
| 13       | Input  | 序列起始                            | Falling edge detection                      |
| 14       | Input  | 序列终止                            | Falling edge detection                      |
| 15       | Input  | 序列保持                            | Falling edge detection                      |
| 16       | Input  | 序列分支1                           | Falling edge detection                      |
| 17       | Input  | 序列分支 2                          | Falling edge detection                      |

| 18 | GND    |      |               |
|----|--------|------|---------------|
| 19 | Output | +5 V | 50 mA or less |
| 20 | Output | 保留   |               |
| 21 | Output | 保留   |               |
| 22 | Output | 保留   |               |
| 23 | Output | 保留   |               |
| 24 | Output | 保留   |               |
| 25 | Output | 保留   |               |

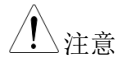

存在以下情况时,限制器操作被识别为开启。

- 输出峰值电流限制器(正)开启。
- 输出峰值电流限制器(负)开启。
- 输出平均电流限制器开启。
- 输出功率限制器工作。

# 使用外部信号输入功能

概述

外部信号输入端口特别用于多种输出模式,包括 AC+DC-EXT、AC-EXT、AC+DC-ADD、AC-ADD、AC+DC同步和AC同步。

当使用外部输入信号作为具有外部同步的信号源时,通过带有 BNC 连接器的同轴电缆连接到后面板上的外部信号输入端口。

外部信号输入连 接器

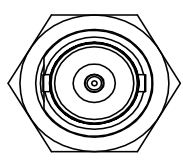
#### EXT GAIN - AC+DC-EXT 和 AC-EXT 模式

选择 AC+DC-EXT 或 AC-EXT 模式,将 ASR-概述 2000用作放大器,专门用于从后面板上的外部信 号输入端口输入信号。输入阻抗为1MΩ,输入频 率范围为 DC~999.9Hz。 外部输入增益 外部输入增益范 闱 设置 100V Range 200V Range 设置范围 0.0 to 250.0 0.0 to 500.0 分辨率 0.1 0.1初始值 100.0 200.0 输出电压 (V) = 等式 外部输入信号 (V) x 增益 (V/V) External Input Signal Output 图表 ~~~~~ ADC 建议使用±2.5 V 或更低的输入电压,以防 . 注意 止输出电压的削波。 此外,切勿让输入电压超过±5.5V,以避免 • 输入块出现问题。

#### EXT ADD - AC+DC-ADD 和 AC-ADD 模式

概述& 概念 选择 AC+DC-ADD 或 AC-ADD 模式,将包括放大在 内的外部信号源信号添加到内部信号,然后在后 面板上进行电源输出。输入阻抗为 1MΩ,输入频 率范围为 DC~999.9Hz。

#### EXT Sync - AC+DC-Sync 和 AC-Sync 模式

| 和正子卡 | 当选择 AC+DC 同步或 AC 同步模式时, ASR-2000 |
|------|----------------------------------|
| 枕坯   | 中嵌入的外部同步振荡功能将输出频率,特别是            |
|      | 外部同步 TTL 信号的频率同步。不允许设置同步         |
|      | 相位差,输出频率能同步到 40~999.9Hz 的频       |
|      | 率。                               |

图表 & 概念 对于 SIG 选项,选择 EXT (信号同步)或 LINE (线路同步)作为外部同步信号源。注意,选线时同步与电源频率同步。操作步骤见第 74 页。

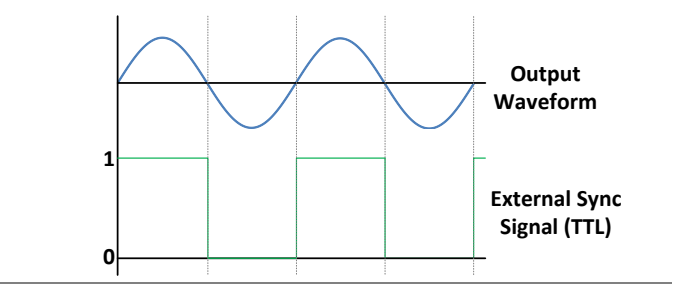

| 背景          | 为了产生任意波形,需要在外部 PC 机上使用专用的控制软件,通过 USB 接口,用 ASR-2000 将数据传输到任意波形存储器中。                                                                                                    |  |  |  |  |
|-------------|----------------------------------------------------------------------------------------------------|--|--|--|--|
| <u>注</u> 注意 | <ul> <li>当输出开启时,任意波形不能改变。要更改</li> <li>任意波形,请确保事先关闭输出。</li> </ul>                                                                                                    |  |  |  |  |
|             | <ul> <li>不可直接从 ASR-2000 编译任意波形存储</li> <li>器。只有通过 USB 接口与带有控制软件的</li> <li>PC 机连接才能完成。</li> </ul>                                                                                 |  |  |  |  |
| Memory      | <ul> <li>✓ 任意波形存储器计数: 16</li> <li>✓ 任意波形长度: 4096 字</li> </ul>                                                                                                    |  |  |  |  |
|             | <ul> <li>✓ 任意波形数据: 16 位二进制 (2's 补码格式)</li> <li>波形数据的有效范围: -32767 至 32767</li> <li>当输入大于 32767 时,波形数据将被剪裁为</li> <li>32767。此外,当输入小于-32767 时,波形数</li> <li>据将被剪裁为-32767。</li> </ul> |  |  |  |  |

**ASR-2000** 输出任 1. 按下 *Shift* + *Test* 进入波形菜单 意波

或者,也可以使用旋钮和回车键进入 Wave 菜单。

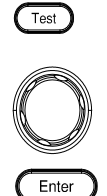

Shift

Wave

+

2. 用旋钮选择 ARB 波形 (ARB 1 至 ARB 16)。

| 默认波形设置      |              |
|-------------|--------------|
| ARB 1 - 8   | SIN waveform |
| ARB 9 - 12  | SQU waveform |
| ARB 13 - 16 | TRI waveform |

3. 按 Enter 确认波形设置

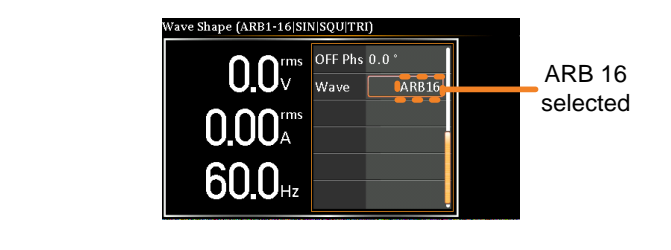

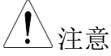

当 ARB 波形的输入峰值不在满刻度 32768 时, ARB 波形输出电压的最大值之比相应减小。

示例

管理任意波设置

使用菜单系统中的"保存/调用文件",可以将任意波设置保存到 USB 闪存驱动器或从中保存。也可以从本地内存中删除文件。

当文件保存到 USB 时,将以以下格式保存: 文件格式 ARBX.ARB, where X is the memory number 1 ~ 16 (ARB0 ~ ARB16). The files are saved to USB:/gw. 从 USB 调用文件时,必须从相同的内存号调用文 件。例如,文件 ARB1.SEO 只能调用到内存号 ARB1。这些文件只能从 USB:/gw 目录中调出。 1. 按下 Menu 键。显示器出现菜单设 On Phase 步骤 Menu 置。 2. 使用旋钮旋至 item 10, Save/Recall Files, 按下 Enter. 3. 使用旋钮转到 Tupe 设置并按回车键。选择 ARB 并按 Enter 确认。 4. 转到 Action 设置,选择文件操作,然后按回车 键。 MEM→USB 将选定的 ARB 内存从本地内存 保存到 USB 闪存驱动器。 MEM ← USB 将 ARB 内存从 USB 闪存驱动器 加载到选定的本地内存。 Delete 从本地内存中删除选定的 ARB 内存。 5. 进入 Memory No.设置并选择要对其执行操作的 序列内存号。按回车键确认。

Memory No.  $1 \sim 16$  (ARB1 ~ ARB16)

### G<sup>w</sup>INSTEK

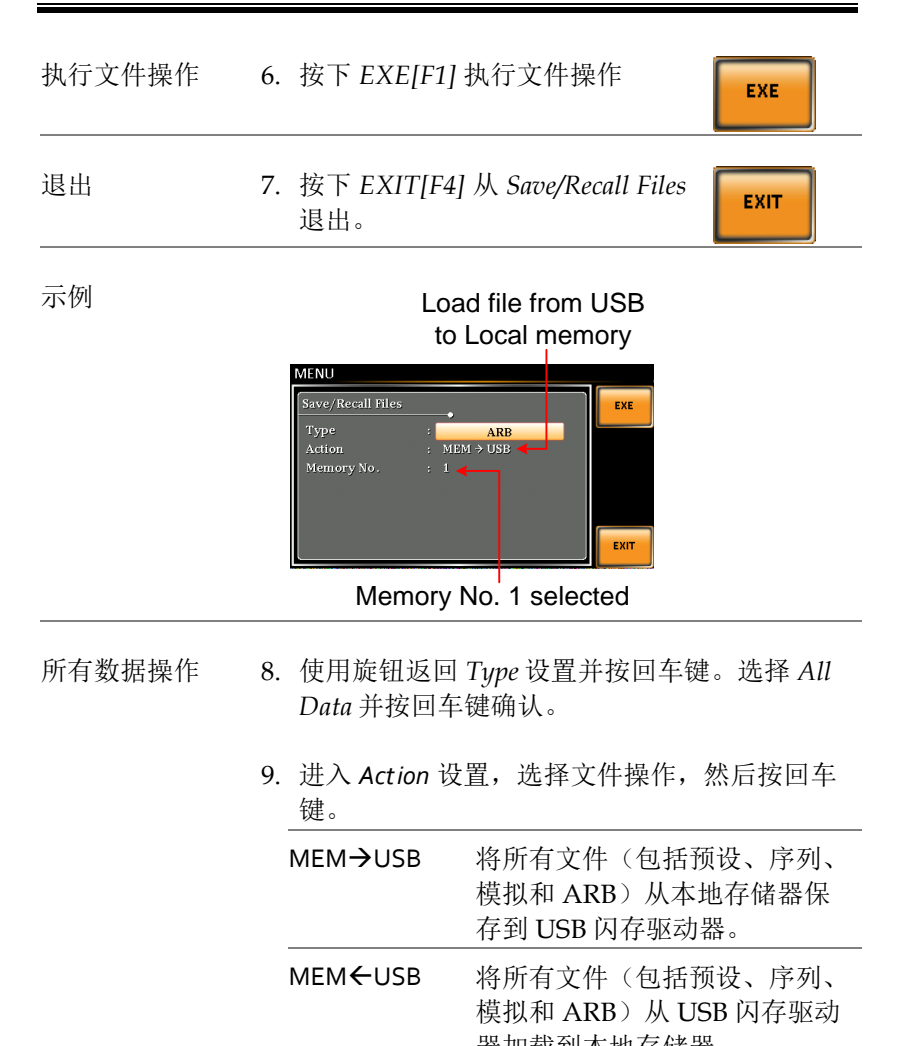

|        | 奋加软却平地行阳奋。                            |
|--------|---------------------------------------|
| Delete | 从本地存储器中删除所有文件,<br>包括预设、序列、模拟和<br>ARB。 |
|        |                                       |

示例

All Data option selected

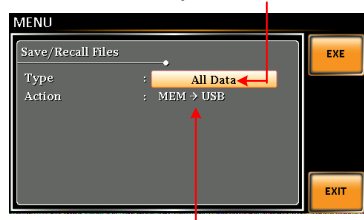

Save all data from Local memory to USB

| 单一任意波默认<br>值 | 从上一步的第4步开始,执行"Delete"操作,<br>选定的ARB内存恢复到默认设置。 |                               |  |  |  |
|--------------|----------------------------------------------|-------------------------------|--|--|--|
| 所有任意波默认<br>值 | 从上一步的第9步<br>整个 ARB 内存恢                       | 5开始,执行"Delete"操作,将<br>复到默认设置。 |  |  |  |
|              | 默认 ARB 波形讨                                   | 9置                            |  |  |  |
|              | ARB 1 - 8                                    | SIN waveform                  |  |  |  |
|              | ARB 9 - 12                                   | SQU waveform                  |  |  |  |
|              | ARB 13 - 16                                  | TRI waveform                  |  |  |  |
|              |                                              |                               |  |  |  |

其他

菜单包含其他参数设置。

| T Ipeak, hold 117 |
|-------------------|
| Ipkh CLR119       |
| 开机120             |
| 蜂鸣器121            |
| 远程补偿122           |
| 斜率模式124           |
| 输出继电器125          |
| THD 格式126         |
| 外部控制 I/O127       |

# T Ipeak, hold

T Ipeak, hold 功能设置峰值电流测量的保持时间。在输出开启后, ASR-2000 将延迟在此保持时间开始峰值电流测量。

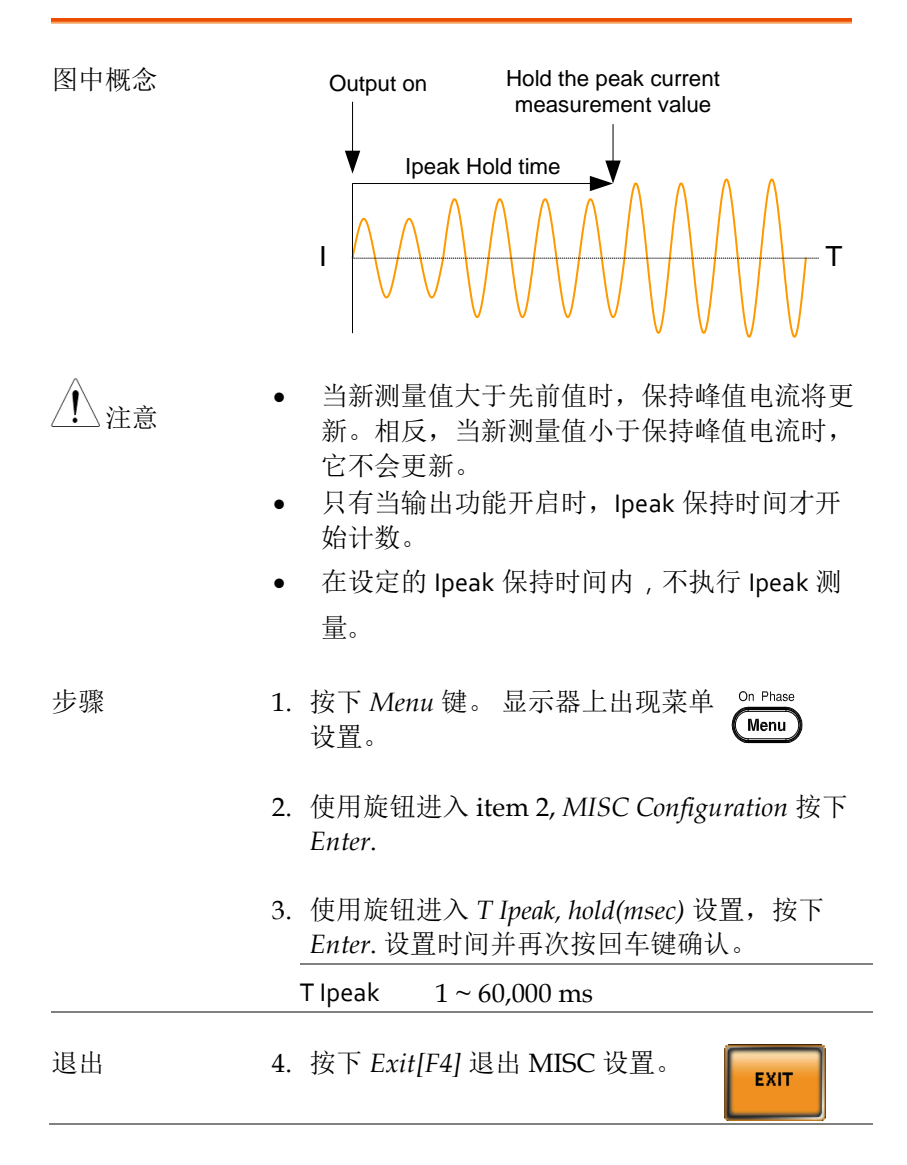

示例

| MENU                |   |         |          |      |
|---------------------|---|---------|----------|------|
| MISC Configuration  |   |         | 1        |      |
| T Ipeak,hold (msec) | : | 6000    | I        |      |
| Ipkh CLR            |   | EXEC    | I        |      |
| Power ON            |   | OFF     | I        |      |
| Buzzer              |   | OFF     | I        |      |
| Remote Sense        |   | OFF     | I        |      |
| Slew Rate Mode      |   | Time    | I        |      |
| Output Relay        |   | Disable |          | EXIT |
| <b>`</b>            |   |         | <u> </u> |      |

Hold time of current peak value setting

## Ipkh CLR

∖注意

输出过程中测得的峰值电流可通过此功能轻松清除。适用于用户在必要时重新测量峰值电流值。

| 步骤 | 1. 按下 <i>Menu</i> ,显示器显示菜单设 On Phase 置。                                                                                                    |
|----|----------------------------------------------------------------------------------------------------|
|    | 2. 使用旋钮进入 item 2, MISC Configuration, 按下 Enter.                                                                                                    |
|    | 3. 使用旋钮转到 <i>lpkh CLR</i> 设置, 然后按 EXEC 按<br>钮上的回车键。测量的保持峰值电流值将立即<br>归零。                                                                                                    |
|    | lpkh CLR EXEC                                                                                                    |
| 退出 | 4. 按下 <i>Exit[F4]</i> 退出 MISC 设置。                                                                                                    |
| 示例 | MENU<br>MISC Configuration<br>T Ipeak,hold(msec) : 1<br>Ipkh CLR : EXEC<br>Power ON : OFF<br>Buzzer : OFF<br>Remote Sense : OFF<br>Slew Rate Mode : Time<br>Output Relay : Disable |
|    | Current peak hold                                                                                                    |
|    | value clear                                                                                                    |

虽然在执行 lpkh CLR 动作后,保持峰值电流将立即调零,但是,当输出过程中出现大于 o 的新测量值时,调零值将很快更新。

#### G≝INSTEK

# 开机

开机设置允许在启动后自动打开开机输出或其他操作功能。加载的设 置是上次关闭设备之前标准模式中的最后一个设置。

| 步骤 | 1. 按下<br>置。                        | Menu 。显示器出现菜单设 On Phase Menu                |
|----|------------------------------------|---------------------------------------------|
|    | 2. 使用<br>下 Ei                      | 旋钮进入 item 2, MISC Configuration ,按<br>1ter。 |
|    | <ol> <li>使用</li> <li>设置</li> </ol> | 旋钮转到开机设置并按回车键。选择一个<br>并按回车键确认。              |
|    | ON                                 | 使用上次关机前加载的设置将开机输<br>出设置为打开。                 |
|    | OFF                                | 禁用此功能激活。                                    |
|    | SEQ                                | 执行上次关机前加载的序列。                               |
|    | SIM                                | 执行上次关机前加载的模拟。                               |
| 退出 | 4. 按下                              | Exit[F4] 退出 MISC 设置。                        |

示例

|                     | <b></b> |    |   |      |
|---------------------|---------|----|---|------|
| T ipeak,noid (msec) |         |    |   |      |
| трки сък            | EXEC    |    |   |      |
| Power ON            |         | ON | • |      |
| Buzzer              | OFF     |    |   |      |
| Remote Sense        | OFF     |    |   |      |
| Slew Rate Mode      |         |    |   |      |
| Output Relay        | Enable  |    |   | EXIT |
|                     |         |    |   |      |

## <u>G<u></u>INSTEK</u>

# 蜂鸣器

蜂鸣器设置可打开或关闭按键时的蜂鸣器声音。

| 步骤 | 1. 按下 <i>Menu</i> 。显示器出现菜单设 On Phase 置。                                                                                                    |
|----|----------------------------------------------------------------------------------------------------|
|    | 2. 使用旋钮转至 item 2, MISC Configuration,按下 Enter.                                                                                                    |
|    | <ol> <li>使用旋钮进入蜂鸣器设置并按回车键。打开或<br/>关闭设置,然后再次按回车键确认。</li> </ol>                                                                                                    |
|    | Buzzer ON, OFF                                                                                                    |
| 退出 | 4. 按 Exit [F4]退出 MISC 设置。                                                                                                    |
| 示例 | MENU<br>MISC Configuration<br>Ipkh ClR : EXEC<br>Power ON : OFF<br>Buzzer : OFF<br>Buzzer : OFF<br>Slew Rate Mode : Time<br>Output Relay : Disable<br>Buzzer setting |
|    |                                                                                                    |

## 远程补偿

远程补偿功能检测传感输入端子的输出电压。当负载与 ASR-2000 长 距离连接时,此功能补偿负载电缆上的电压降。

| <u>/</u> 注意 | 远程补偿功能可以补偿最大 5%的输出电压。补<br>偿时的最大输出电压受额定电压的限制。                   |
|-------------|----------------------------------------------------------------|
| 步骤          | 1. 按下 <i>Menu</i> 。显示器出现菜单设 On Phase 置。                        |
|             | 2. 使用旋钮进入 item 2, MISC Configuration , 按下 Enter。               |
|             | <ol> <li>使用旋钮转到远程补偿设置并按回车键。打开<br/>或关闭设置,然后再次按回车键确认。</li> </ol> |
|             | Remote Sense ON, OFF                                           |
| 退出          | 4. 按下 Exit[F4] 退出 MISC 设置。                                     |
|             |                                                                |

示例

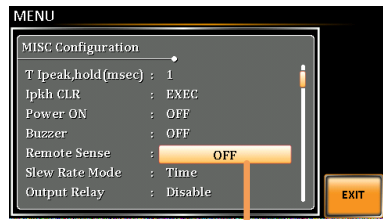

Remote Sense setting

显示

当远程补偿功能打开时,显示的电压值是在检测 终端测得的电压,状态栏上显示符号"SENS",用 于标准和简单模式显示。

| SENS displayed    |        |           |               |  |  |
|-------------------|--------|-----------|---------------|--|--|
| ON 100 % 100V SIN |        | SENS      | H             |  |  |
|                   | MODE   | AC+DC-INT | ITEM1<br>V    |  |  |
| <b>U.U</b> v      | ACV    | 0.0 Vrms  | ITEM2         |  |  |
|                   | DCV    | +0.0 Vdc  | 1             |  |  |
| U.U IA            | FREQ   | 50.00 Hz  | ITEM3         |  |  |
| $\cap \cap$       | IRMS   | 5.25 A    |               |  |  |
| 0.0w              | ON PHS | 0.0°      | [RUN]<br>HOLD |  |  |

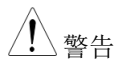

在连接远程补偿电缆之前,请关闭输出和外围设备。请参阅第 98 页了解有关远程补偿电缆连接说明的更多信息。

如果远程补偿导线松动或掉落(特别是远程补偿 端子+和负载端子+和-),显示屏将显示如下警告 信息。

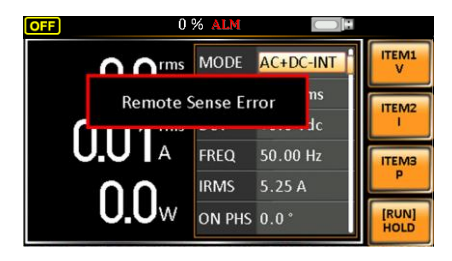

#### G INSTEK

On Phase

Menu

#### 斜率模式

斜率,即为每单位时间内电压的波动变化,可由用户在时间和斜率的 两种模式中定制,下面为 ASR-2000 型号详述。

步骤

- 1. 按下 Menu 。显示器显示菜单设置。
- 2. 使用旋钮进入 item 2, MISC Configuration, 按下 Enter.
- 使用旋钮转到斜率模式设置并按回车键。选择 斜率模式并再次按回车键确认。
  - Time 无论输出电压大小,斜率的上升时间绝 对不超过 100us。

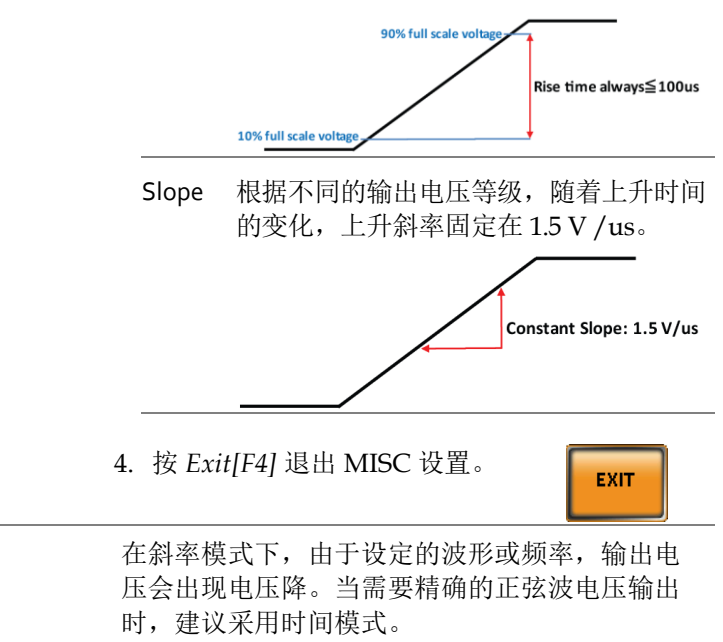

退出

示例

| T Ipeak,hold(msec) | : | 1       | i |    |
|--------------------|---|---------|---|----|
| Ipkh CLR           |   | EXEC    |   |    |
| Power ON           |   | OFF     |   |    |
| Buzzer             |   | OFF     |   |    |
| Remote Sense       |   | OFF     |   |    |
| Slew Rate Mode     | : | Time    |   |    |
| Output Relay       |   | Disable |   | EX |

## 输出继电器

内置输出继电器功能默认与功率输出功能有密切关系。也就是说,当输出接通时,如果输出继电器启用,输出继电器将被激活;相反,当输出断开时,输出继电器将被停用。另一方面,输出继电器功能失效 意味着输出端处于高阻抗状态,输出继电器保持良好的导通状态,这 适合于快速打开/关闭输出的条件。

| 步骤 | 1. | 按下 Menu 。显示器出现菜单设 On Phase 置。                       |
|----|----|-----------------------------------------------------|
|    | 2. | 使用旋钮进入 item 2, MISC Configuration ,按<br>下 Enter.    |
|    | 3. | 使用旋钮转到输出继电器设置并按回车键。启用<br>或禁用输出继电器模式,然后再次按回车键确<br>认。 |
|    |    | Output Relay Enable, Disable                        |
| 退出 | 4. | 按下 Exit[F4] 退出 MISC 设置。                             |

示例

| T Ipeak,hold(msec) | 60000  | Ш  |   |
|--------------------|--------|----|---|
| Ipkh CLR           | EXEC   | 11 |   |
| Power ON           | OFF    | Ш  |   |
| Buzzer             | OFF    | Ш  |   |
| Remote Sense       | OFF    |    |   |
| Slew Rate Mode     | Time   | Ш  |   |
| Output Relay       | Enable | Ш  | E |

## THD 格式

步骤

选择一个 THD(总谐波失真)方程。下面为谐波格式的两种不同模式(默认为 IEC)的方程,特别是当测量的谐波阶数上限为 40 时。

| 1. 按下 Menu 。显示器显示菜单设 。<br>置。 | On Phase |
|------------------------------|----------|
|------------------------------|----------|

- 2. 使用旋钮进入 item 2, MISC Configuration, 按下 Enter.
- 3. 使用旋钮转到 THD 格式设置并按回车键。选择 谐波模式并再次按回车键确认。

IEC&方程 计算第二次谐波分量与第四十次谐波 分量的均方根值之比。

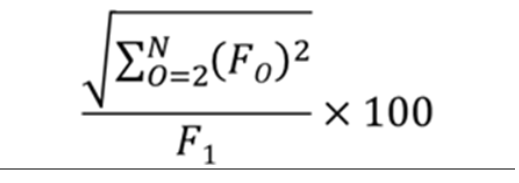

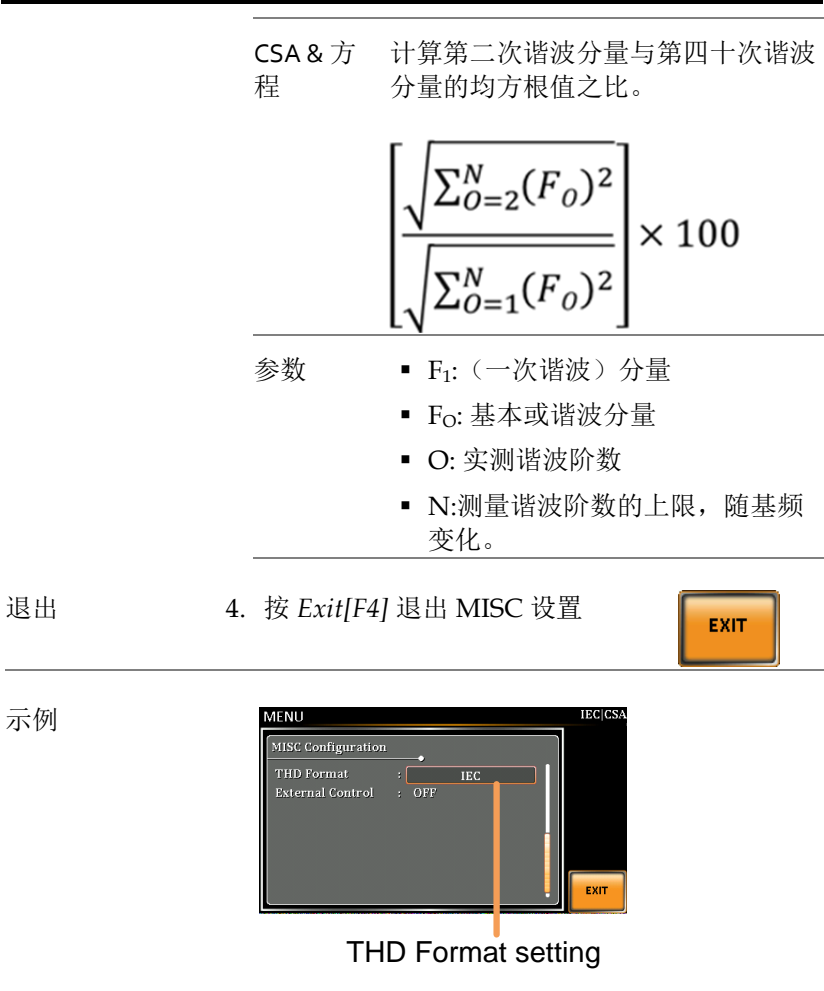

## 外部控制 I/O

用户可以启用或禁用外部控制 I/O 输入。当外部控制输入/输出设置 为禁用时, ASR-2000 系列状态将保持输出。

步骤

1. 按下 Menu。显示器出现菜单设置。

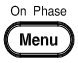

- 2. 使用旋钮进入 item 2, MISC Configuration, 按下 Enter.
- 使用旋钮转到外部控制设置并按回车键。启用或 禁用外部控制 I/O,然后再次按回车键确认选 择。

| ON  | 信号从外部控制 I/O 的引脚 11 输入<br>到引脚 17, ASR-2000 系列能够接收<br>外部输入信号并执行控制动作。 |
|-----|--------------------------------------------------------------------|
| OFF | 信号从外部控制 I/O 的引脚 11 输入<br>到引脚 17, ASR-2000 系列无法接收<br>外部输入信号。        |

# 测试模式功能

有两种测试模式,序列模式和模拟模式可供用户执行。请参阅以下章节了解详细信息。

|                                                      | 130 |
|------------------------------------------------------|-----|
| 序列模式概述                                               |     |
| 序列设置                                                 |     |
| 将序列保存至本地内存                                           |     |
| 从本地内存中调用序列                                           |     |
| 管理序列设置                                               |     |
| 序列的运行                                                |     |
| 模拟模式                                                 | 144 |
| 模拟模式概述                                               | 144 |
|                                                      |     |
| 模拟设置                                                 |     |
| 模拟设置将模拟保存至本地内存                                       |     |
| 模拟设置将模拟保存至本地内存<br>将模拟保存至本地内存<br>从本地内存中调用模拟           |     |
| 模拟设置将模拟保存至本地内存<br>将模拟保存至本地内存<br>从本地内存中调用模拟<br>管理模拟设置 |     |

## 序列模式

#### 序列模式概述

| 背景 | 序列功能工作在 DC-INT、AC-INT 和 AC+DC-<br>INT 模式下,全交流波形包括正弦波、方波、三<br>角波和任意波。可用参数将在以后的扇区中引<br>入,根据所选的输出模式而变化。 |
|----|----------------------------------------------------------------------------------------------------|
|    | 序列功能最多由 999 个步骤组成。                                                                                   |

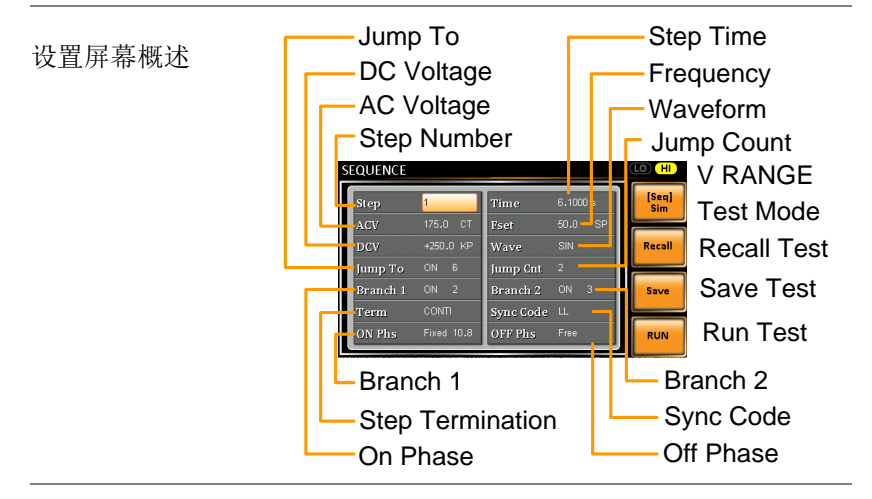

序列参数概述 序列功能至少由两个步骤组成,这些步骤在用户 定义的序列中执行。

每步可以有不同的步进时间、电压电平、起止相位、频率和波形。

注意:步骤0被指定为"待机"步骤。测试结束时,机器将切换到待机。

Step 指定步骤号。

| Time                    | 设置步进持续时间。此步进时间不<br>包括匹配开始阶段和停止阶段所需<br>的任何转换时间。详见 134 页图<br>表。 |
|-------------------------|---------------------------------------------------------------|
| ACV                     | 设置交流电压水平。有3个二次电<br>压设置确定电压如何输出。                               |
|                         | CT:将电压电平设置为 ACV。                                              |
|                         | KP:将电压电平设置为"保持"上一<br>步的电压。                                    |
|                         | SP:线性增加或减少从上一步结束<br>到当前步骤结束的值。                                |
|                         | 注意:仅适用于 AC+DC-INT 和 AC-<br>INT 模式。                            |
| DCV                     | 设置直流电压电平。有3个二次电<br>压设置确定电压如何输出。                               |
|                         | CT:将电压电平设置为 DCV。                                              |
|                         | KP:将电压电平设置为"保持"上一<br>步的电压。                                    |
|                         | SP:线性增加或减少从上一步结束<br>到当前步骤结束的值。                                |
| <u> </u>                | 注意:仅适用于 AC+DC-INT 和 DC-<br>INT 模式。                            |
| AC/DC 电压范围<br>(ACV/DCV) | 可设置 2 个电压范围: HI 200V & LO 100V,分别产生不同的 ACV 和 DCV 值范围。         |
| Fset (频率)               | 设置频率。有3个二次频率设置确<br>定如何输出频率。                                   |
|                         | CT:将频率设置为 Fset 值。                                             |
|                         | KP:将频率设置为"保持"上一步的<br>频率。                                      |
|                         | SP:线性地增加或减少从上一步结<br>束到当前步结束的频率。                               |

|                       | 注意: 仅适用于 AC+DC-INT 和 AC-<br>INT 模式。                                                                                                    |
|-----------------------|----------------------------------------------------------------------------------------------------|
| 波形                    | 设置输出波形。最多可提供4种波                                                                                                    |
|                       | 形,包括正弦波、方波、三角波和                                                                                                    |
|                       | 任意波(1-16)。                                                                                                    |
|                       | 注意: 仅适用于 AC+DC-INT 和 AC-<br>INT 模式。                                                                                                    |
| Jump To               | "Jump To"设置确定在步骤结束时<br>跳转到哪个步骤。如果"Jump To"<br>关闭,则机器将遵循该(步骤终<br>止)设置。                                                                                                    |
| Jump Cnt              | 确定循环跳转步骤的次数。                                                                                                    |
| Branch1/<br>Branch2   | 当序列正在运行或保持时,Branch<br>设置允许在序列内创建一个可选择<br>的 branch。branch1 或 branch2 操<br>作通过按 F1 或 F2 功能键或使用:<br>TRIG:SEQ:SEL:EXEC 远程控制指令<br>启用。branch步骤完成后,机器<br>将返回执行 branch 的步骤,并继<br>续从停止的位置运行该步骤。 |
| Term<br>(Termination) | 确定结束时的终止设置。<br>CONTI 设置序列进入下一步。                                                                                                    |
|                       | HOLD 设置将在步骤结束时暂停输<br>出,仅在按下 CONTI[F3]时继续下<br>一步。                                                                                                    |
|                       | END 设置将结束序列并转到步骤 o<br>(待机步骤)。                                                                                                    |
| Sync Code             | 为每个步骤设置同步代码,包括<br>LL、LH、HL 和 HH。                                                                                                    |

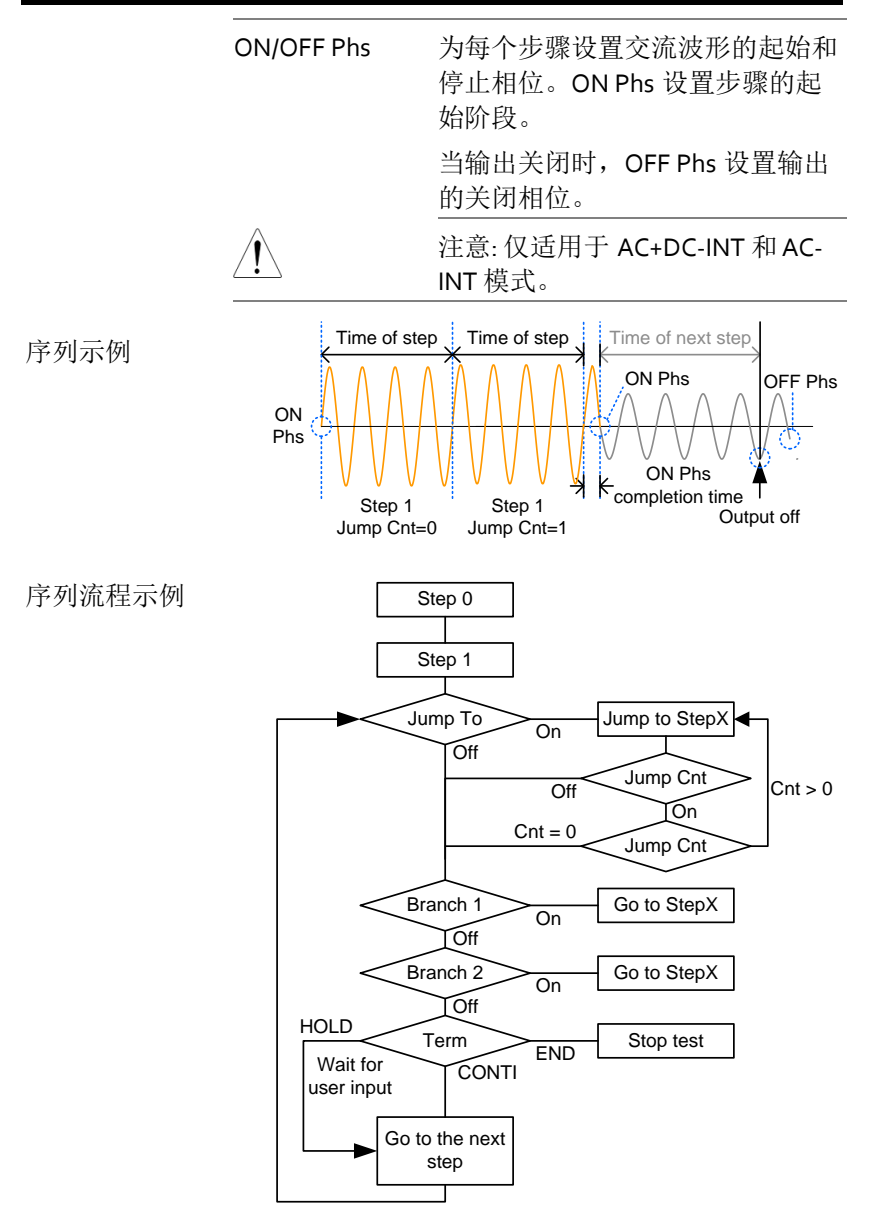

#### 序列设置

进入序列菜单 1. 按 Test 键。

或者,也可以使用旋钮转到 TEST SEQ...选项,然后按 Enter 键进入 序列菜单。

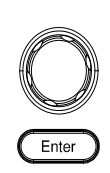

Test

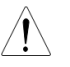

仅适用于 AC+DC-INT、AC-INT 和 DC-INT 模式。

2. 按 Seq/Sim[F1]切换到序列模式。

Sequence Mode

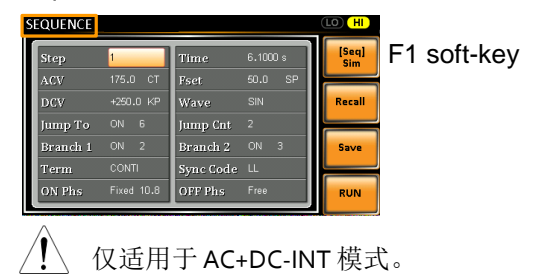

步骤

- 3. 使用旋钮进入 Step 设置, 按下 Enter.
- Use the scroll wheel to select the step number.
   0 is always the starting step for the sequence.
   使用旋钮选择步骤号。0 始终是序列的开始步骤。

Step 0 ~ 999

5. 进入 Time setting 并设置步骤的持续时间。

| Time 0.0001 ~ 999.9999s |  |
|-------------------------|--|
|-------------------------|--|

 为了在高电压和低电压之间调整 ACV 和 DCV 电压范围,需要在序列菜单之外设置。详情请 参阅第 63 页。所选范围将显示在顶部。

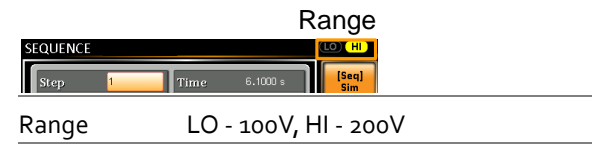

 进入ACV设置并设置输出电压。如果输入的 ACV值不在电压范围内,将显示以下警告消 息。

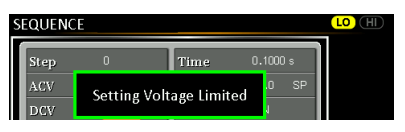

接下来设置二次电压以确定电压输出的特性。

| ACV  | 0.0 ~ 350.0V (Range 200V)<br>0.0 ~ 175.0V (Range 100V) |  |
|------|--------------------------------------------------------|--|
| 辅助设置 | CT (Constant), KP (Keep), SP<br>(Sweep)                |  |
|      | 注意:步骤 o 只能设置为 CT 或<br>SP。                              |  |

进入 DCV 设置并设置步骤的输出电压。如果输入的 DCV 值不在电压范围内,将显示以下警告消息。

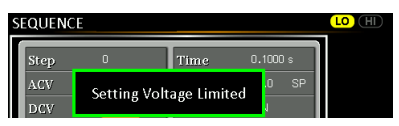

接下来设置二次电压以确定电压输出的特性。

DCV 0.0 ~ 500.0V (Range 200V) 0.0 ~ 250.0V (Range 100V)

| 辅助设置 | CT (Constant), KP (Keep), SP<br>(Sweep) |
|------|-----------------------------------------|
|      | 注意:步骤 o 只能设置为 CT 或 SP。                  |

9. 进入 Fset 设置并设置步进频率。如果输入的频率值不在范围内,将显示以下警告消息。

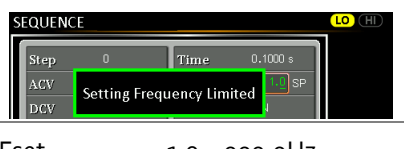

| Fset | 1.0 ~ 999.9HZ                           |  |  |
|------|-----------------------------------------|--|--|
| 辅助设置 | CT (Constant), KP (Keep), SP<br>(Sweep) |  |  |
|      | 注意:步骤 o 只能设置为 CT 或                      |  |  |
|      | SP。                                     |  |  |

10. 进入 Wave 设置并选择要输出的波形。

| Wave                    | SIN, SQU, TRI, ARB1 - 16    |  |  |
|-------------------------|-----------------------------|--|--|
| 11.进入 Jump<br>关闭设置。     | To 设置并选择跳转到哪个步骤,或           |  |  |
| Step                    | ON, OFF, 0 ~ 999            |  |  |
| 12.进入 <i>Jump</i><br>数。 | Cnt设置并设置当前步骤循环的次            |  |  |
| Jump Cnt                | 1~9999, 0                   |  |  |
|                         | 注意: o 的设置将跳转步数设为<br>无限。     |  |  |
| 13.进入 Bran<br>branch to | <i>ch 1/2</i> 设置,并将一个步骤设置为。 |  |  |

Branch 1, 2 ON, OFF, 0 ~ 999

14. 进入 Term 设置并进行步进终止设置。CONTI 将在步骤结束时自动转到下一步。END 返回步 骤 0。HOLD 保持当前步骤,直到允许序列继 续下一步。

| Term | CONTI, END, HOLD |
|------|------------------|
|------|------------------|

15. 进入 Sync Code 设置,在步骤开始时设置同步代码。

Sync Code LL, LH, HL, HH

16. 进入 ON Phs 设置并设置步骤的起始阶段。 Fixed 表示用户定义的度数。

| ON Phase   | Free, Fixed      |
|------------|------------------|
| ON Phase   | 0.0 ~ 359.9°     |
| Resolution | 0.1 <sup>0</sup> |

17. 进入 OFF Phs 设置并设置步骤的终止阶段。 Fixed 表示用户定义的度数。

| OFF Phase  | Free, Fixed              |
|------------|--------------------------|
| OFF Phase  | 0.0 ~ 359.9 <sup>0</sup> |
| Resolution | 0.1 <sup>0</sup>         |

## **GWINSTEK**

测试示例

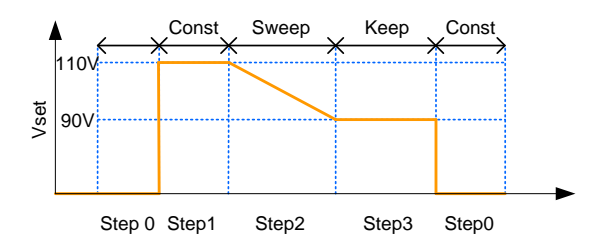

上图示例显示次级电压设置如何影响每个步骤中 的电压输出。

| Step no.                 | o  | 1   | 2  | 3   |
|--------------------------|----|-----|----|-----|
| Vset (V)                 | 0  | 110 | 90 | N/A |
| 2 <sup>nd</sup> Sett ing | ст | ст  | SP | КР  |

步骤

将序列保存至本地内存

| 保存序列 | 序列设置可以保存至10个内存插槽中的一个       |
|------|----------------------------|
|      | $(SEQ0 \sim SEQ9)_{\circ}$ |

1. 先按 Save[F3] 键。

- 内存插槽列表提示在哪里可以使用旋钮,然后 按回车键执行保存操作。
- 3. 保存成功时将显示提示消息。

Save SEQ0 ~ SEQ9

从本地内存中调用序列

|      | 3. <u></u> 成切响用<br>Recall         | 叹 且 问 苻 亚 小 一 余          |      |
|------|-----------------------------------|--------------------------|------|
|      | 2 武功调用                            | 边罢时收日三                   |      |
|      | <ol> <li>内存插槽<br/>按回车键</li> </ol> | 列表提示在哪里可以使用旋铅<br>执行调用操作。 | ],然后 |
| 步骤   | 1. 先按 Reca                        | ll[F2] 键。                |      |
| 调用序列 | 序列设置可<br>SEQ9)中·                  | 丁以从 10 个内存插槽(SEQ0<br>调用。 | ~    |

管理序列设置

使用菜单系统中的保存/调用文件,可以将序列设置保存到 USB 闪存 驱动器或从中保存。也可以从本地内存中删除文件。

文件格式 当文件保存到 USB 时,将以以下格式保存: SEQX.SEQ, where X is the memory number 0~9 (SEQ0~SEQ9). The files are saved to USB:/gw.

从 USB 调用文件时,必须从相同的内存号调用文件。例如,文件 SEQ0.SEQ 只能调用到内存编号 SEQ0。这些文件只能从 USB:/gw 目录中调出。

步骤 4. 按下 Menu 键。显示器上出现菜单 On Phase 设置。

- 5. 使用旋钮转到 item 10, *Save/Recall Files* 并按回 车键。
- 6. 使用旋钮转到 Type 设置并按回车键。选择 SEQUENCE 并按回车键确认。
- 7. 进入 Action 设置并选择文件操作, 然后按回车 键。

| MEM→USB | 将选定的序列存储器从本地存储器保存到 USB 闪存驱动器。     |
|---------|-----------------------------------|
| MEM←USB | 将序列存储器从 USB 闪存驱动<br>器加载到选定的本地存储器。 |
| Delete  | 从本地内存中删除选定的序列内<br>存。              |

8. 进入 Memory No.设置并选择要对其执行操作的 序列内存号。按回车键确认。

Memory No.  $0 \sim 9$  (SEQ0  $\sim$  SEQ9)

| 执行文件操作 | 9. 按下 EXE[F1] 执行文件操作                                                                                                    | EXE    |
|--------|----------------------------------------------------------------------------------------------------|--------|
| 退出     | 10. Press EXIT[F4] key to exit from<br>the Save/Recall Files settings. 按<br>EXIT[F4]退出 Save/Recall Files 设<br>置。                                           | EXIT   |
| 示例     | Load file from USB<br>to Local memory<br><u>Sequence</u><br><u>Sequence</u><br><u>Sequence</u><br><u>EXE</u><br><u>EXE</u><br><u>Memory No. 0 selected</u> |        |
| 所有数据操作 | 11.使用旋钮返回 Type 设置并按回车银                                                                                                    | 建。选择所有 |

- 操作 11. 使用旋钮返回 Type 设置并按回车键。选择所有数据并按回车键确认。
  - 12. 进入 Action 设置并选择文件操作,然后按回车 键。

| ~-      |                                                    |
|---------|----------------------------------------------------|
| MEM→USB | 将所有文件(包括预设、序列、<br>模拟和 ARB)从本地存储器保<br>存到 USB 闪存驱动器。 |
| MEM←USB | 将所有文件(包括预设、序列、<br>模拟和 ARB)从 USB 闪存驱动<br>器加载到本地存储器。 |
| Delete  | 从本地存储器中删除所有文件,<br>包括预设、序列、模拟和<br>ARB。              |

示例

#### All Data option selected

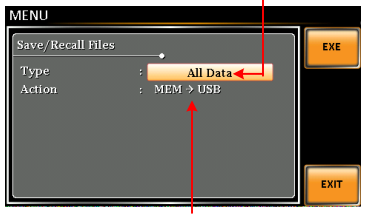

Save all data from Local memory to USB

#### 序列的运行

| 背景     | 运行序列时,视图显示为序列运行。                                                                                                    |
|--------|----------------------------------------------------------------------------------------------------|
| 屏幕运行概述 | Settings<br>Step X of Y<br>Branch 1<br>Branch 2<br>HOLD/CONTI test<br>CONTRACT VIEW OF 135<br>Branch 2<br>HOLD/CONTI test<br>STOP/RUN test<br>Readback<br>measurements |
| 步骤     | 1. 按下 Output. Output                                                                                                    |
|        | 2. 按下 RUN[F4] 键。测试开始运行。                                                                                                    |
|        | 当前步骤的设置显示在屏幕顶部,测量读数显示<br>在屏幕底部。                                                                                                    |
|        | 屏幕右上角将按总步数(当前步数/总步数)显<br>示当前步数。                                                                                                    |
|        | <ol> <li>测试继续运行,直到最后一步,或按下<br/>Stop[F4]。测试完成/停止后,屏幕将返回到原<br/>始设置。</li> </ol>                                                                                           |
|        | 4. 任何步骤配置了条件分支,即可以在运行时通<br>过按下 BRN1[F1](branch 1)或 BRN2[F2]<br>(branch 2)手动触发分支。或者,也可以使<br>用: TRIG:SEQ:SEL:EXEC 指令触发条件分支。                                              |
| 保持测试   | 5. 按住 HOLD [F3] 可在中途暂停测试。                                                                                                    |
| 连续性测试  | 6. 要继续暂停测试,请按 CONTI[F3]。                                                                                                    |

# 模拟模式

#### 模拟模式概述

| 背景     | 模拟功能只在 AC+DC<br>试电源波动。此功能能<br>情况,如电压、相位和<br>以作为一次性异常或周                     | -INT 模式下工作,用于测<br>够模拟电源中常见的异常<br>频率的波动。这些模拟可<br>期性异常运行。                                                                    |
|--------|----------------------------------------------------------------------------|----------------------------------------------------------------------------------------------------|
| 屏幕设置概述 | SIMULATE<br>Step Name<br>Step Vave<br>Step Voltage<br>Step Voltage<br>Step | V RANGE<br>Test Mode<br>Recall Test<br>Save Test<br>Run Test<br>Number of Repeat<br>Step Time<br>ON/OFF Phase<br>Sync Code |
| 步骤概述   | 模拟功能由 6 个步骤组<br>依次运行: Initial、No<br>normal、Trans2、Nor                      | 成。每个步骤按以下顺序<br>rmal1、Trans1、<br>mal2 和 Initial。                                                                            |

| Initial | 初始步骤用作波形模拟的初始和最终<br>设置。这是测试开始前的待机步骤,<br>也是测试结束后的待机步骤。                       |
|---------|-----------------------------------------------------------------------------|
| Normalı | 这一步骤配置异常情况之前的常规输<br>出条件。                                                    |
| Trans1  | 这一步骤配置从常规到异常条件之间<br>的过渡。这一步骤在线性上将常规设<br>置插入到异常设置当中。这一步骤也<br>可能会因为意外状态变更而跳过。 |
Abnormal 这一步骤包含模拟的异常条件。

- Trans2 这一步骤配置从异常到正常条件的过渡。
- Normal2 这一步骤配置取代异常条件的正常条件。

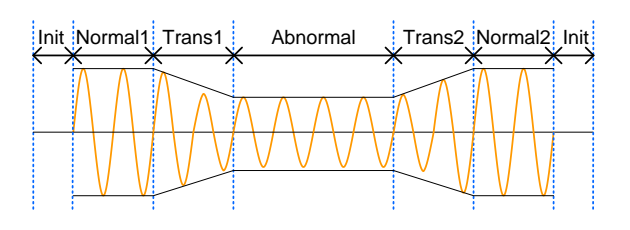

参数概述

下表显示了每个步骤的可用参数。

| 步骤\参数   | Initial      | Normalı | Transı | Abnormal | Trans2 | Normal <sub>2</sub> |
|---------|--------------|---------|--------|----------|--------|---------------------|
| Time    | Х            | 1       | 1      | ✓        | 1      | 1                   |
| ACV     | 1            | 1       | Х      | ✓        | Х      | Х                   |
| ON Phs  | $\checkmark$ | ✓       | Х      | ✓        | Х      | ✓                   |
| Fset    | $\checkmark$ | ✓       | Х      | ✓        | Х      | Х                   |
| OFF Phs | ✓            | 1       | Х      | ✓        | Х      | 1                   |
| Wave    | ✓            | 1       | Х      | ✓        | Х      | Х                   |
| Code    | ✓            | 1       | 1      | ✓        | 1      | 1                   |
| Repeat  | ✓            | 1       | 1      | ✓        | 1      | 1                   |

| Time | 设置步骤的持续时间。当 ON<br>Phs=ON, 总持续时间=时间设置+ ON<br>Phs |
|------|-------------------------------------------------|
| ACV  | 设置电压。不适用于 Trans 1/2 和<br>Normal2。               |

| ON Phs  | 设置波形的起始相位。不适用于<br>Trans 1/2。        |
|---------|-------------------------------------|
| Fset    | 设置频率。不适用于 Trans 1/2 和<br>Normal2。   |
| OFF Phs | 设置输出关闭后波形的关闭相位。<br>不适用于 Trans 1/2。  |
| Wave    | 设置输出波形。不适用于 Trans 1/2<br>和 Normal2。 |
| Code    | 设置同步代码,包括 LL、LH、HL<br>和 HH。         |
| Repeat  | 表示运行模拟的次数,从 Normalı<br>到 Normal2。   |
|         | 值为 o 表示无限重复。每个步骤的<br>重复设置都相同。       |

下图说明了每个参数之间的关系。

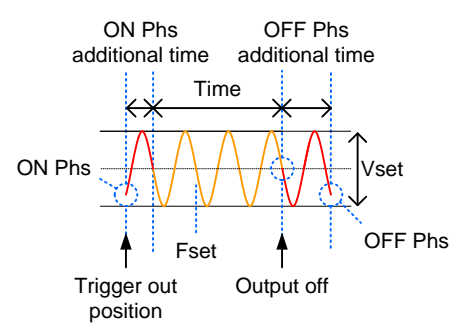

模拟设置

 进入模拟菜单
 1. 按下 Test 键。
 或者,也可以使用旋钮导航到 TEST SIM...选项,然后按回车键 进入模拟菜单。
 正ter
 ① 仅适用于 AC+DC-INT 模式。
 2. 按 Seq/Sim[F1]切换到模拟模式。
 Simulate Mode

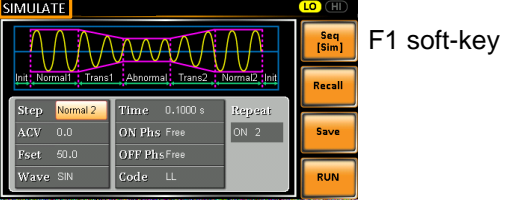

步骤

- 3. 使用旋钮进入 Step 设置并按下 Enter.
- 4. 使用旋钮选择一个模拟步骤并按回车键。

| Steps | Initial, Normal1, Trans1, Abnormal, |
|-------|-------------------------------------|
|       | Trans2, Normal2                     |

5. 进入 Time 设置并设置步骤的持续时间。

| Time | 0.0001 ~ 999.9999s (Normal1,<br>Normal2 and Abnormal) |
|------|-------------------------------------------------------|
|      | 0.0000 ~ 999.9999s (Trans1 and<br>Trans2)             |
|      | 注意: 对于 Trans1 和 Trans2, 支<br>持 o 值,将跳过该步骤。            |

 为了调整高低压之间的交流电压范围,需要在 模拟菜单之外设置。详见第62页。所选范围将 显示在顶部栏上。

|          | R            | ange                |    |
|----------|--------------|---------------------|----|
| SIMULATE |              |                     |    |
| ΛΛΛ      | ΛοοσΛΛΛΛ     | Seq<br>[Sim]        |    |
| Range    | LO - 100V, H | <del> </del>   - 20 | oV |

 进入 ACV 设置并设置 Vrms 准位。如果输入的 ACV 值不在电压范围内,将显示以下警告消 息。

不适用于 Trans1, Trans2 和 Normal2.

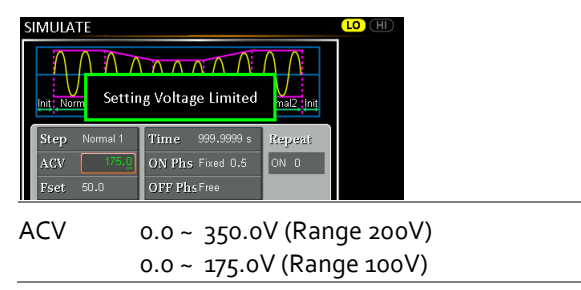

 进入 ON Phs 设置并设置步骤的起始阶段。 不适用于 Trans1 和 Trans2.

| ON Phase   | Free, Fixed              |
|------------|--------------------------|
| ON Phase   | 0.0 ~ 359.9 <sup>0</sup> |
| Resolution | 0.1 <sup>0</sup>         |

 进入 Fset 设置步进频率。如果输入的频率值不 在范围内,将显示以下警告消息。
 不适用于 Trans1, Trans2 和 Normal2.

| SIMULATE           |                    |        |  |
|--------------------|--------------------|--------|--|
| Init: Norm Setting | Frequency Limited  |        |  |
| Step Normal 1      | Time 999.9999 s    | Repeat |  |
| ACV 175.0          | ON Phs Fixed 259.9 | ON D   |  |
| Fset 999.9         | OFF PhsFree        |        |  |

Fset 1.0 ~ 999.9Hz

10. 进入 OFF Phs 设置终止相位。

| 不适用于 | Trans1 | 和 | Trans2. |
|------|--------|---|---------|
|------|--------|---|---------|

| OFF Phase  | Free, Fixed              |
|------------|--------------------------|
| OFF Phase  | 0.0 ~ 359.9 <sup>0</sup> |
| Resolution | 0.1 <sup>0</sup>         |

11. 进入 Wave 设置波形。

不适用于 Trans1, Trans2 和 Normal2.

Wave SINE

12. 进入 Code 设置同步代码。

Code LL, LH, HL, HH

 13.最后,进入 Repeat 参数,选择模拟将重复 Normal1-Trans1-normal-Trans2-Normal2 步骤 序列的次数。0 值将重复次数设置为无限。 Repeat 1 ~ 9999, o(infinite)

将模拟保存至本地内存

| 保存 | 模拟设置可以保存到 10 个内存插槽之一(SIM0 SIM9).                                                 |
|----|----------------------------------------------------------------------------------|
| 步骤 | <ol> <li>首先按下 Save[F3]。</li> <li>内存插槽列表提示在哪里可以使用旋钮,然后<br/>按回车键执行保存操作。</li> </ol> |
|    | 3. 保存操作成功时显示提示消息。                                                                |
|    | 保存 SIM0~SIM9                                                                     |

从本地内存中调用模拟

| 调用模拟 | 模拟设置可以从 10 个内存插槽中调用(SIM0 ~ SIM9).      |  |
|------|----------------------------------------|--|
| 止啷   | 4. 首先按下 Recall [F2] 。                  |  |
| 少孫   | 5. 内存插槽列表提示在哪里可以使用旋钮,然后<br>按回车键执行调用操作。 |  |
|      | 6. 成功调用设置时将显示一条消息。                     |  |

| Recall | $SIM0 \sim SIM9$ |
|--------|------------------|
|        |                  |

On Phase

Menu

管理模拟设置

步骤

使用菜单系统中的 Save/Recall Files,可以将模拟设置保存到 USB 闪存驱动器或从中保存。也可以从本地内存中删除文件。

文件格式 当文件保存到 USB 时,将以以下格式保存: SIMX. SIM, where X is the memory number 0~9 (SIM0~SIM9). The files are saved to USB:/gw.

从 USB 调用文件时,必须从相同的内存号调用文件。例如,文件 sim0.sim 只能调用到内存号 sim0。这些文件只能从 USB:/gw 目录中调出。

按下 Menu。显示器出现菜单设置。

- 2. 使用旋钮进入 item 10, Save/Recall Files, 按下 Enter.
- 3. 使用旋钮至 Type 设置并按回车键。选择 SIMULATE 并按回车键确认。
- 4. 进入 Action 设置,选择文件操作并按下 Enter.

| MEM→USB | 将选定的模拟内存从本地内存保<br>存到 USB 闪存驱动器。 |
|---------|---------------------------------|
| MEM←USB | 将模拟内存从 USB 闪存驱动器<br>加载到选定的本地内存。 |
| Delete  | 从本地内存中删除选定的模拟内<br>存。            |

5. 进入 Memory No.设置并选择要对其执行操作的 模拟内存号。按回车键确认。

| Memory No. | $0 \sim 9 \text{ (SIM0} \sim \text{SIM9)}$ |
|------------|--------------------------------------------|
|------------|--------------------------------------------|

| 执行文件操作 | 6. 按下 EXE[F1] 执行文件操作。                                    |                      |
|--------|----------------------------------------------------------|----------------------|
| 退出     | 7. 按 EXIT[F4]退出保存/调用文件设<br>置。                            |                      |
| 示例     | Load file from USB<br>to Local memory                    |                      |
|        | Memory No. 0 selected                                    |                      |
| 所有数据操作 | 8. 使用旋钮返回 Type 设置并按回车键。选择所数据并按回车键确认。                     | 府有                   |
|        | 9. 进入 Action 设置并选择文件操作,然后按回<br>键。                        | 车                    |
|        | MEM→USB 将所有文件(包括预设、序列<br>模拟和 ARB)从本地存储器<br>存到 USB 闪存驱动器。 | <br>利、<br>保          |
|        | MEM←USB 将所有文件(包括预设、序列<br>模拟和 ARB)从 USB 闪存驱<br>器加载到本地存储器。 | 利、<br><sup>又</sup> 动 |
|        | Delete    从本地存储器中删除所有文件                                  | <b>4</b> ,           |

包括预设、序列、模拟和

ARB.

示例

#### All Data option selected

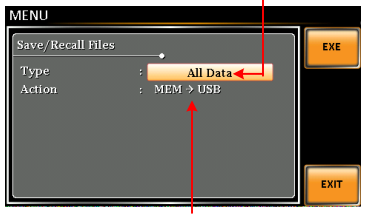

Save all data from Local memory to USB

## 运行模拟

| 背景     | 运行模拟时,显示为模拟运行。                                                                                                    |
|--------|----------------------------------------------------------------------------------------------------|
| 屏幕运行概述 | Settings<br>Step X of Y<br>Step X of Y<br>Step X of Y<br>HOLD/CONTI test<br>Stop/RUN test<br>Readback<br>measurements  |
| 步骤     | <ol> <li>按下 Output 键。</li> <li>2 按下 Bun [E4] 测试开始运行</li> </ol>                                                         |
|        | <ol> <li>2. 或 + Kun[14]。 (新城) 书起目。</li> <li>当前步骤的设置显示在屏幕顶部,测量读数显示</li> <li>在屏幕底部。</li> <li>屏墓右上角显示模拟的当前步骤号。</li> </ol> |
|        | 1/5 = Normal1       2/5 = Trans1         3/5 = Abnormal       4/5 = Trans2         5/5 = Normal2                       |
|        | 3. 测试继续运行,直到运行最后一个重复步骤,<br>或按下 <i>Stop[F4</i> ]或关闭输出*。测试完成/停止<br>后,屏幕将返回到原始设置。                                         |
|        | <ul> <li>*如果已设置 OFF-phase, 输出将继续, 直到满足 OFF-phase 设置。</li> <li>4. 欲在中途暂停测试, 请按住 HOLDIF31键。</li> </ul>                   |

持续测试 5. 要继续暂停的测试,请按 CONTI[F3]键。

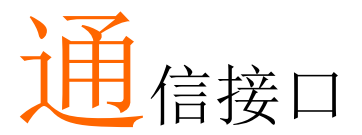

本章介绍基于 IEEE488.2 的远程控制的基本配置。 有关指令列表,请参阅编程手册,可从 GW Instek 网站 <u>www.gwinstek.com</u>下载。

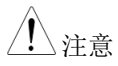

如果通过 USB/LAN/RS-232/GPIB 接口远程控制仪器,则面板锁自动启用。

## 接口配置

#### 配置以太网连接

可以为许多不同的应用程序配置以太网接口。以太网可以配置为使用 web 服务器进行基本远程控制或监测,也可以配置为 socket 服务器。 ASR-2000 支持两个 DHCP 连接,因此仪器可以自动连接到现有网 络,或者可以手动配置网络设置。

| 以太网参数                | MAC Address<br>(display only)        | DHCP                                   |
|----------------------|--------------------------------------|----------------------------------------|
|                      | IP Address                           | 子网掩码                                   |
|                      | Gateway                              | DNS 地址                                 |
|                      | DNS Server                           | 固定在 2268 socket 端口                     |
| 以太网配置                | 1. 将 LAN 电缆从 PC<br>上的以太网端口。          | こ 连接到后面板                               |
| 2.<br>3.<br>4.<br>5. | 2. 按菜单键。显示屏                          | 出现菜单设置。 Menu                           |
|                      | 3. 使用旋钮转到 item                       | 13, LAN 并按回车键。                         |
|                      | 4. 如果 LAN 电缆安线态,连接状态显示               | 裝正确,则连接处于活动状<br>为 Online。              |
|                      | 5. 要自动让网络分配<br>"开"。否则, DHG<br>以太网设置。 | IP 地址,请将 DHCP 设置为<br>CP 设置为 OFF 时,手动设置 |
|                      | DHCP                                 | ON, OFF                                |
|                      | 6. 如果 DHCP 设置为                       | 」OFF,配置其余的 LAN 参                       |

数。

|          | IP Address                                                                                                    |
|----------|----------------------------------------------------------------------------------------------------|
|          | Subnet Mask                                                                                                    |
|          | Gateway                                                                                                    |
|          | DNS Server                                                                                                    |
|          | Socket Port                                                                                                    |
| 注意       | socket 端口固定为 <b>2268</b> .                                                                                                    |
|          | LAN configuration - 1<br>MENU<br>LAN Configuration<br>Connection States : Offline<br>MAC : 02.89 AD/20/31.82<br>DHOP OF<br>PA Address : 172/016.005.125<br>Subnet Mask : 255/255/126 000<br>Cateway : 172.016.001.252<br>DNS : 172.016.001.252 |
| 退出       | 7. 按 Exit[F4]退出 LAN 设置。                                                                                                    |
| USB 远程接口 |                                                                                                    |

| USB 配置 | PC side<br>connector    | Type A, host                      |
|--------|-------------------------|-----------------------------------|
|        | ASR-2000 side connector | Rear panel Type B, slave          |
|        | Speed                   | 1.1/2.0 (full speed/auto speed)   |
|        | USB Class               | CDC (communications device class) |
| 步骤 1   | 将 Type A-Ty<br>脑连接到后面   | pe B USB 电缆从电<br>板 USB B 端口。      |

2. 按下 Menu 键。显示器显示菜单设 。 置。

- 3. 使用旋钮转到 item 4, USB Device 并按回车 键。
- 4. 进入 Speed 设置 USB 速度

| Speed | Full(default), Auto |
|-------|---------------------|
|       | (                   |

5. 如果连接成功, Connection Status 将从脱机更改 为联机。

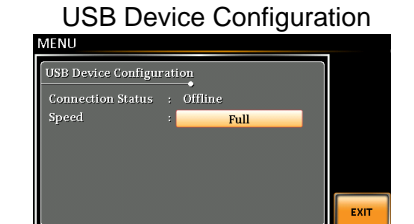

6. 按下 *Exit*[F4] 退出后面板 USB 设置。

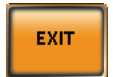

退出

#### USB 远程控制功能检查

功能检查 调用终端应用程序,如 Realterm。ASR-2000 将 显示为 PC 上的 COM 端口。 要检查 Windows 中的 COM 设置,请参阅设备 管理器。例如,在 Win7 中,控制面板→系统→ 硬件选项卡。

▲ 注意 若不熟悉使用终端应用程序通过 USB 连接发送/ 接收远程指令,请参阅第 163 页了解更多信息。

> 将仪器配置为 USB 远程控制后,通过终端运行此 查询命令(第157页)。

#### \*IDN?

将以以下格式返回制造商、型号、序列号和软件版本。

GWINSTEK, ASR-2XXX, GXXXXXXX, XX.XX.20XXXXXX

Manufacturer: GWINSTEK

Model number : ASR-2XXX

Serial number : GXXXXXXXX

Software version : XX.XX.20XXXXXX

<u>∕</u>注意

有关更多详细信息,请参阅编程手册,请至 GW Instek 官网 <u>www.gwinstek.com</u>。

# RS-232 远程接口 (选配 1)

| RS-232 配置 | 接口                                          | BD-9, 公头                                                                             |
|-----------|---------------------------------------------|--------------------------------------------------------------------------------------|
|           | 参数                                          | 波特率,数据位,奇偶校验,停<br>止位。                                                                |
| 引脚分配      | 12345<br>6789                               | 2: RxD (Receive data)<br>3: TxD (Transmit data)<br>5: GND<br>4, 6 ~ 9: No connection |
| 引脚连接      | 使用空调制<br>所示。                                | 解调器连接(RS-232C电缆),如下图                                                                 |
|           | ASR-200<br>Pin2 RxD<br>Pin3 TxD<br>Pin5 GND | 00 PC<br>RxD Pin2<br>TxD Pin3<br>GND Pin5                                            |
| 步骤        | 1. 将 RS-2320<br>板 RS-232                    | C 电缆从 PC 连接到后面<br>端口。                                                                |
|           | 2. 按下 Menu<br>置。                            | 键。显示器出现菜单设 Menu                                                                      |
|           | 3. 使用旋钮转                                    | 专到 item 5, RS232C 并按回车键。                                                             |
|           | 4. 设置 RS232                                 | 2C相对设置。                                                                              |
|           | 波特率                                         | 1200, 2400, 4800,<br>9600(default), 19200, 38400,<br>57600, 115200,                  |
|           | 数据位                                         | 7 bits, 8 bits(default)                                                              |
|           | 奇偶性                                         | None(default), Odd, Even                                                             |

停止位

1 bit(default), 2 bits

#### **RS232C** Configuration

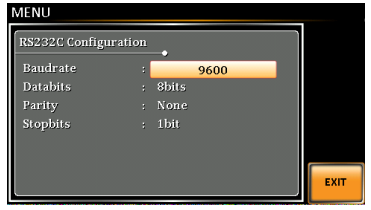

退出

#### 5. 按下 Exit[F4] 退出 RS232C 设置。

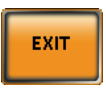

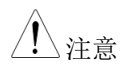

选配 1 接口不包括 RS232 数据电缆。请购买额外的 GTL-232,以满足 RS232 的连接需要。

## RS232 远程控制功能检查

| 功能性检查      | 调用终端应用程序,如 Realterm。                                              |
|------------|-------------------------------------------------------------------|
|            | 对于 RS-232,相应地设置 COM 端口、波特率、<br>停止位、数据位和奇偶校验位。                     |
|            | 要检查 Windows 中的 COM 设置,<br>请参阅设备管理器。例如,在 Win7 中,控制面<br>板→系统→硬件选项卡。 |
| <u> 注意</u> | 若不熟悉使用终端应用程序从串行端口发送/接<br>收远程指令,请参阅第 163 页了解更多信息。                  |
|            | 将设备配置为 RS-232 远程控制后,通过终端运行<br>此查询指令(第 160 页)。                     |
|            | *IDN?                                                             |
|            | 以以下格式返回制造商、型号、序列号和软件版<br>本。                                       |
|            | GWINSTEK, ASR-2XXX, GXXXXXXX,<br>XX.XX.20XXXXXX                   |
|            | Manufacturer: GWINSTEK                                            |
|            | Model number : ASR-2XXX                                           |
|            | Serial number : GXXXXXXXX                                         |
|            | Software version : XX.XX.20XXXXXX                                 |
|            | 有关再多详细信息,请参阅编程手册,请至 GW                                            |

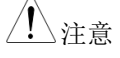

有关更多详细信息,请参阅编桯于册,请全 GW Instek 官网 <u>www.gwinstek.com</u>。

## 使用 Realterm 建立远程连接

| 背景          | Realterm 是一种终端程序,可用于与连接到 PC 串行端口的设备或通过 USB 模拟串行端口进行通信。                                   |
|-------------|------------------------------------------------------------------------------------------|
|             | 以下说明适用于版本 2.0.0.70。即使 Realterm 被<br>用作建立远程连接的示例,也可以使用具有类似<br>功能的任何终端程序。                  |
| <u>注</u> 注意 | Realterm 可以在 Sourceforge.net 上免费下载。<br>更多详细信息,请参见<br>http://realterm.sourceforge.net/    |
| 操作          | <ol> <li>下载 Realterm 并按照 Realterm 网站上的说明<br/>进行安装。</li> </ol>                            |
|             | <ol> <li>通过 USB(第156页)或 RS-232(第159页)</li> <li>连接 ASR-2000。</li> </ol>                   |
|             | <ol> <li>如果使用 RS-232,记录配置的波特率、停止位<br/>和奇偶校验。</li> </ol>                                  |
|             | <ol> <li>进入 Windows 设备管理器并找到连接的 COM<br/>端口号。</li> <li>如,开始&gt; 控制面板&gt; 设备管理器</li> </ol> |
|             | 双击 Ports 图标以显示已连接的串行端口设备和<br>每个已连接设备的 COM 端口。                                            |
|             | 如果使用 USB,则可以通过右键单击连接的设备<br>并选择属性选项来查看波特率、停止位和奇偶校<br>验设置。                                 |

| Devices                            |                           |
|------------------------------------|---------------------------|
| A Transformation Ports (COM & LPT) |                           |
| ASR (COM7)                         |                           |
| 🖓 Communic                         | Update Driver Software    |
| 👘 Communic                         | Disable                   |
| ECP Printer                        | Uninstall                 |
| Processors                         |                           |
| 5 🛗 Smart card rea                 | Scan for hardware changes |
| 🖥 🐗 Sound, video a                 | Properties                |
| System device                      | Troperties                |

5. 以管理员身份在 PC 上启动 Realterm。 Click: Start menu>All Programs>RealTerm>realterm

提示:以管理员身份运行,可以右键单击 Windows"开始"菜单中的"Realterm"图标,然 后选择 Run as Administrator选项。

6. 启动 Realterm 后,单击端口选项卡。

输入连接的波特率、奇偶校验位、数据位、停止位和端口号配置。

Hardware Flow Control、Software Flow Control选项可以保留为默认设置。

按下 Open 连接至 ASR-2000.

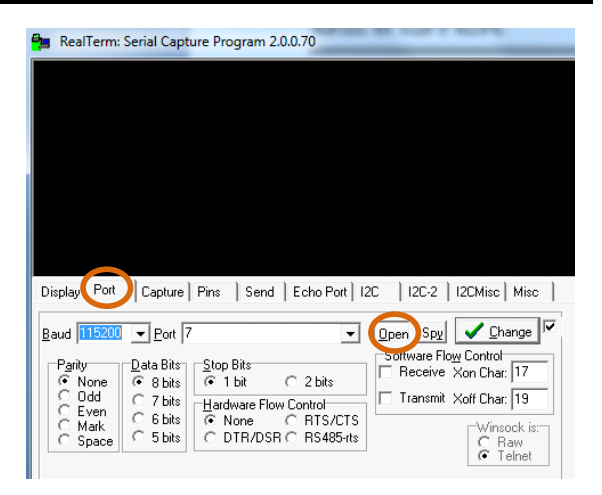

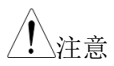

#### 对于 USB,波特率应固定为 115,200。

7. 单击 Send 选项卡

在 EOL 配置中,选中 +LF 复选框

输入查询指令: \*idn?

单击 Send ASCII.

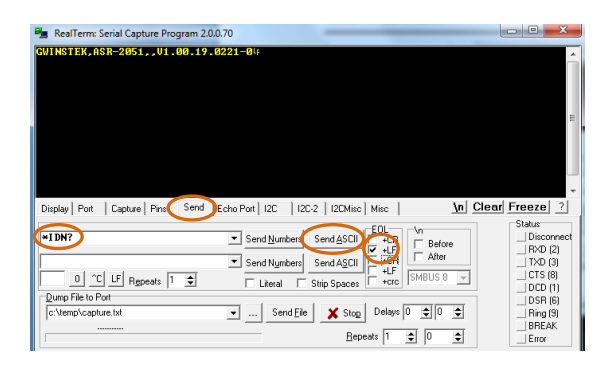

8. 显示器返回信息:

GWINSTEK, ASR-2XXX, GXXXXXXX, XX.X20XXXXXX

(制造商、型号、序列号、软件版本)

9. 如果 Realterm 无法连接到 ASR-2000,请检查 所有电缆和设置,然后重试。

GPIB 远程接口 (选配 1)

- GPIB 配置
   1. 将 PC 上的 GPIB 电缆连接 到后面板上的 GPIB 端口。
   2. 按下 Menu 键。显示器出现菜单设 On Phase 置。
   3. 使用旋钮进入 item 6, GPIB, 按下 Enter.
  - 4. 设置 GPIB 地址。

GPIB Address  $0 \sim 30$  (10 by default)

**GPIB** Configuration

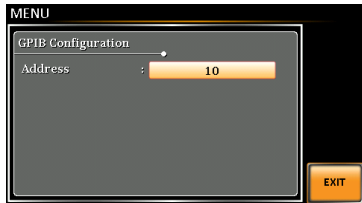

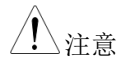

一次只能使用一个 GPIB 地址。

| 退出          | 5. 按下 <i>Exit[F4]</i> 退出 GPIB 设置。                                                                                     |
|-------------|----------------------------------------------------------------------------------------------------|
| GPIB 约束     | <ul> <li>总共最多 15 个设备,20 米电缆长度,每<br/>个设备之间 2 米</li> <li>分配给每个设备的唯一地址</li> <li>至少 2/3 的设备已打开</li> <li>无回路或并联</li> </ul> |
| <u>/</u> 注意 | 选配 1 接口不包括 GPIB 数据电缆。请购买额外的 GTL-258,可以满足 GPIB 连接的需要。                                                                  |
| GPIB 功能检查   |                                                                                                    |
| 功能检查        | 请使用国家仪器测量和自动化控制软件确认<br>GPIB/LAN 功能。                                                                                   |
|             | 详见网站 http://www.ni.com for details.                                                                                   |
| <u>注</u> 注意 | <ul> <li>有关更多详细信息,请参阅编程手册,可至<br/>GW Instek 网站 <u>www.gwinstek.com</u>查询。</li> </ul>                                   |
|             | • 操作系统: Windows XP, 7, 8, 10                                                                                          |
| 操作          | <ol> <li>启动 NI 测量和自动化资源管理器<br/>(MAX)程序。使用 Windows,<br/>按::</li> </ol>                                                 |

#### Start>All Programs>NI MAX

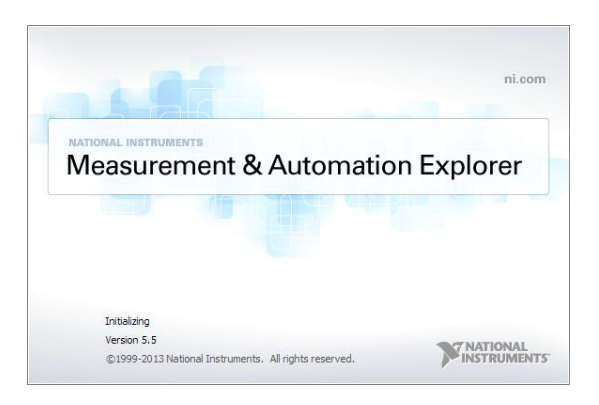

- 自配置面板访问; My System>Devices and Interfaces>GPIB0
- 3. 按下 Scan for Instruments 按钮。
- 在 Connected Instruments 面板上, ASR-2000 被 检测为 Instrument 0, 地址与 ASR-2000 上配置 的地址相同。
- 5. 双击 Instrument 0 图标。

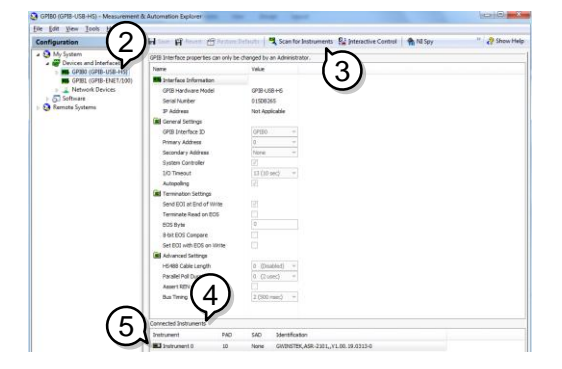

- 6. 单击 Communicate with Instrument.
- 7. 在通信器选项卡下,确保\*IDN?在 Send String 文本框中写入。
- 8. 点击 Query 按钮发送\*IDN?进行查询。
- 9. 仪器识别字符串返回缓冲区:

GWINSTEK, ASR-2XXX, GXXXXXXX, XX.20XXXXXX

(制造商、型号、序列号、软件版本)

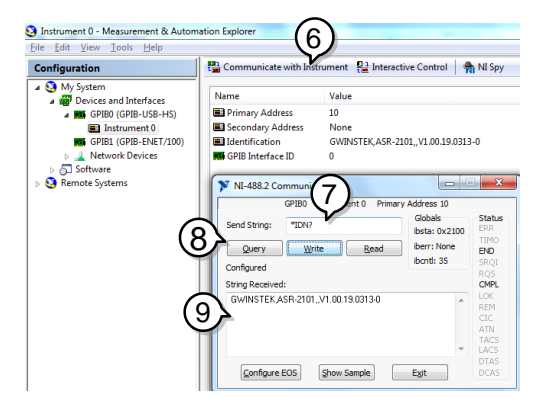

10. 功能检查完成。

#### Web 服务器远程控制功能检查

功能检查

为 LAN 配置仪器后,在 web 浏览器中输入电源 的 IP 地址(例如: http://XXX.XXX.XXX.XXX)。

web 接口允许:

- 查看系统和信息以及网络配置。
- 查看模拟控制引脚。
- 查看装置的尺寸。
- 查看操作区域。

| - | -  | Ir.               |    |
|---|----|-------------------|----|
|   |    | 1/1               | •  |
| 1 | N. | ľŸIJ              |    |
|   | •  | $\nu \rightarrow$ | •• |

| GUINSTE<br>Made to Measure | K <u>Visit Our Site</u> | <u>Support</u>   <u>Countact Us</u> |
|----------------------------|-------------------------|-------------------------------------|
|                            | Network Configration    |                                     |
| Welcome Page               | IP Adress:              | 172.16.5.125                        |
|                            | Subnet Mask:            | 255.255.128.0                       |
| Network Configration       | Gateway:                | 172.16.0.254                        |
|                            | DNS:                    | 172.16.1.252                        |
| Analog Control             | DHCP State:             | ◎ ON                                |
| 0                          |                         |                                     |
| Figure of Dimensions       | Password:               |                                     |
| Operating Area             |                         | Submit                              |

| socket | 服务          | 器功 | 能   | 检查 |
|--------|-------------|----|-----|----|
|        | / * / * / * |    | 140 |    |

| 背景   | 为了测试 socket 服务器的功能,可以使用<br>National Instruments Measurement 和<br>Automation 浏览器。该程序可在 NI 网站<br><u>www.ni.com</u> .上通过搜索 VISA 页面或网址<br>http:// <u>www.ni.com/visa/</u> 获得 |
|------|----------------------------------------------------------------------------------------------------|
| 要求   | 操作系统: Windows XP, 7, 8, 10                                                                                                    |
| 功能检查 | 1. 启动 NI 测量和自动化资源管理器(MAX)程<br>序。使用 Windows,按:                                                                                                    |

Start>All Programs>NI MAX

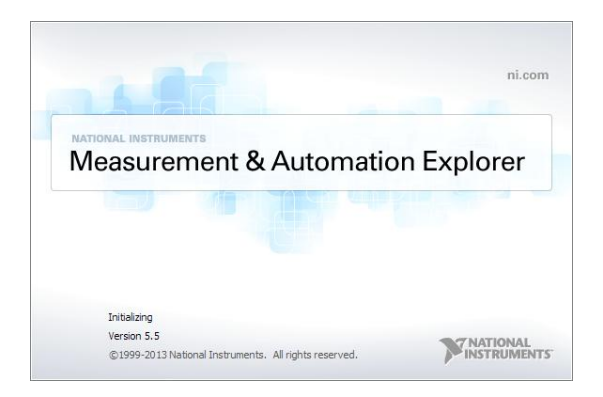

2. 自配置面板访问;

*My System>Devices and Interfaces>Network Devices* 

3. 按下 Add New Network Device>Visa TCP/IP Resource...

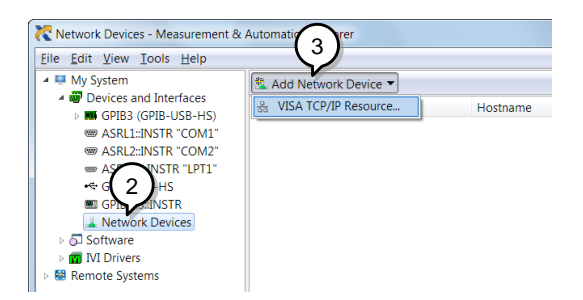

4. 自弹出窗口中选择 Manual Entry of Raw Socket。

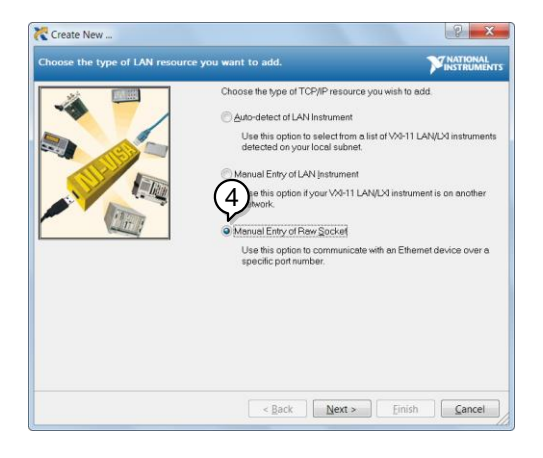

- 5. 输入 ASR-2000 的 IP 地址和端口号。端口号固 定为 2268。
- 6. 双击验证按钮并按 Next。

| Create New                      |                                                                                                    | ? ×                         |
|---------------------------------|----------------------------------------------------------------------------------------------------|-----------------------------|
| Enter the LAN resource details. |                                                                                                    |                             |
|                                 | Enter the TCP/IP address of your VISA network<br>of xxxxxxxxxxx whe hostname of the device, o<br>compared to the device, o<br>to the device of IP address | resource in the form<br>r a |
|                                 | 172.16.22.223 PortNumber                                                                                                    | 6                           |
|                                 | 2268                                                                                                    | Validate                    |
|                                 |                                                                                                    |                             |
|                                 |                                                                                                    |                             |
|                                 |                                                                                                    |                             |
|                                 | < Back Next > Eini                                                                                                    | sh <u>C</u> ancel           |

- 7. 接下来配置 ASR-2000 连接的别名(名称)。在 本例中,别名是: ASR
- 8. 单击完成。

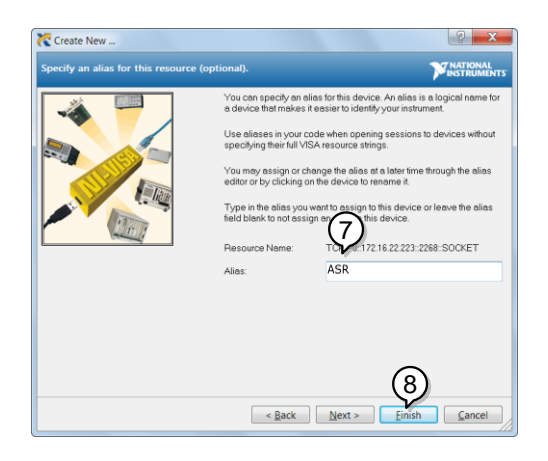

- 9. 电源的 IP 地址将显示在配置面板的"网络设备" 下。选择此图标。
- 10. 按下 Open VISA Test Panel.

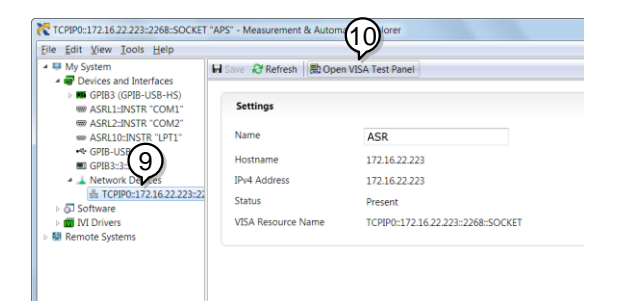

单击 Configuration 图标。在 IO Settings 选项卡下,选择 Enable Termination Character. 终止符设为换行符 Line Feed - \n.

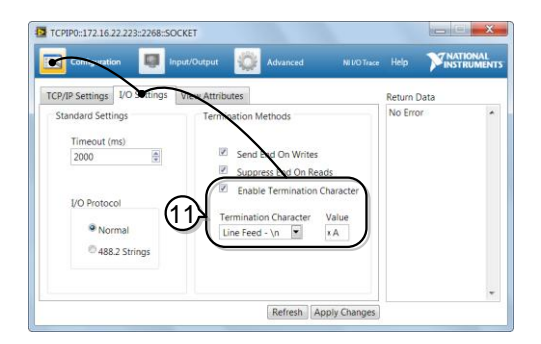

- 12. 单击 Input/Output 图标。在 Basic I/O 选项卡下,确保\*IDN? \n 输入在 Select or Enter Command 下拉框中。
- 13.单击查询。

ASR-2000 将机器标识字符串返回到缓冲区:

GWINSTEK, ASR-2XXX, GXXXXXXX, XX.20XXXXXX

| Conguration 🚺 In                                                                                                    | put/Output    | Advanced         | NI VO Trace                   | Help                                    | NATIONAL                                                           |
|----------------------------------------------------------------------------------------------------|---------------|------------------|-------------------------------|-----------------------------------------|--------------------------------------------------------------------|
| sic I/O                                                                                                    |               |                  |                               | Return [                                | Data                                                               |
| Select or Enter CC<br>1DN7n<br>Write Query<br>1: Krite Operation (*1DH7u<br>Return Count: 6 bytes<br>2: Red Operation<br>Return Count: 6 bytes<br>ownwitter, Amaion, doctorocou | Bytes to Read | Read Status Byte | Clear<br>imal •<br>ear Buffer | Read O<br>VISA: (<br>The spe<br>charact | peration<br>Hex 0x3FFF0005)<br>icified termination<br>er was read. |

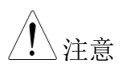

有关更多详细信息,请参阅编程手册,请至 GW Instek 官网 <u>www.gwinstek.com</u>。

# FAQ

- 精度不符合要求
- 电源应多久校准一次?
- 是否可以组合 2 台或 3 台机器以达到 1P3W 或 3P4W 的输出?

#### 精度不符合要求

确保设备在+18℃++28℃的环境下上电 30分钟。这是使设备稳定化的必要步骤,从而使其符合规范要求。

#### 电源应多久校准一次?

ASR-2000 应至少每 2 年由授权服务中心校准一次。 有关校准的详细信息,请联系当地经销商或 GWInstek。

是否可以组合 2 台或 3 台机器以达到 1P3W 或 3P4W 的输出?

可以。ASR-2000 不支持 1P3W 或 3P4W 输出功能。仅支持 1P2W 输出类型。

有关更多信息,请联系您当地的经销商或 GWInstek,网址为 www.GWInstek.com/marketing@goodwill.com.tw。

附录

| 固件更新        |                                                                                                    |  |  |
|-------------|----------------------------------------------------------------------------------------------------|--|--|
| 背景          | ASR-2000 固件可以使用前面板上的 USB A 端口进行升级。有关最新固件信息,请咨询您当地的经销商或访问 GW Instek 网站。                                                                                                    |  |  |
| <u>/</u> 注意 | <ul><li>确保 DUT 未连接。</li><li>确保输出关闭。</li></ul>                                                                                                    |  |  |
| 步骤          | <ol> <li>将 U 盘插入 ASR-2000 前面板上的 USB 端口。</li> <li>USB 驱动器应将 gw.sbt 文件包含在名为<br/>"gw"(USB\gw:)的目录中。</li> </ol>                                                                  |  |  |
|             | 2. 按下 <i>Menu</i> 键。显示器上出现菜单 On Phase 设置。                                                                                                    |  |  |
|             | 3. 使用旋钮进入 item 9, Special Function, 按下 Enter.                                                                                                    |  |  |
|             | MENU  1. System Information 2. MISC Configuration 3. LAN 4. USB Det Fassword 5. RS2322 5004 7. LCD Communication 8. Default Setting 9. Special Function 10. Save/Recall File |  |  |

## Special Function

- 4. 提示时输入密码, 然后按回车键。
  - 密码为"5004".
- 5. 进入 Item 1, Update Firmware, 按下 Enter.

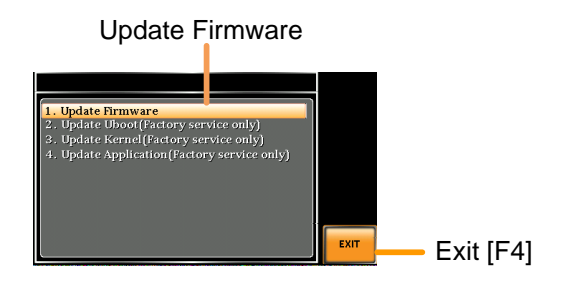

退出

按 Exit[F4]退出更新固件设置。

6. 等待机器更新。完成后,设备将自动重新启 动。
## <u>G<u></u>INSTEK</u>

## 出厂默认设置

以下是 ASR-2000 系列的出厂默认设置。有关如何返回出厂默认设置的详细信息,请参阅第 46 页。

| AC+DC-INT 模式 | ASR-2050 | ASR-2050R | ASR-2100              | ASR-2100R |
|--------------|----------|-----------|-----------------------|-----------|
| Range        |          | 100       | ٧                     |           |
| Wave Shape   |          | SII       | N                     |           |
| ACV          |          | 0.0 V     | rms                   |           |
| DCV          |          | +0.0      | Vdc                   |           |
| FREQ         |          | 50.00     | ) Hz                  |           |
| IRMS         | 5.2      | 5 A       | 10.                   | 50 A      |
| V Limit      |          | +/- 250.  | o Vpp                 |           |
| F Limit Lo   |          | 1.0       | Hz                    |           |
| F Limit Hi   |          | 999.9     | ) Hz                  |           |
| IPK Limit    | +/- 21   | oo A      | +/- 42                | 2.00 A    |
| ON Phs       |          | 0.0       | ) <sup>0</sup>        |           |
| OFF Phs      |          | 0.0       | <b>)</b> <sup>0</sup> |           |
|              |          |           |                       |           |
| AC-INT 模式    | ASR-2050 | ASR-2050R | ASR-2100              | ASR-2100R |
| Range        |          | 100       | ٧                     |           |
| Wave Shape   |          | SII       | N                     |           |
| ACV          |          | 0.0 V     | rms                   |           |
| FREQ         |          | 50.00     | ) Hz                  |           |
| IRMS         | 5.2      | 5 A       | 10.                   | 50 A      |
| V Limit      |          | 175.0     | √rms                  |           |
| F Limit Lo   |          | 40.0      | Hz                    |           |
| F Limit Hi   |          | 999.9     | 9 Hz                  |           |
| IPK Limit    | +/- 21   | oo A      | +/- 42                | 2.00 A    |
| ON Phs       |          | 0.0       | ) <sup>0</sup>        |           |
| OFF Phs      |          | 0.0       | ) <sup>°</sup>        |           |
|              |          |           |                       |           |
| DC-INT 模式    | ASR-2050 | ASR-2050R | ASR-2100              | ASR-2100R |
| Range        |          | 100       | v                     |           |
| DCV          |          | 0.0       | /dc                   |           |
| I            | 5.2      | 5 A       | 10.                   | 50 A      |
| V Limit      |          | +/- 250   | о Vpp                 |           |
| IPK Limit    | +/- 21   | oo A      | +/- 42                | 2.00 A    |

ASR-2000 Series User Manual

| AC+DC-EXT 模式 | ASR-2050 | ASR-2050R | ASR-2100 | ASR-2100R |
|--------------|----------|-----------|----------|-----------|
| Range        |          | 100       | νv       |           |
| GAIN         |          | 100       | 0.0      |           |
| IRMS         | 5.       | 25 A      | 10.      | 50 A      |
| IPK Limit    | +/- 2    | 1.00 A    | +/- 4    | 2.00 A    |
| AC-EXT 模式    | ASR-2050 | ASR-2050R | ASR-2100 | ASR-2100R |
| Range        |          | 100       | νv       |           |
| GAIN         |          | 100       | 0.0      |           |
| IRMS         | 5.2      | 25 A      | 10.      | 50 A      |
| IPK Limit    | +/- 23   | 1.00 A    | +/- 42   | 2.00 A    |
| AC+DC-ADD 模式 | ASR-2050 | ASR-2050R | ASR-2100 | ASR-2100R |
| Range        |          | 100       | v        |           |
| Wave Shape   |          | SII       | Ν        |           |
| ACV          |          | 0.0 V     | rms      |           |
| DCV          |          | +0.0      | Vdc      |           |
| GAIN         |          | 100       | 0.0      |           |
| FREQ         |          | 50.00     | o Hz     |           |
| IRMS         | 5.2      | 5 A       | 10.      | 50 A      |
| V Limit      |          | +/- 250.  | o Vpp    |           |
| F Limit Lo   |          | 1.0       | Hz       |           |
| F Limit Hi   |          | 999.9     | 9 Hz     |           |
| IPK Limit    | +/- 21   | 1.00 A    | +/- 42   | 2.00 A    |
| ON Phs       |          | 0.0       | ວັ       |           |
| OFF Phs      |          | 0.0       | ວັ       |           |
| AC-ADD 模式    | ASR-2050 | ASR-2050R | ASR-2100 | ASR-2100R |
| Range        |          | 100       | v        |           |
| Wave Shape   |          | SII       | N        |           |
| ACV          |          | 0.0 V     | rms      |           |
| GAIN         |          | 100       | 0.0      |           |
| FREQ         |          | 50.00     | o Hz     |           |
| IRMS         | 5.2      | 5 A       | 10.      | 50 A      |
| V Limit      |          | 175.0     | Vrms     |           |
| F Limit Lo   |          | 40.0      | Hz       |           |
| F Limit Hi   |          | 999.9     | 9 Hz     |           |
| IPK Limit    | +/- 21   | 1.00 A    | +/- 42   | 2.00 A    |
| ON Phs       |          | 0.0       | ŊŬ       |           |
| OFF Phs      |          | 0.0       | ŊŬ       |           |

| AC+DC-SYNC 模式       | ASR-2050 | ASR-2 | 2050R    | ASR-2100       | ASR-2100R |
|---------------------|----------|-------|----------|----------------|-----------|
| Range               |          |       | 100      | ٧              |           |
| Wave Shape          |          |       | SI       | N              |           |
| ACV                 |          |       | 0.0 V    | rms            |           |
| DCV                 |          |       | +0.0     | Vdc            |           |
| SIG                 |          |       | LIN      | IE             |           |
| IRMS                | 5.2      | 5 A   |          | 10.            | 50 A      |
| V Limit             |          |       | +/- 250. | о Vpp          |           |
| F Limit             |          |       | 999.9    | ) Hz           |           |
| IPK Limit           | +/- 21   | oo A  |          | +/- 4          | 2.00 A    |
| ON Phs              |          |       | 0.0      | ) <sup>0</sup> |           |
| OFF Phs             |          |       | 0.0      | )              |           |
| AC-SYNC 模式          | ASR-2050 | ASR-2 | 2050R    | ASR-2100       | ASR-2100R |
| Range               |          |       | 100      | ٧              |           |
| Wave Shape          |          |       | SI       | N              |           |
| ACV                 |          |       | 0.0 V    | rms            |           |
| SIG                 |          |       | LIN      | IE             |           |
| IRMS                | 5.2      | 5 A   |          | 10.            | 50 A      |
| V Limit             |          |       | 175.0    | √rms           |           |
| F Limit             |          |       | 999.9    | ) Hz           |           |
| IPK Limit           | +/- 21   | oo A  |          | +/- 4          | 2.00 A    |
| ON Phs              |          |       | 0.0      | <b>)</b>       |           |
| OFF Phs             |          |       | 0.0      | ) <sup>°</sup> |           |
| 菜单                  |          |       | ASR-2    | 2000           |           |
| T ipeak, hold(msec) |          |       | 1 M      | าร             |           |
| lpkh CLR            |          |       | EXE      | EC             |           |
| Power ON            |          |       | OF       | F              |           |
| Buzzer              |          |       | 10       | N              |           |
| Remote Sense        |          |       | OF       | F              |           |
| Slew Rate Mode      |          |       | Slo      | ре             |           |
| Output Relay        |          |       | Ena      | ble            |           |
| THD Format          |          |       | IE       | C              |           |
| External Control    |          |       | OF       | F              |           |
| LAN                 |          |       | ASR-2    | 2000           |           |
| DHCP                |          |       | 10       | N              |           |

ASR-2000 Series User Manual

| USB Device     | ASR-2000   |
|----------------|------------|
| Speed          | Auto       |
| LCD 配置         | ASR-2000   |
| LCD Contrast   | 50%        |
| LCD Brightness | -<br>50%   |
| LCD Saturation | -<br>50%   |
|                |            |
| 序列模式           | ASR-2000   |
| Step           | 0          |
| Time           | 0.1000 S   |
| ACV            | o.o, CT    |
| DCV            | o.o, CT    |
| Fset           | 50.0, CT   |
| Wave           | SIN        |
| Jump To        | OFF        |
| Jump Cnt       | 1          |
| Branch 1       | OFF        |
| Branch 2       | OFF        |
| Term           | CONTI      |
| Sync Code      | LL         |
| ON Phs         | Free       |
| OFF Phs        | Free       |
|                |            |
| 模拟模式           | ASR-2000   |
| Step           | Initial    |
| Repeat         | OFF        |
| Time           | 0.1000 S   |
| ACV            | 0.0        |
| Fset           | 50.00      |
| ON Phs         | Free       |
| OFF Phs        | Free       |
| Wave           | SIN        |
| Code           | LL         |
|                |            |
| RS232C         | Optional 1 |
| Baudrate       | 9600       |
| Databits       | 8bits      |
| Parity         | None       |
| Stopbits       | ıbit       |

| GPIB    | Opt ional 1 |
|---------|-------------|
| Address | 10          |

# 错误信息&信息

操作过程中,ASR-2000 屏幕上可能会出现以下错误消息。

| 错误信息                             | 描述                                                           | 保护类型                    |
|----------------------------------|--------------------------------------------------------------|-------------------------|
| Over Ipeak+ Current              | 正输出电流峰值过大。按<br>"Shift+Cancel"清除此警报。                          | Output Off              |
| Over Ipeak- Current              | 负输出电流峰值过大。按<br>"Shift+Cancel"清除此警报。                          | Output Off              |
| Overheat                         | 内部功率级过热。按<br>"Shift+Cancel"清除此警报。检查<br>工作温度是否合适,过滤器是否<br>堵塞。 | Output Off              |
| Over Irms Current                | 输出电流均方根值过大。按<br>"lrms"检查余量设置范围                               | Output Off              |
| Power Input Anomaly              | 电源输入电压不足或关闭主电源<br>开关。重新启动装置前检查输入<br>功率                       | System Lock             |
| Fan Failure                      | 风扇故障。联系服务中心。                                                 | System Lock             |
| Output Over-Power                | 超过内部功率级最大功率(额定<br>功率的 110%),按<br>"Shift+Cancel"清除此警报。        | Output Off              |
| Output Short                     | 注意输出端子短路状态                                                   | Output Off              |
| Output Overvoltage               | 超过内部最大电压(额定电压的<br>110%)。按"Shift+Cancel"清除此<br>警报。            | Output Off              |
| Calibration Data Error           | 校准数据异常或超出允许范围。<br>联系服务中心。                                    | Output Off              |
| Sensing Voltage Error            | 远程补偿连接线异常或超过最大<br>补偿电压。按"Shift+Cancel"清除<br>此警报。             | Output Off              |
| Startup Anomaly                  | 启动程序异常。联系服务中心。                                               | System Lock             |
| External Sync<br>Frequency Error | 外部同步信号输入频率超出允许<br>范围。(40Hz~999.9Hz)                          | Output Off              |
| SCPI Error                       | 与 SCPI 指令错误的通信                                               | Display Message<br>Only |
| Power ON Fail                    | 错误模式或范围内的通电功能失<br>败                                          |                         |

î

注意

| IRMS Limit                             | 有效值电流限制器启动。按<br>"Irms"检查余量设置范围 |                         |
|----------------------------------------|--------------------------------|-------------------------|
| IPK Limit                              | 按"Shift+Irms"检查余量设置范围          |                         |
| Remote Sensing<br>Voltage Out of Range | 补偿电压限制器启动。                     | Display Message<br>Only |
| System Error (#)                       | 系统错误 (1~15). 联系服务中心            | Display Message<br>Only |

在清除错误状态之前,系统将被自动锁定或输出关闭。

| 信息                                  | 描述                                                          | 保护类型                    |
|-------------------------------------|-------------------------------------------------------------|-------------------------|
| Setting Voltage<br>Limited          | 设置电压受限,按"Shift+V"检查<br>允许设置范围                               | Display Message<br>Only |
| Setting Frequency<br>Limited        | 设置频率受限,按"Shift+F"检查<br>余量设置范围                               | Display Message<br>Only |
| Keys Locked                         | 除输出键外,所有键都已锁定。<br>长按"锁定"可禁用锁定键。                             | Display Message<br>Only |
| Keys Unlocked                       | 解锁所有按键。                                                     | Display Message<br>Only |
| Screen Saved                        | 屏幕截图成功保存到 USB 存储器                                           | Display Message<br>Only |
| USB Memory<br>Unconnected           | 无法检测 USB 内存                                                 | Display Message<br>Only |
| Preset Mode                         | 在预设模式下运行                                                    | Display Message<br>Only |
| Exit Preset Mode                    | 退出预设模式                                                      | Display Message<br>Only |
| Invalid with Remote<br>Control      | 除了输出键、移位键和 Local<br>键,其他所有键都被锁定。按<br>"Shift+Preset"可禁用远程控制。 | Display Message<br>Only |
| Invalid with Remote<br>Lock Control | 包括输出和 Local 按键在内的所<br>有按键都被锁定。                              | Display Message<br>Only |
| Invalid in This Meter<br>Frozen     | 此仪表冻结时操作无效。按"F4"<br>关闭仪表冻结                                  | Display Message<br>Only |
| Invalid in This Page                | 此页中的操作无效。<br>预设模式的有效主页和简单页。                                 | Display Message<br>Only |
| Recalled From M#                    | 从 Mo~Mg 调用预设值                                               | Display Message<br>Only |

| Saved To M#                                        | 将预设值保存到 Mo~M9                                                                  | Display Message<br>Only |
|----------------------------------------------------|--------------------------------------------------------------------------------|-------------------------|
| Reseting                                           | 准备召回出厂默认值                                                                      | Display Message<br>Only |
| Failed Factory Default                             | 召回出厂默认值失败                                                                      | Display Message<br>Only |
| Error Password                                     | 输入错误密码                                                                         | Display Message<br>Only |
| No File ([Filename]) in<br>[directory]             | 在 USB 指定目录中找不到指定文件                                                             | Display Message<br>Only |
| Saved to DEF1                                      | 将设置保存为 DEF1                                                                    | Display Message<br>Only |
| Saved to DEF2                                      | 将设置保存为 DEF2                                                                    | Display Message<br>Only |
| Meter Frozen                                       | 在仪表冻结模式下运行,所有测<br>量值将停止更新。                                                     | Display Message<br>Only |
| Only AC Mode And<br>50/60Hz Active                 | 谐波页面限制信息                                                                       | Display Message<br>Only |
| [Filename] Saved<br>Success                        | 成功将文件保存到 U 盘的消息。<br>[文件名]ex Preseto.Set 或<br>SEQo.SEQ 或 SIMo.SIM 或<br>ARB1.ARB | Display Message<br>Only |
| [Filename] Save Fail                               | 将文件保存到 U 盘失败的消息                                                                | Display Message<br>Only |
| [Filename] Recalled<br>Success                     | 成功撤回文件的消息                                                                      | Display Message<br>Only |
| [Filename] Recall Fail<br>(No File in [directory]) | 调用文件失败的消息(在 USB 指<br>定目录中找不到指定文件)                                              | Display Message<br>Only |
| [Filename] Recall Fail<br>(Model ([Model]) Error   | 撤回文件失败的消息。(预置、<br>Seq、Sim 文件在不同型号中不<br>能调用,如 ASR-2100 中不能调<br>用 ASR-2050 文件)   | Display Message<br>Only |
| [Filename] Recall Fail<br>(File Format Error)      | 撤回文件失败的消息(文件格式<br>错误)                                                          | Display Message<br>Only |
| Preset M# Deleted                                  | 预设 Mo~Mg 删除                                                                    | Display Message<br>Only |
| ARB# Deleted                                       | ARB1~ARB16 删除                                                                  | Display Message<br>Only |
| USB Memory<br>Connected                            | 检测连接的 USB 内存                                                                   | Display Message<br>Only |

| Valid Only AC-INT, DC-<br>INT and AC-Sync Mode          | 远程补偿设置限制信息                                                                                     | Display Message<br>Only |
|---------------------------------------------------------|------------------------------------------------------------------------------------------------|-------------------------|
| Valid Only 100V and<br>200V Range                       | 远程补偿设置限制信息                                                                                     | Display Message<br>Only |
| Valid Only SIN Wave<br>Shape                            | 远程补偿设置限制信息                                                                                     | Display Message<br>Only |
| Valid Only Time Slew<br>Rate Mode                       | 远程补偿设置限制信息                                                                                     | Display Message<br>Only |
| USB File Write Error!                                   | 无法将文件保存到 USB                                                                                   | Display Message<br>Only |
| Invalid in This Output<br>Mode                          | 此模式不支持 SEQ 或 SIM<br>仅适用于 SEQ 的 AC+DC-INT、<br>AC-INT 和 DC-INT 模式<br>仅适用于 SIM 的 AC+DC-INT 模<br>式 | Display Message<br>Only |
| Invalid For Auto Range                                  | 自动范围不允许 SEQ/SIM,请更<br>改输出范围                                                                    | Display Message<br>Only |
| Invalid with Output<br>OFF, Turn ON the<br>Output First | 输出关闭状态不允许执行。先打<br>开输出                                                                          | Display Message<br>Only |
| Invalid with Output<br>ON, Turn OFF the<br>Output First | 输出打开状态不允许执行。先关<br>闭输出                                                                          | Display Message<br>Only |
| Invalid in This<br>Sequence                             | 此序列中的操作无效                                                                                      | Display Message<br>Only |
| SEQ# Deleted                                            | SEQo~SEQg 删除                                                                                   | Display Message<br>Only |
| SIM# Deleted                                            | SIMo~SIMg 删除                                                                                   | Display Message<br>Only |
| Cleared SEQ#                                            | 清除 SEQo~SEQ9                                                                                   | Display Message<br>Only |
| Cleared SIM#                                            | 清除 SIMo~SIM9                                                                                   | Display Message<br>Only |
| Recalled from SEQ#                                      | %是文件名,例如 SEQo~SEQg<br>或 SIMo~SIMg                                                              | Display Message<br>Only |
| Recalled from SIM#                                      | 从 SIMo~SIMg 中召回                                                                                | Display Message<br>Only |
| Recall Fail!                                            | SEQo ~ SEQg 或 SIMo ~ SIMg 调<br>用失败                                                             | Display Message<br>Only |
| Saved to SEQ#                                           | 保存至 SEQo~SEQg                                                                                  | Display Message<br>Only |

| Saved to SIM#           | 保存至 SIMo~SIMg                                  | Display Message<br>Only |
|-------------------------|------------------------------------------------|-------------------------|
| Save Fail!              | SEQo ~ SEQg 或 SIMo ~ SIMg 保<br>存失败             | Display Message<br>Only |
| Sequence<br>preparation | 序列准备,请稍等                                       | Display Message<br>Only |
| Sequence is ready.      | 序列准备完毕                                         | Display Message<br>Only |
| Simulation preparation  | 模拟准备,请稍等                                       | Display Message<br>Only |
| Simulation is ready.    | 模拟准备完毕                                         | Display Message<br>Only |
| Save All Data           | 准备好保存所有数据(预设<br>o~g+SEQo~g+SIMo~g+ARB1~16<br>) | Display Message<br>Only |
| All Data Saved Success  | 所有数据保存成功(预设<br>o~g+SEQo~g+SIMo~g+ARB1~16<br>)  | Display Message<br>Only |
| Recall All Data         | 准备调用所有数据(预设<br>o~g+SEQo~g+SIMo~g+ARB1~16<br>)  | Display Message<br>Only |
| All Data Recall Success | 所有数据均成功调用(预设<br>o~g+SEQo~g+SIMo~g+ARB1~16<br>) | Display Message<br>Only |
| Delete All Data         | 准备删除所有数据(预设<br>o~g+SEQo~g+SIMo~g+ARB1~16<br>)  | Display Message<br>Only |
| All Data Deleted        | 所有数据删除成功(预设<br>o~g+SEQo~g+SIMo~g+ARB1~16<br>)  | Display Message<br>Only |
|                         |                                                |                         |

| 通信接口消息               | 描述              | 保护类型            |
|----------------------|-----------------|-----------------|
| Rear USB Port        | 后 USB 端口连接至 PC  | Display Message |
| Connected To PC      |                 | Only            |
| Rear USB Port        | 后 USB 端口与 PC 断开 | Display Message |
| Disconnected From PC |                 | Only            |

# 规格

本规范适用于 ASR-2000 通电至少 30 分钟。

#### 电气规范

| 型号            |        | ASR-2050<br>ASR-2050R  | ASR-2100<br>ASR-2100R |
|---------------|--------|------------------------|-----------------------|
| 额定输入 (AC rms) | )      |                        |                       |
| 正常输入电压        |        | 100 Vac to 240 Vac     |                       |
| 输入电压范围        |        | 90 Vac to 264 Vac      |                       |
| 相位            |        | Single phase, Two-wire |                       |
| 正常输入频率        |        | 50 Hz to 60 Hz         |                       |
| 输入频率范围        |        | 47 Hz to 63 Hz         |                       |
| 最大功耗          |        | 800 VA or less         | 1500 VA or less       |
| 功率因数*1        | 100Vac | 0.95 (typ.)            |                       |
|               | 200Vac | o.90 (typ.)            |                       |
| 最大输入电流        | 100Vac | 8 A                    | 15 A                  |
|               | 200Vac | 4 A                    | 7.5 A                 |
|               |        |                        |                       |

\*1 输出电压为 100V/ 200V (100V/200V 档位),最大电流,负载功率因数为 1。

## **G**<sup>w</sup>INSTEK

| 型号          |             | ASR-2050<br>ASR-2050R                                     | ASR-2100<br>ASR-2100R           |
|-------------|-------------|-----------------------------------------------------------|---------------------------------|
| 交流模式额知      | 定输出(AC rms) |                                                           |                                 |
|             | 设定范围*1      | 0.0 V to 175.0 V / 0.                                     | o V to 350.0 V                  |
| 电压          | 设定分辨率       | 0.1V                                                      |                                 |
|             | 精度*2        | ±(0.5 % of set + 0.6                                      | 5V/1.2V)                        |
| 输出相位        |             | Single phase, Two-                                        | wire                            |
| 最大电流*3      | 100 V       | 5 A                                                       | 10 A                            |
|             | 200 V       | 2.5 A                                                     | 5 A                             |
| 最大峰值电       | 100 V       | 20 A                                                      | 40 A                            |
| 流*4         | 200 V       | 10 A                                                      | 20 A                            |
| 负载功率因数      | 纹           | o to 1 (leading pha                                       | se or lagging phase)            |
| 功率容量        |             | 500 VA                                                    | 1000 VA                         |
| 频率          | 设定范围        | AC Mode: 40.00 H<br>1.00 Hz to 999.9 H                    | z to 999.9 Hz, AC+DC Mode:<br>z |
|             | 设定分辨率       | 0.01 Hz (1.00 to 99.99 Hz), 0.1 Hz (100.0 to 999.9<br>Hz) |                                 |
|             | 精度          | For 45 Hz to 65 Hz: 0.01% of set                          |                                 |
|             |             | For 40 Hz to 999.9                                        | Hz: 0.02% of set                |
|             | 稳定性*5       | ± 0.005%                                                  |                                 |
| 输出开/关相      | 位           | 0.0° to 359.9° varia                                      | able (setting resolution 0.1°)  |
| DC offset*6 |             | Within + 20 mV (T)                                        | YP)                             |

\*1 100V/200V 档位

\*2 对于 17.5V 至 175V/35V 至 350V 的输出电压、正弦波、45 Hz 至 65 Hz 的输出频率 、空载、直流电压设置 oV (AC+DC 模式), 23°C±5°C

- \*3 对于 1V 到 100V/2V 到 200V 的输出电压,当输出电压为 100V 到 175V/200V 到 350V 时,由功率容量限制。
- \*4 电容输入整流负载,受最大电流限制。
- \*5 对于 45Hz 至 65Hz,输出额定电压,无负载和最大电流的电阻负载,以及工作温度。
- \*6 在交流模式和输出电压设置为 oV 的情况下。

| 型号                                                     |            | ASR-2050<br>ASR-2050R    | ASR-2100<br>ASR-2100R |
|--------------------------------------------------------|------------|--------------------------|-----------------------|
| 直流模式额定轴                                                | 俞出         |                          |                       |
| 电压 Setting Range*1 -250 V to +250 V / -500 V to +500 V |            |                          | V to +500 V           |
|                                                        | Setting    | 0.1V                     |                       |
|                                                        | Resolution |                          |                       |
|                                                        | Accuracy*2 | ±( 0.5 % of set  + 0.6 V | / 1.2 V)              |
| 最大电流*3                                                 | 100 V      | 5 A                      | 10 A                  |
|                                                        | 200 V      | 2.5 A                    | 5 A                   |
| 最大峰值电流                                                 | 100 V      | 20 A                     | 40 A                  |
| *4                                                     | 200 V      | 10 A                     | 20 A                  |
| 功率容量                                                   |            | 500 W                    | 1000 W                |
|                                                        |            |                          |                       |

#### \*1 100V/200V档位

\*2 对于输出电压为-250 V 至-25 V, +25 V 至+250 V/-500 V 至-50 V, +50 V 至+500 V, 空载, 交流电压设置为 0V (交流+直流模式), 23℃±5℃。

\*3 当输出电压为 1.4V 至 100V/2.8V 至 200V 时,受输出电压为 100V 至 250V/200V 至 500V 时的 功率容量限制。

\*4 在 5ms 内, 受最大电流的限制。

| 型号      | ASR-2050<br>ASR-2050R                            | ASR-2100<br>ASR-2100R |
|---------|--------------------------------------------------|-----------------------|
| 输出电压稳定性 |                                                  |                       |
| 线路调节*1  | ±0.2% or less                                    |                       |
| 负载调节*2  | ±0.15% @45 - 65Hz<br>±0.5% @DC, all other freque | encies                |
|         | (o to 100%, via output termi                     | nal)                  |
| 纹波噪声*3  | 0.7 Vrms / 1.4 Vrms (TYP)                        |                       |

\*1 电源输入电压为 100V、120V 或 230V, 空载, 额定输出。

\*2 对于 75 V 至 175V/150 V 至 350V 的输出电压,负载功率因数为 1,使用后面板上的输出端子 从 0 A 的输出电流逐步地改变为最大电流(或其反向)。

\*3 对于直流模式下的 5 Hz 至 1 MHz 部分,使用后面板上的输出端子。

| 型号                    | ASR-2050<br>ASR-2050R | ASR-2100<br>ASR-2100R |
|-----------------------|-----------------------|-----------------------|
| 输出电压波形失真率,输出电压响应时间,效率 |                       |                       |
| 输出电压波形畸变率*1           | 0.5 % or less         |                       |
| 输出电压响应时间*2            | 100 US (TYP)          |                       |
| 效率*3                  | 70 % or more          |                       |

\*1 在 50V 至 175V/100V 至 350V 的输出电压下,负载功率因数为 1,并处于 AC 和 AC+DC 模式

\*2 对于输出电压为 100V/200V,负载功率因数为 1,相对于从 0 A 的输出电流到最大电流(或其反向)的逐步变化:10%~90%的输出电压。

\*3 .对于交流模式, 在输出电压为 100 伏/ 200 伏, 最大电流, 负载功率因数为 1, 仅正弦波。

|              |            |          | ASR-2050                            | ASR-2100                               |
|--------------|------------|----------|-------------------------------------|----------------------------------------|
| 型号           |            |          | ASR-2050R                           | ASR-2100R                              |
| 测量值          | 显示         |          |                                     |                                        |
| 注意: 注        | 则量功能的所     | 有精度显示为   | 勺 23°C±5°C。                         |                                        |
| 电压           | RMS, AVG   | 分辨率      | 0.1V                                |                                        |
|              | 值*1        | 精度*2     | For 45 Hz to 65 Hz and              | DC: ±(0.5 % of                         |
|              |            |          | reading + 0.3 V / 0.6 V)            | -                                      |
|              |            |          | For 40 Hz to 999.9 Hz:              | ±(0.7 % of reading +                   |
|              |            |          | 0.9V/1.8V)                          |                                        |
|              | PEAK 值     | 分辨率      | 0.1V                                |                                        |
|              |            | 精度       | For 45 Hz to 65 Hz and + 1 V / 2 V) | DC: ±( 2 % of reading                  |
|              | RMS, AVG   | 分辨率      | 0.01 A                              |                                        |
| 电流           | 值          | 精度*3     | For 45 Hz to 65 Hz<br>and DC:       | For 45 Hz to 65 Hz<br>and DC:          |
|              |            |          | ±(0.5 % of reading +                | ±(0.5 % of reading +                   |
|              |            |          | 0.02 A / 0.02 A)                    | 0.04 A / 0.02 A)                       |
|              |            |          | For 40 Hz to 999.9                  | For 40 Hz to 999.9                     |
|              |            |          | Hz:                                 | Hz:                                    |
|              |            |          | ±(0.7 % of reading +                | ±(0.7 % of reading +                   |
|              |            |          | 0.04 A / 0.04 A)                    | 0.08 A / 0.04 A)                       |
|              | PEAK 值     | 分辨率      | 0.1A                                |                                        |
|              |            | 精度*4     | For 45 Hz to 65 Hz                  | For 45 Hz to 65 Hz                     |
|              |            |          | and DC:                             | and DC:                                |
|              |            |          | $\pm ( 2\%011eau119  +$             | $\pm ( 2\%011eau119  +$                |
| 1.1.家        |            | 分辨玄      | 0.2 A / 0.1 A)                      | 0.2 A ( 0.1 A)                         |
| 功平           | Active (W) | 5万万平     | +(2 % of reading + 0 r              | $\pm (2.0\% \text{ of reading} \pm 1)$ |
|              |            | 相反"5     | W)                                  | W)                                     |
|              | Apparent   | 分辨率      | 0.1/1VA                             | ,                                      |
|              | (VA)       | 精度*5*6   | ±(2 % of reading + 0.5              | ±(2 % of reading + 1                   |
|              |            | 1172 J - | VA)                                 | VA)                                    |
|              | Reactive   | 分辨率      | 0.1/1VAR                            |                                        |
|              | (VAR)      | 精度*5*7   | ±(2 % of reading + 0.5              | ±(2 % of reading + 1                   |
|              |            |          | VAR)                                | VAR)                                   |
| 负载功率         | 率因数        | 范围       | 0.000 to 1.000                      |                                        |
|              |            | 分辨率      | 0.001                               |                                        |
| 负载峰          | 直系数        | 范围       | 0.00 to 50.00                       |                                        |
|              |            | 分辨率      | 0.01                                |                                        |
| 谐波电          | Ŧ          | 范围       | Up to 40th order of the             | e fundamental wave                     |
| 有效值 (rms) 满量 |            | 满量程      | 175 V / 350 V, 100%                 |                                        |
| 百分比(%) 分辨率   |            | 分辨率      | 0.1 V, 0.01%                        |                                        |

| (AC-INT and 50/60 Hz | 精度*8 | Up to 20th                        |                       |  |
|----------------------|------|-----------------------------------|-----------------------|--|
| only)                |      | ±(0.2 % of reading + 0.5 V / 1 V) |                       |  |
|                      |      | 20th to 40th                      |                       |  |
|                      |      | ±(0.3% of reading + o.            | 5V/1V)                |  |
| 谐波电流                 | 范围   | Up to 40th order of the           | e fundamental wave    |  |
| 有效值 (rms)            | 满量程  | 5 A / 2.5 A, 100%                 | 10 A / 5 A, 100%      |  |
| 百分比 <b>(%)</b>       | 分辨率  | 0.01 A, 0.01%                     |                       |  |
| (AC-INT and 50/60 Hz | 精度*3 | Up to 20th                        | Up to 20th            |  |
| only)                |      | ±(1% of reading + 0.1             | ±(1% of reading + 0.2 |  |
|                      |      | A / 0.05 A)                       | A/0.1A)               |  |
|                      |      | 20th to 40th                      | 20th to 40th          |  |
|                      |      | ±(1.5 % of reading +              | ±(1.5 % of reading +  |  |
|                      |      | 0.1 A / 0.05 A)                   | 0.2 A / 0.1 A)        |  |

\*1 电压显示在 AC/AC+DC 模式下设置为有效值,在 DC 模式下设置为平均值。

\*2 交流模式: 输出电压 17.5V 至 175V/35V 至 350V, 23°C±5°C。直流模式: 输出电压 25V 至 250V/50V 至 500V 和 23°C±5°C。

\*3 输出电流在最大电流的 5%到 100%之间, 23°C±5°C。

\*4 AC模式中,输出电流在最大峰值电流的 5%~100%范围内, DC模式中,输出电流在最大瞬时电流的 5%~100%范围内, 23°C±5°C。峰值的精度是 DC 波形或正弦波形。

\*5 对于大于等于 50V 的输出电压,输出电流在最大电流 10%到 100%的范围内, DC 或输出频率 为 45 Hz 至 65 Hz, 23℃±5℃。

\*6 直流模式下不显示视在功率和无功功率。

\*7 无功功率用于功率因数为0.5 或更低的负载。

\*8 输出电压范围为 17.5V 至 175V/35V 至 350V,23°C±5°C。

注: • 产品规格如有变更, 恕不另行通知。

• 上述规范适用于斜率模式为时间模式的情况。

## 通用规格

| 接口      | 标配              | USB           | Type A: Host, Type B:<br>USB-CDC, USB-TMC | Slave, Speed: 1.1/2.0, |
|---------|-----------------|---------------|-------------------------------------------|------------------------|
|         |                 | LAN           | MAC Address, DNS IP                       | Address, User          |
|         |                 |               | Password, Gateway IP                      | Address, Instrument    |
|         |                 |               | IP Address, Subnet Ma                     | ask                    |
|         |                 | EXT Control   | External Signal Input                     |                        |
|         |                 |               | External Control I/O                      |                        |
|         | 选配1             | GPIB          | SCPI-1993, IEEE 488.2                     | compliant interface    |
|         |                 | RS-232C       | Complies with the EIA                     | -RS-232 specifications |
| 绝缘电阻    | 输入与机箱<br>输入与输出; | 、输出与机箱、<br>之间 | 500 Vdc, 30 M $\Omega$ or mo              | re                     |
| 耐压      | 输入与机箱<br>输入与输出; | 、输出与机箱、<br>之间 | 1500 Vac, 1 minute                        |                        |
| EMC     |                 |               | EN 61326-1 (Class A)                      |                        |
|         |                 |               | EN 61326-2-1/-2-2 (Cla                    | ass A)                 |
|         |                 |               | EN 61000-3-2 (Class A                     | , Group 1)             |
|         |                 |               | EN 61000-3-3 (Class A                     | , Group 1)             |
|         |                 |               | EN 61000-4-2/-4-3/-4-                     | 4/-4-5/-4-6/-4-8/-4-11 |
|         |                 |               | (Class A, Group 1)                        |                        |
|         |                 |               | EN 55011 (Class A, Gro                    | oup1)                  |
| 安全      |                 |               | EN 61010-1                                |                        |
| 环境      | 操作环境            |               | Indoor use, Overvolta                     | ge Category II         |
|         | 操作温度            | 范围            | o °C to 40 °C                             |                        |
|         | 存储温度            | 范围            | -10 °C to 70 °C                           |                        |
|         | 操作湿度            | 范围            | 20 %rh to 80 % RH (no                     | o condensation)        |
|         | 存储湿度            | 范围            | 90 % RH or less (no co                    | ndensation)            |
|         | 高度              |               | Up to 2000 m                              |                        |
| 尺寸 (mm) |                 | ASR-2000      | ASR-2000R                                 |                        |
|         |                 |               | 285(W)×124(H)×480(                        | 213(W)×124(H)×480(     |
|         |                 |               | D) (not including                         | D) (not including      |
|         |                 |               | protrusions)                              | protrusions)           |
| 重量      |                 |               | ASR-2000                                  | ASR-2000R              |
|         |                 |               | Approx. 11.5 kg                           | Approx. 10.5 kg        |

#### 其他

| 保护   | OCP, OTP, OPP, FAN Fail                       |
|------|-----------------------------------------------|
| 显示   | TFT-LCD, 4.3 inch                             |
| 存储功能 | Store and recall settings, Basic settings: 10 |
| 任意波  | 16 (nonvolatile)                              |
|      | 4096 words                                    |

精度是规格的保证值。但是,作为参考值的准度表示产品使用时的补充数据,不在保 证范围内。没有精度的值是标称值或代表值(显示为类型)。

### 外部信号输入(AC+DC-EXT, AC-EXT 模式)

|          | 规格                                                                             | 出厂默认 |
|----------|--------------------------------------------------------------------------------|------|
| 增益设置范围   | 100 V range: 0.0 to 250.0 times                                                | 100  |
|          | 200 V range: 0.0 to 500.0 times                                                | 200  |
| 输入端子     | BNC connector                                                                  |      |
| 输入阻抗     | 1 ΜΩ                                                                           |      |
| 输入电压范围   | ±2.5 V (A/D resolut ion 12 bit)                                                |      |
| 无损最大输入电压 | ±10 V                                                                          |      |
| 增益分辨率    | o.1 times                                                                      |      |
| 精度       | ±5 %                                                                           |      |
|          | (DC, or 45Hz ~ 65 Hz, gain is at initial value, with ravelute output, no load) |      |

EXT: 输出电压 (V) = 外部输入信号 (V) x 增益 (V/V)

### 外部信号输入 (AC+DC-ADD, AC-ADD 模式)

|          | 规格                                       | 出厂默认             |
|----------|------------------------------------------|------------------|
| 增益设置范围   | 100 V range: 0.0 to 250.0 times          | 100              |
|          | 200 V range: 0.0 to 500.0 times          | 200              |
| 输入端子     | BNC connector                            |                  |
| 输入阻抗     | 1 ΜΩ                                     |                  |
| 输入电压范围   | ±2.5 V (A/D resolution 12 bit)           |                  |
| 无损最大输入电压 | ±10 V                                    |                  |
| 输入频率范围   | DC to 999.9 Hz (sine wave)               |                  |
|          | DC to 100 Hz (other than sine wave)      |                  |
| 增益分辨率    | 0.1 times                                |                  |
| 精度       | ±5 %                                     |                  |
|          | (DC, or 45Hz ~ 65 Hz, gain is at initial | value, with rate |
|          | voltage output, no load)                 |                  |

ADD: 输出电压 (V) = 外部信号输入 (V) x 增益 (V/V) + 内部信号源设置 (V)

## 外部同步信号或线路(AC+DC-SYNC, AC-SYNC)

|          | 规格                               | 出厂默认 |
|----------|----------------------------------|------|
| 同步信号源    | External synchronizat ion signal |      |
|          | (EXT) or                         | LINE |
|          | Power input (LINE)               |      |
| 同步频率范围   | 40.00 Hz to 999.9 Hz             |      |
| 输入端子     | BNC connector                    |      |
| 输入阻抗     | 1 ΜΩ                             |      |
| 输入电压阈值   | TTL level                        |      |
| 最小脉冲宽度   | 500 US                           |      |
| 无损最大输入电压 | ±10 V                            |      |
| 分辨率      | 0.01/0.1 Hz                      |      |
| 精度       | ±0.2 Hz                          |      |

## <u>G<u></u>INSTEK</u>

# 命名顺序信息

ASR-2000 系列的命名顺序对每个字符都有其定义规则。详见以下内容。

| 背景       | 下面的定义描述了 ASR 系列型号命名代码的每一组<br>不同颜色的字母数字字符背后的含义。 |                                |  |
|----------|------------------------------------------------|--------------------------------|--|
| 命名定义     | ASR                                            | Switching Mode AC Power Source |  |
|          | 2                                              | Series Name                    |  |
|          | xx                                             | Output Capacity                |  |
|          |                                                | 05: 500VA                      |  |
|          |                                                | <b>10</b> : 1000VA             |  |
|          | 0                                              | Fixed number                   |  |
|          | X                                              | Front Outlet (factory option)  |  |
|          |                                                | Blank: Desktop                 |  |
|          |                                                | R: Rack Mount                  |  |
| ASR 系列型号 | ASR-2050                                       |                                |  |
|          | <b>ASR-2100</b>                                |                                |  |
|          | ASR-2050 I                                     | 8                              |  |
|          | ASR-2100 I                                     | ξ                              |  |

# ASR-2000 尺寸

ASR-2100/2050

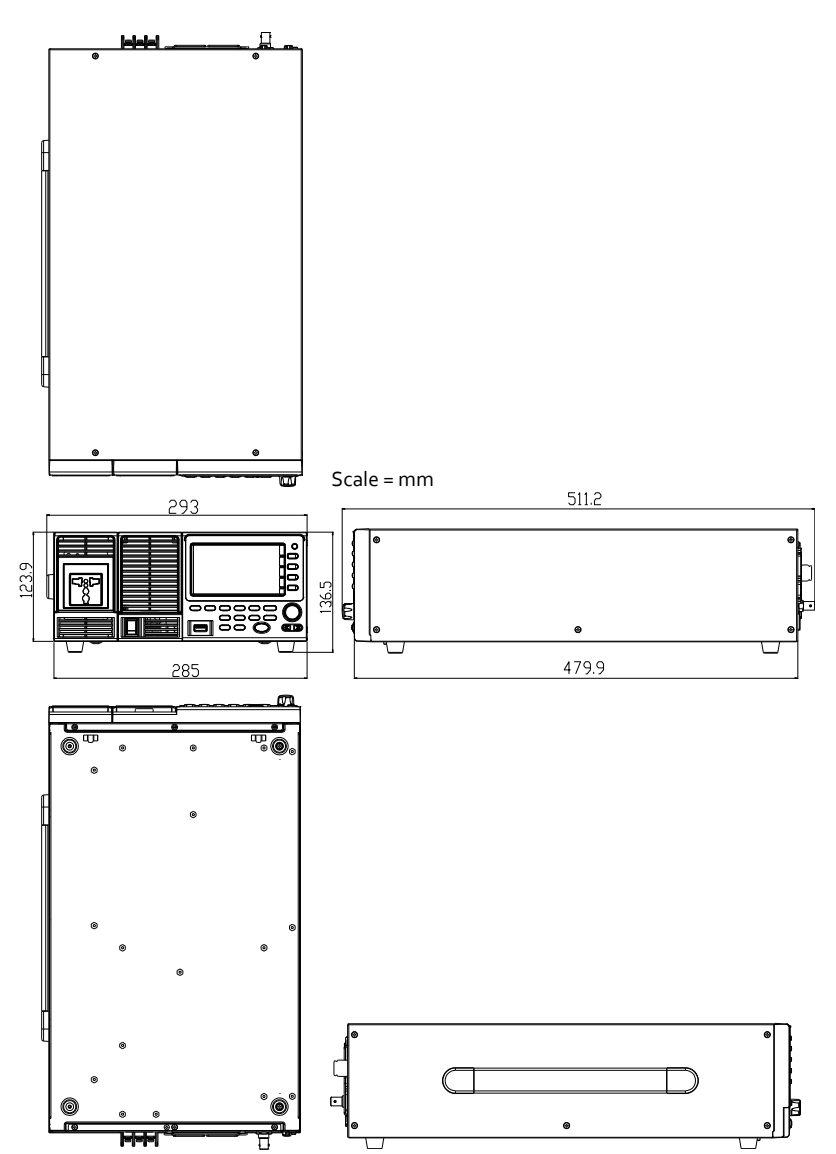

ASR-2100R/2050R

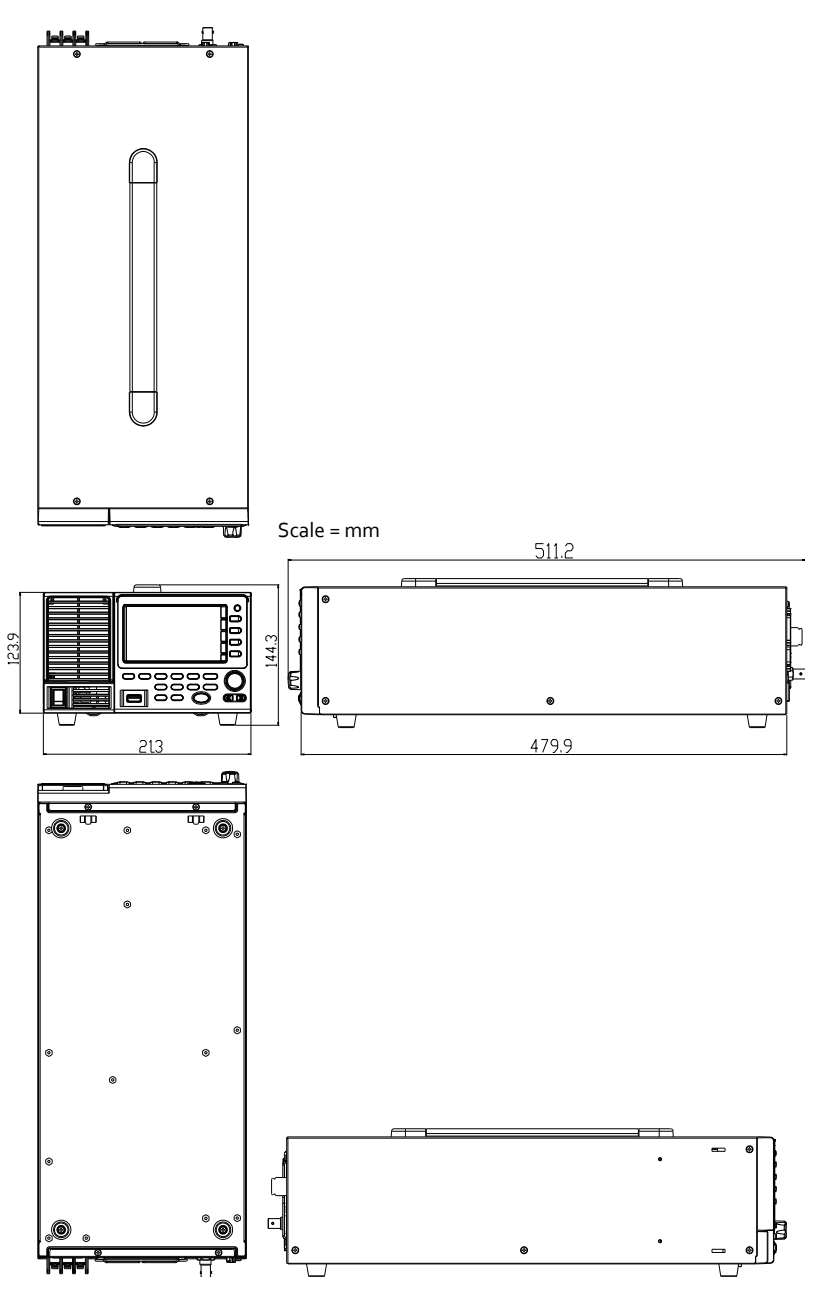

ASR-2100R/2050R 扩展电源插座

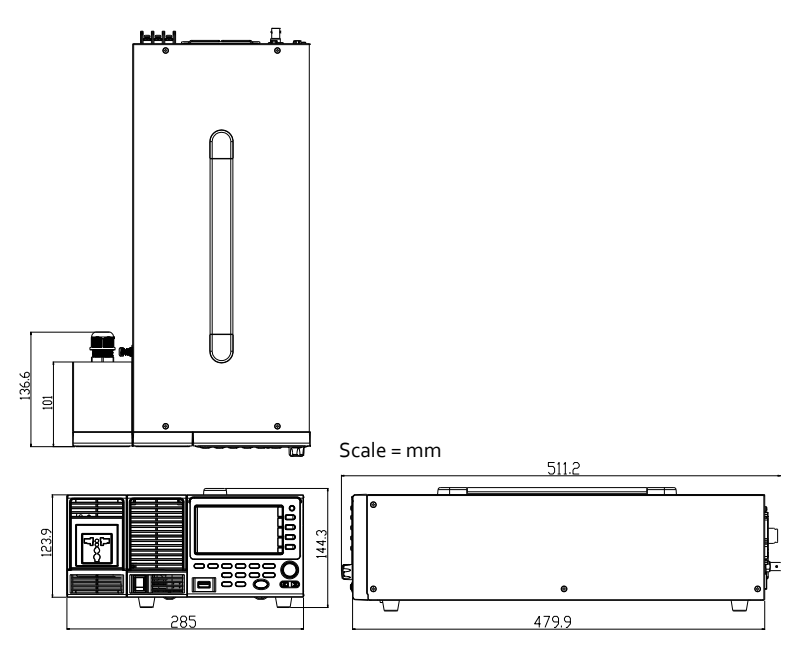

GET-oo3 扩展通用电源插座

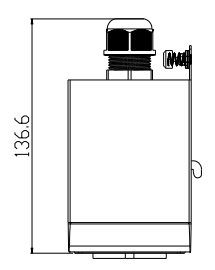

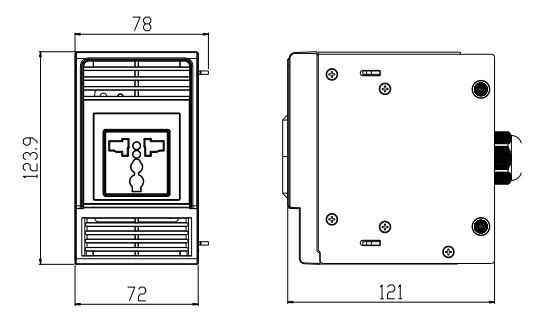

### GET-004 扩展欧洲电源插座

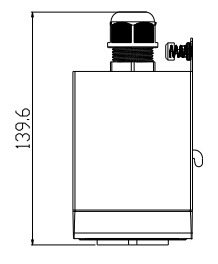

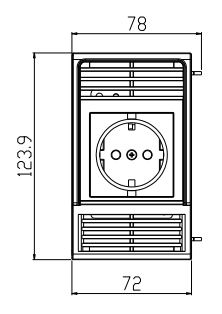

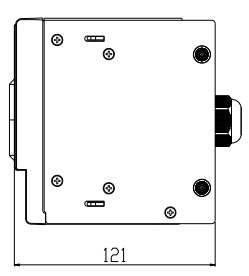

## Declaration of Conformity

#### We

#### GOOD WILL INSTRUMENT CO., LTD.

declare that the below mentioned product

**Type of Product:** Programmable AC/DC Power Source

**Model Number:** ASR-2050, ASR-2100, ASR-2050R, ASR-2100R satisfies all the technical relations application to the product within the scope of council:

**Directive:** 2014/30/EU; 2014/35/EU; 2011/65/EU; 2012/19/EU The above product is in conformity with the following standards or other normative documents:

| 0       | EMC |
|---------|-----|
| $\odot$ | EMC |

| EN 61326-1 :<br>EN 61326-2-1:<br>EN 61326-2-2: | Electrical equipment for measurement, control and laboratory use — EMC requirements (2013) |                                |  |
|------------------------------------------------|--------------------------------------------------------------------------------------------|--------------------------------|--|
| Conducted & Radiated Emission                  |                                                                                            | Electrical Fast Transients     |  |
| EN 55011: 2016+A1:2017 Class A                 |                                                                                            | EN 61000-4-4: 2012             |  |
| Current Harmonics                              |                                                                                            | Surge Immunity                 |  |
| EN 61000-3-2: 2014                             |                                                                                            | EN 61000-4-5: 2014+A1:2017     |  |
| Voltage Fluctuations                           |                                                                                            | Conducted Susceptibility       |  |
| EN 61000-3-3: 2013                             |                                                                                            | EN 61000-4-6: 2014             |  |
| Electrostatic Discharge                        |                                                                                            | Power Frequency Magnetic Field |  |
| EN 61000-4-2: 2009                             |                                                                                            | EN 61000-4-8: 2010             |  |
| Radiated Immunity                              |                                                                                            | Voltage Dip/ Interruption      |  |
| EN 61000-4-3: 2006+A2:2010                     |                                                                                            | EN 61000-4-11: 2004+A1:2017    |  |
| <b>◎Safety</b>                                 |                                                                                            |                                |  |
|                                                | -                                                                                          |                                |  |

| Low Voltage Equipment Directive 20 | 014/35/EU       |
|------------------------------------|-----------------|
| Safety Requirements                | EN 61010-1:2010 |

#### GOODWILL INSTRUMENT CO., LTD.

No. 7-1, Jhongsing Road, Tucheng District, New Taipei City 236, TaiwanTel: <u>+886-2-2268-0389</u>Web: http://www.gwinstek.comEmail: marketing@goodwill.com.tw

#### GOODWILL INSTRUMENT (SUZHOU) CO., LTD.

 No. 521, Zhujiang Road, Snd, Suzhou Jiangsu 215011, China

 Tel: <u>+86-512-6661-7177</u>
 Fax: <u>+86-512-6661-7277</u>

 Web: <u>http://www.instek.com.cn</u>
 Email: <u>marketing@instek.com.cn</u>

#### GOODWILL INSTRUMENT EURO B.V.

De Run 5427A, 5504DG Veldhoven, The Netherlands Tel: <u>+31-(0)40-2557790</u> Fax: <u>+31-(0)40-2541194</u> Email: <u>sales@gw-instek.eu</u>

| 维护&定期植      | 金查                                                                                   |                                                |  |
|-------------|--------------------------------------------------------------------------------------|------------------------------------------------|--|
| 背景          | ASR-2000由于湿度、温度、粉尘、振动、部件<br>老化磨损等多种原因,可能会出现潜在的故障和<br>错误。因此,建议对ASR-2000进行定期维护和<br>检查。 |                                                |  |
| <u>注</u> 注意 | 维护和检查只能由合格且经授权的技术人员进<br>行。                                                           |                                                |  |
| 定期检查        |                                                                                      |                                                |  |
| 背景          | 为实现系统的定期机<br>参数相关记录等关键<br>2000应用文件。                                                  | 金查,应做好日常运行数据、<br>建信息,建立完善的 ASR-                |  |
| Object      | 项目                                                                                   | 方法                                             |  |
|             | 温度&湿度                                                                                | 使用温度计和湿度计检查环<br>境温度是否低于 40°C,以及<br>是否始终满足湿度要求。 |  |
| 操作环境检查      | 湿气, 灰尘& 泄<br>漏                                                                       | 观察并确保无灰尘、无漏水<br>痕迹和冷凝现象。                       |  |
|             | 气体泄漏                                                                                 | 嗅闻是否有异常气味或颜<br>色。                              |  |
|             | 震动                                                                                   | 检查设备运行是否平稳,无<br>振动。                            |  |
| 设备          | 加热&冷却                                                                                | 从风孔检查风机是否充分运<br>转,并确保风速和风量均处<br>于正常状态。         |  |
|             | 噪音                                                                                   | 确保无异常噪声。                                       |  |

| 维护          |                                                                       |
|-------------|-----------------------------------------------------------------------|
| 校准          | 运输前已确保均执行了正确的校准程序。为了保<br>持最高性能,我们建议定期校准。请联系当地经<br>销商进行校准。             |
| 清洁          | 设备需要清洁时,用蘸有中性稀释洗涤剂的软布<br>轻轻擦拭。避免使用易挥发的化学物质,如苯,<br>因为某些不可逆的结果可能发生如下情况。 |
|             | 变色表面                                                                  |
|             | 删除打印字符                                                                |
|             | 云彩显示                                                                  |
| <u>!</u> 注意 | 在进行维护工作之前,必须关闭电源开关,并从<br>设备上取下电源线,否则可能会触电,导致人身<br>伤害或死亡。              |

# NDEX

| Accessories13                     |
|-----------------------------------|
| Advanced settings                 |
| Buzzer121                         |
| Power output120                   |
| Program timer unit122             |
| SCPI emulation 124, 125, 126, 128 |
| T Ipeak117, 119                   |
| Alarm                             |
| description24, 25, 27             |
| Alarm clear96                     |
| Analog control                    |
| overview106, 116, 129             |
| Buzzer                            |
| Caution symbol6                   |
| clear alarm96                     |
| Conventions35                     |
| Current RMS80                     |
| Declaration of conformity 204     |
| Default settings 181, 186         |
| reset                             |
| Delete sequence memory 113, 140   |
| Delete simulation memory 152      |
| Display mode                      |
| operation                         |
| EN61010                           |
| measurement category7             |
| pollution degree8                 |
| Filter installation               |
| Firmware update179                |
| Frequency limit                   |
| Frequency output                  |
| Front panel diagram               |
| I rms                             |
| Ipk-Limit                         |
| I1 connector                      |
| pin assignment107                 |
| LCD configuration                 |
| 0                                 |

| List of features12                 |
|------------------------------------|
| Load preset to local memory 102    |
| Load preset to USB                 |
| Load sequence to USB 113, 140      |
| Load simulation to USB 152         |
| Marketing                          |
| contact                            |
| Menu Tree55                        |
| Module installation41              |
| Operation considerations 29        |
| inrush current                     |
| Output terminals                   |
| Panel lock                         |
| Peak current limit                 |
| Power on output                    |
| Power on/off                       |
| safety instruction7                |
| Power up                           |
| Program timer unit                 |
| Rack mount                         |
| description44                      |
| Remote control                     |
| Ethernet158                        |
| GPIB168                            |
| LAN 158                            |
| RS232162                           |
| USB 159                            |
| Remote control function check      |
| GPIB                               |
| Realterm                           |
| KS-232                             |
| USD                                |
| Save preset to local memory 101    |
| Save preset to USD                 |
| Save sequence to USD 113, 140      |
| Save simulation to USB             |
| 5CF1 emulation. 124, 125, 126, 128 |

| ASR-2000 | Series | User | Manual |
|----------|--------|------|--------|
|----------|--------|------|--------|

| Serial number                    |
|----------------------------------|
| view47                           |
| Service operation                |
| about disassembly7               |
| contact178                       |
| Signal output                    |
| pin assignment111                |
| Socket server function check 173 |
| SYNC output                      |
| pin assignment109                |
| System version                   |
| view                             |
| T Ipeak117, 119                  |
| Test                             |
| Sequence                         |
| Overview130                      |
| Recall139                        |
|                                  |

| Run143                            |
|-----------------------------------|
| Save139                           |
| Settings 134                      |
| Simulation                        |
| Overview144                       |
| Recall151                         |
| Run155                            |
| Save151                           |
| Settings 147                      |
| Updating the firmware179          |
| USB driver installation49         |
| Voltage limit66                   |
| Voltage output level 69, 205, 206 |
| Voltage range 62, 63, 64, 199     |
| Web server function check 172     |
| Wire gauge chart53                |